# prof. Claudio Barbaranelli

# Dip. di Psicologia, via dei Marsi 78, 00185 Roma tel. 06/49917623 – Stanza 212 claudio.barbaranelli@uniroma1.it

**Ricevimento studenti:** 

Fino alla cessazione dell'emergenza Covid, il ricevimento va concordato con il docente tramite email ed avverrà sulla piattaforma Google/Meet

Eventuali variazioni rispetto a quanto specificato sopra verranno comunicate per tempo su elearning2.

# prof. Claudio Barbaranelli

# **Orario Lezioni**

| Aula   | Orario  |             |  |
|--------|---------|-------------|--|
| Aula 8 | Lunedì  | 11:30-14:00 |  |
|        | Giovedì | 8:30-10:30  |  |
|        | Venerdì | 9:00-11:30  |  |

| inizio 1° semestre | 28/09/2020 |
|--------------------|------------|
| fine 1° semestre   | 18/12/2018 |

# **CONTENUTO DEL CORSO**

Il corso riguarderà i seguenti argomenti:

- I trattamenti preliminari dei dati
- La regressione lineare multipla
- L'analisi Fattoriale Esplorativa
- I modelli di equazioni strutturali
- L'Analisi della Varianza (ANOVA)

Le applicazioni informatiche verranno effettuate con i programmi SPSS e MPLUS

# **TESTI DI RIFERIMENTO**

a) Barbaranelli, C. (2007). Analisi dei dati. II edizione. Milano: Led. (capitoli 1, 2, 3, 4, appendici 1 e 2).

b) Barbaranelli, C. (2006). Analisi dei dati con SPSS: Le analisi multivariate. Milano: Led. (capitoli 1, 2 e 3).

c) Barbaranelli, C. e D'Olimpio, F. (2007). Analisi dei dati con SPSS: Le analisi di base. Milano: Led. (capitoli 1, 2, 3, 4 e 6).

d) Lucidi e materiale integrativo presentato a lezione. Questo materiale è disponibile sul sito <u>www.elearning2.uniroma1.it</u>.

IL TESTO "INTRODUZIONE AI MODELLI DI EQUAZIONI STRUTTURALI" NON SARA' DISPONIBILE ED E' SOSTITUITO DALLO SCRITTO "NOTE SUI SEM" SCARICABILE DAL SITO www.elearning2.uniroma1.it.

# METODI DIDATTICI

Gli argomenti del corso verranno presentati attraverso lezioni prevalentemente frontali sollecitando un ruolo attivo da parte degli studenti.

Le ore di laboratorio si alterneranno con le lezioni teoriche e prevedranno esercitazioni su MPLUS e su SPSS.

Gli studenti possono scaricare la *DEMO version* di MPLUS dal sito: <u>http://www.statmodel.com</u> Tale versione è gratuita ed ha una licenza perpetua.

Tale versione e gratuita eu na una ilcenza perpetua.

Gli studenti possono scaricare SPSS (licenza autorizzata per gli studenti e il personale della Sapienza) dal sito della Sapienza. Istruzioni alternative per scaricare e installare il software sono presenti nella pagina elearning del corso.

MODALITÀ DI FREQUENZA: La frequenza alle lezioni e ai laboratori non è obbligatoria, ma raccomandata. MODALITÀ D'ESAME: L'esame prevede una prova scritta costituita da:

- domande a risposta chiusa e aperta relative ai testi in programma;
- esercizi sull'interpretazione di output dei programmi SPSS e MPLUS;
- esercizi sulla programmazione in linguaggio MPLUS.

Esempi di esercizi su MPLUS sono scaricabili dal sito http://elearning2.uniroma.it

Per sostenere la prova è necessario prenotarsi entro i termini definiti sul sito della Facoltà.

Le modalità d'esame NON saranno differenziate per studenti frequentanti e non frequentanti.

# TRATTAMENTI PRELIMINARI DEI DATI

# Trattamenti preliminari dei dati

# Sommario

- \* Forma della distribuzione
- \* Valori anomali (outliers) univariati
- \* Normalità bivariata e multivariata
- \* Outlier multivariati
- \* Le informazioni mancanti (*missing values*)

# **Distribuzione Normale Univariata**

Forma "a campana", unimodale, simmetrica rispetto alla media (quindi media e mediana coincidono, e coincidono anche con la moda), presenta due punti di flesso per x =  $\mu - \sigma$ , e x =  $\mu + \sigma$ . Famiglia di distribuzioni normali univariate: diverse distribuzioni normali sono definite da due parametri, la media ( $\mu$ ) e la deviazione standard ( $\sigma$ ) della distribuzione.

Funzione di probabilità della distribuzione normale:

$$\mathbf{f}(\mathbf{x}; \boldsymbol{\mu}, \boldsymbol{\sigma^2}) = \frac{1}{\sigma \sqrt{2\pi}} e^{-(\mathbf{x}-\boldsymbol{\mu})^2/2\sigma^2}$$

#### Normale standardizzata

# La probabilità dei suoi valori è stata tabulata: ciò la rende particolarmente utile nella verifica delle ipotesi statistiche.

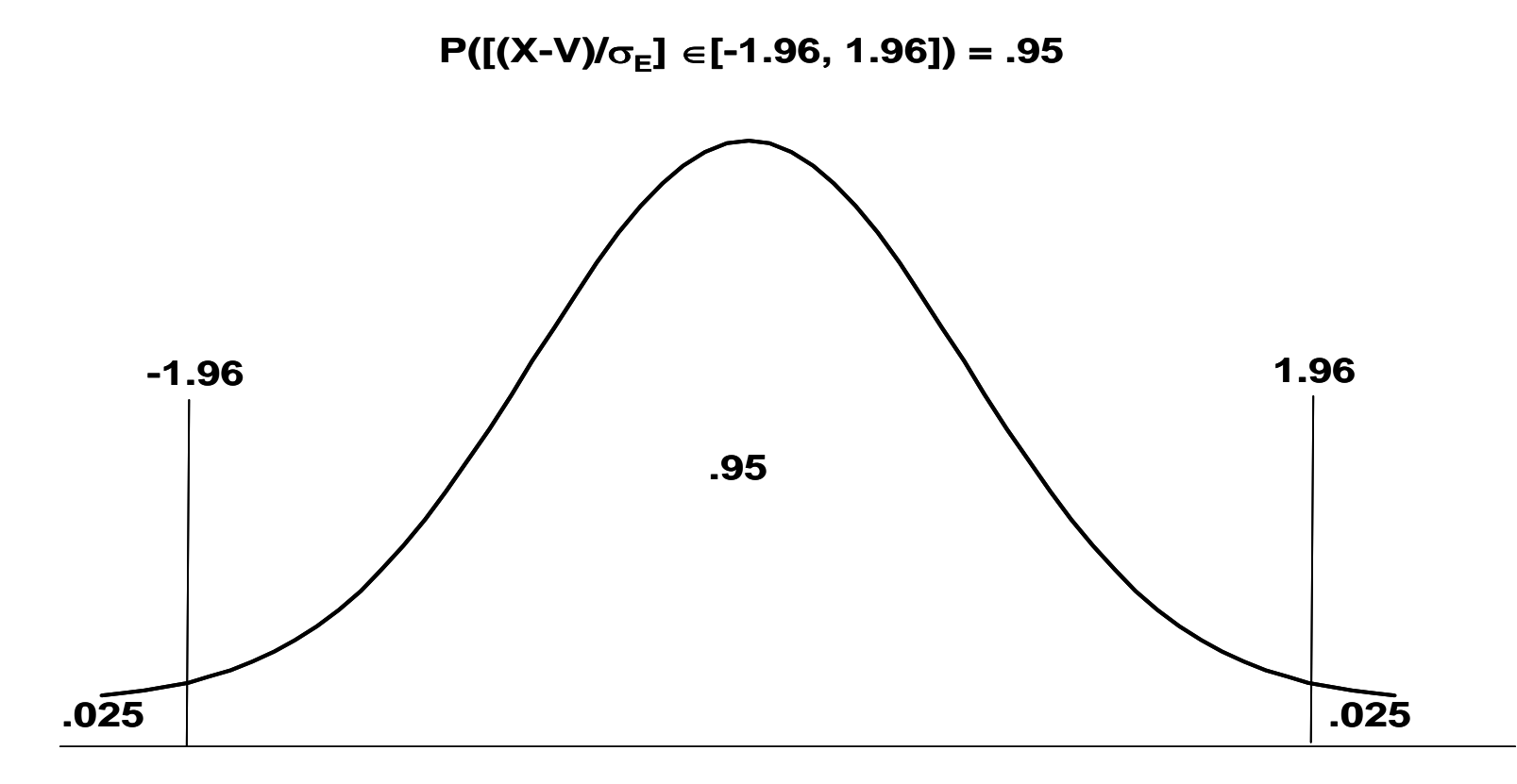

### Esame della normalità della distribuzione

Diversi metodi per esaminare se una variabile è normale. Le informazioni di questi diversi metodi vanno integrate.

- Indici di forma della distribuzione
- Test statistici
- Metodi grafici

# Indici che valutano la forma della distribuzione: Curtosi e Asimmetria (o *skewness*)

**Curtosi:** riflette il grado in cui i punteggi sono distribuiti nelle code piuttosto che nelle zone centrali della distribuzione. Uguale a 0 quando la distribuzione è perfettamente normale.

**Curtosi Negativa:** distribuzione platicurtica, "più schiacciata", i valori estremi sono più frequenti rispetto alla normale.

**Curtosi Positiva:** distribuzione leptocurtica, "più appuntita", i valori estremi sono meno frequenti.

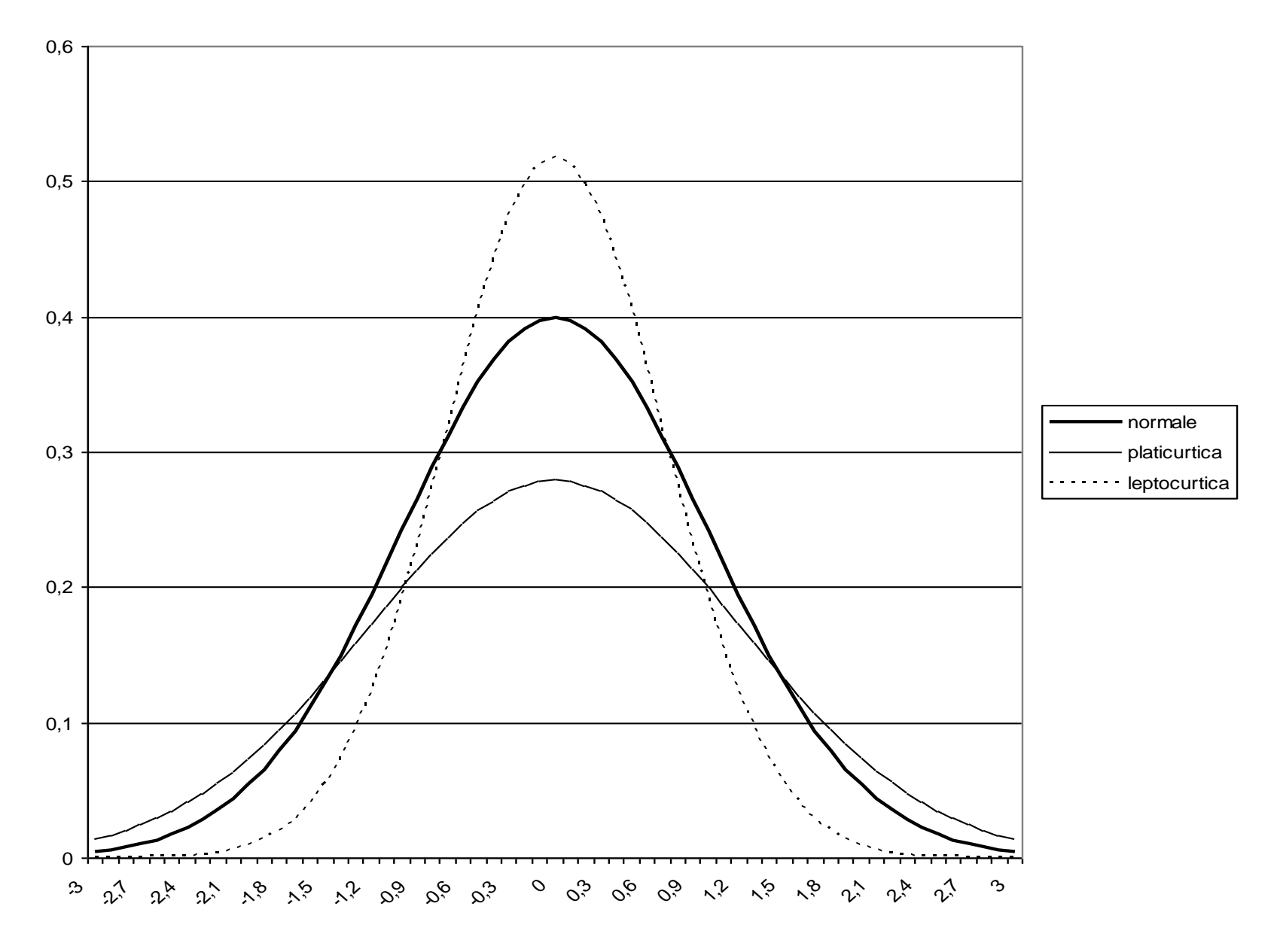

# Indici che valutano la forma della distribuzione: Curtosi e Asimmetria (o *skewness*)

Asimmetria: riflette il grado in cui la distribuzione è disposta simmetricamente attorno ai valori di tendenza centrale. Uguale a 0 quando la distribuzione è perfettamente normale.

Asimmetria positiva: i valori bassi hanno frequenza maggiore, la media risulta maggiore della mediana.

Asimmetria negativa: i valori alti sono più frequenti, la media risulta inferiore alla mediana.

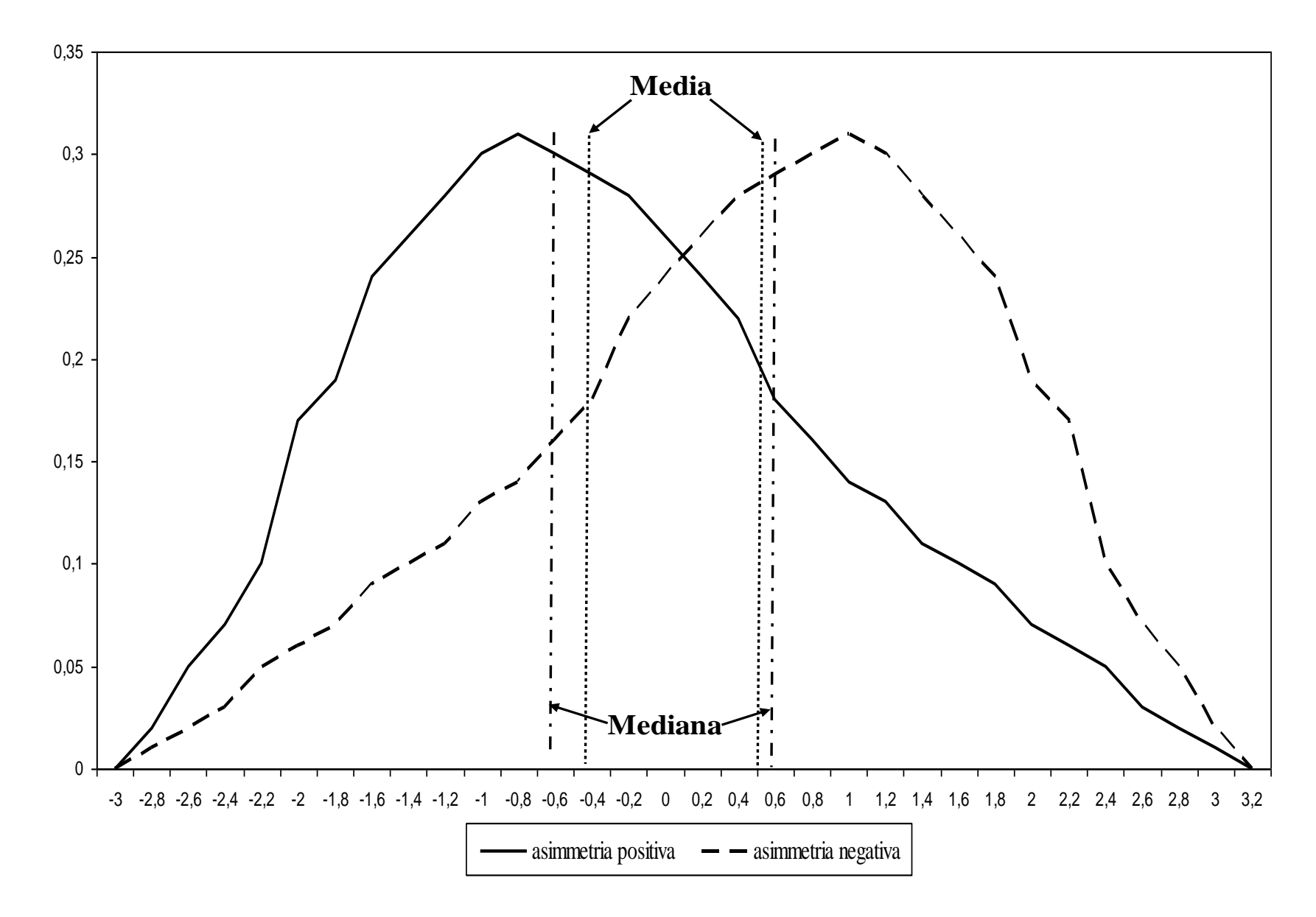

# Forma della distribuzione Formula per la curtosi

$$\frac{\sum_{i=1}^{N} (x_i - \overline{x})}{N} \left( \frac{\sum_{i=1}^{N} (x_i - \overline{x})}{N} \right)^2$$

Errore standard della curtosi =  $(24/N)^{1/2}$ 

Di solito viene sottratto il valore 3 per rendere la curtosi uguale a 0 nel caso di perfetta distribuzione normale.

# Formule per l'asimmetria

$$\left(\frac{\sum_{i=1}^{N} (X_i - \overline{X})}{N}\right)^2 / \left(\frac{\sum_{i=1}^{N} (X_i - \overline{X})}{N}\right)^3$$

# Errore standard della asimmetria = $(6/N)^{1/2}$

$$3\frac{(\overline{x} - Mediana)}{S_x}$$

Verifica delle ipotesi per asimmetria e curtosi: dividere il singolo indice (di asimmetria o di curtosi) per il suo errore standard, ed utilizzare come distribuzione di riferimento la normale standardizzata. Test troppo potente, ovvero risulta significativo quasi sempre. Criterio empirico: accettabili valori compresi tra –1 e 1 Nella verifica delle ipotesi su asimmetria e curtosi utilizzare un livello di alpha più basso (.01 o .001).

Test statistici di Normalità: Kolmogorov-Smirnov e Shapiro-Wilk. Se risultano significativi si deve rifiutare l'ipotesi nulla che la distribuzione sia normale. Test molto potenti che conducono troppo spesso al rifiuto dell'ipotesi nulla.

# Grafici per l'esame della normalità

# Istogramma della distribuzione di frequenze della variabile

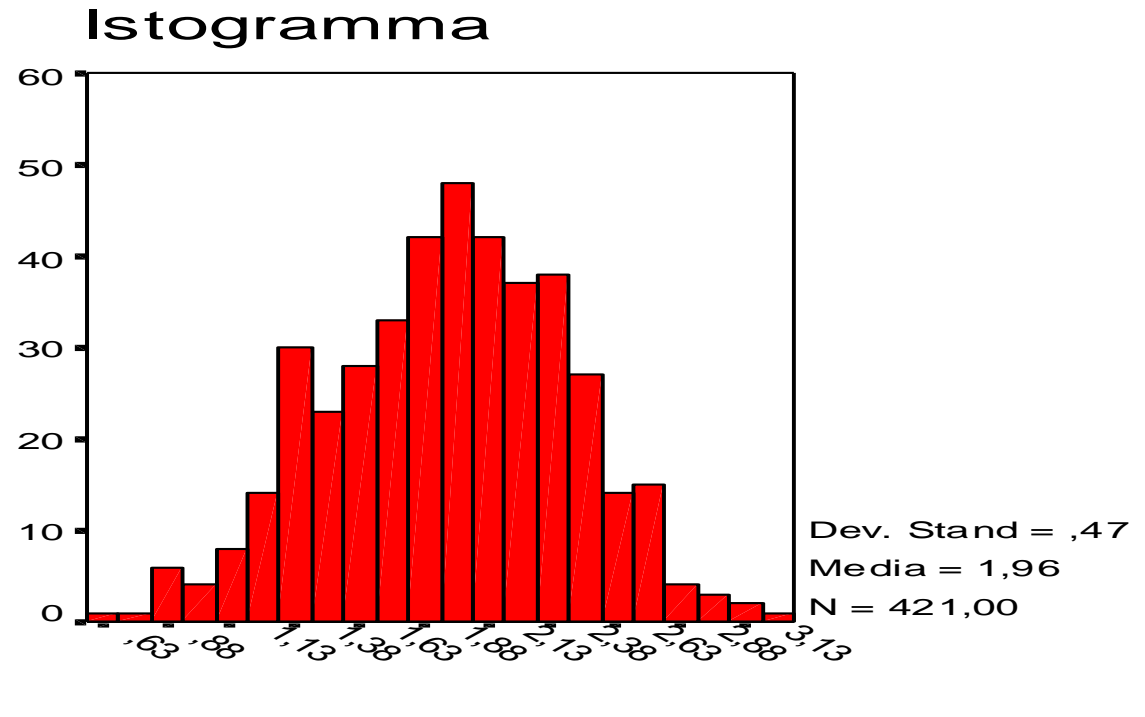

#### Grafici per l'esame della normalità

Plot dei quantili, o *Q-Q Plot* o *Cumulative Normal Plot* Si confrontano i quantili della distribuzione della variabile, rispetto ai quantili della distribuzione normale. In ascissa sono riportati i valori osservati, in ordinata i valori attesi se la distribuzione è normale. Se la variabile si distribuisce in forma normale, i punti di tale distribuzione congiunta sono addensati sulla diagonale.

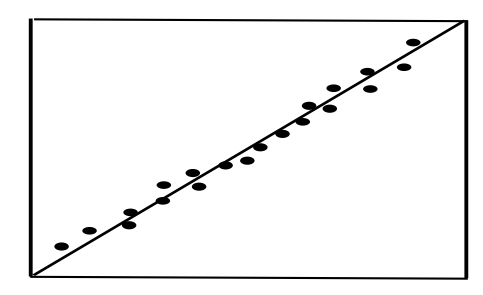

1. Normale

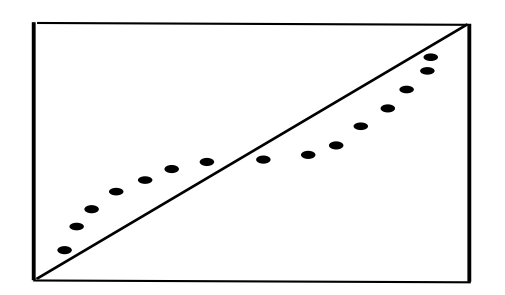

2. Platicurtica

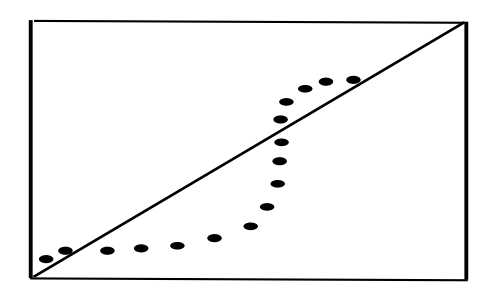

4. Asimmetria negativa

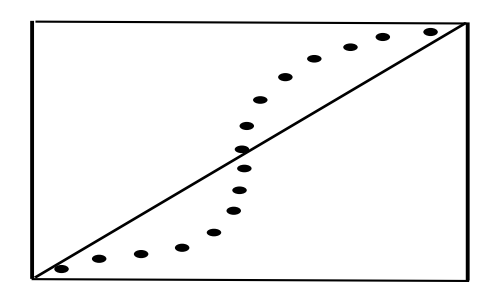

3. Leptocurtica

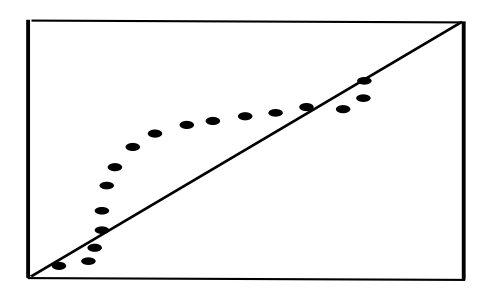

5. Asimmetria Positiva

#### Valori anomali (outliers) univariati

Valori che si distinguono in maniera particolare rispetto agli altri valori nella distribuzione.

**Outliers univariati:** casi che in una variabile presentano valori estremamente elevati o estremamente bassi.

Gli outliers possono influenzare: la media, la deviazione standard, l'asimmetria e la curtosi, il coefficiente di correlazione di Pearson.

Indici che risultano meno influenzati dagli outliers: mediana e moda;

Statistiche "robuste" (es., media "*trimmed*" calcolata eliminando il 5% dei casi con punteggi più elevati e più bassi).

#### Valori anomali (outliers) univariati

# Individuare gli outliers univariati

Standardizzare i punteggi relativi alla variabile in esame e calcolare una distribuzione delle frequenze.

# Sono possibili outliers i casi che presentano un punteggio z maggiore di |3|.

Esame della distribuzione per vedere se i punteggi troppo elevati sono casi isolati dal resto dei punteggi.

### Valori anomali (outliers) univariati

# Individuare gli outliers univariati

In alternativa è possibile utilizzare il valore assoluto mediano (MAD) secondo una formula più complessa:

 $MAD_{i} = |X_{i}-Mdn|/(1.483*MAD)$ 

 $MAD = mediana della variabile |X_i-Mdn|$ 

Miller (1991) propone di considerare come outlier i soggetti che presentano punteggi MAD<sub>i</sub> maggiori di |3| o di |2.5| (scelta moderatamente conservativa)

#### Linearità

# Linearità della relazione tra due variabili

# Relazione lineare tra X e Y: la variazione nei punteggi in Y attesa in concomitanza di una variazione di punteggi in X è costante per tutti i valori di X.

# **Diagramma di dispersione (o scatterplot)**

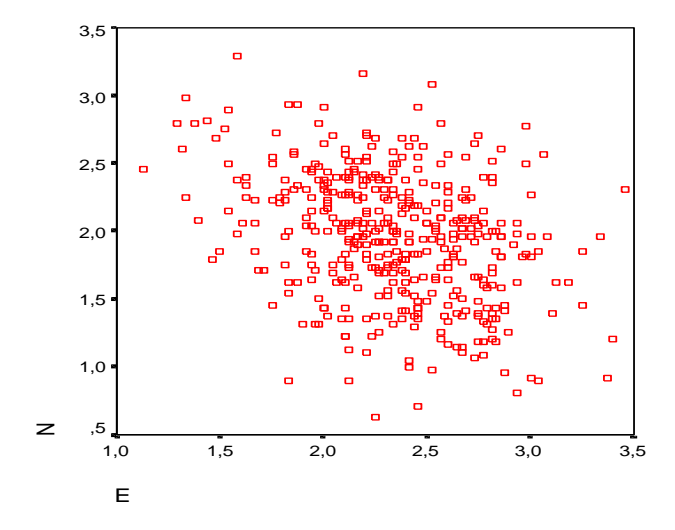

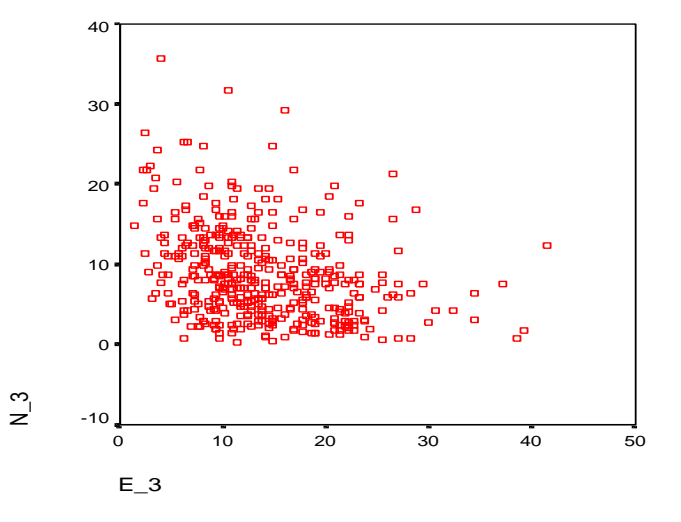

# Trasformazioni delle variabili 1 Non-linearità e non-normalità: fenomeni collegati. Tecniche per rendere "normale" la distribuzione (Tabachnick e Fidell, 1994, 2013)

| Problema                                                | Trasformazione [X*=f(X)]                     |
|---------------------------------------------------------|----------------------------------------------|
| Asimmetria Positiva Estrema<br>(valori >2)              | Reciproco: X* =1/X                           |
| Asimmetria Positiva Sostanziale<br>(valori tra 1 e 2)   | Logaritmo: X* =Log10(X)                      |
| Asimmetria Positiva Moderata<br>(valori tra .5 e 1)     | Radice Quadrata $X^* = \sqrt{X}$             |
| Asimmetria Negativa Moderata<br>(valori tra5 e -1)      | <b>Radice Quadrata X*</b> = $\sqrt{(K - X)}$ |
| Asimmetria Negativa Sostanziale<br>(valori tra -1 e -2) | Logaritmo = X* =Log10(K-X)                   |
| Asimmetria Negativa Estrema<br>(valori <-2)             | Reciproco = X* =1/(K-X)                      |

#### <u>Nb. K è uguale al valore più elevato della variabile X, +1</u>

# Trasformazioni delle variabili 2 Trasformazioni di Box-Cox (Box e Cox, 1964)

Si tratta di una serie di trasformazioni che servono a normalizzare una distribuzione ma sono più complicate da calcolare

$$X^{(\lambda)} = \begin{cases} \frac{X^{\lambda} - 1}{\lambda}, & \text{if } \lambda \neq 0; \\ \log X, & \text{if } \lambda = 0. \end{cases}$$

La constante  $\lambda$  serve a normalizzare i punteggi: il suo valore ottimale (che massimizza la correlazione tra i punteggi originali e quelli trasformati) può essere individuato con appositi algoritmi (possibile anche in SPSS, vedi Osborne, 2010, *http://pareonline.net/getvn.asp?v=15&n=12*)

# Trasformazioni delle variabili 3 POMS (Little, 2013)

Percentage of Proportion of maximum scoring (POMS) è un tipo di trasformazione che NON serve per normalizzare i punteggi, ma per renderne omogenea l'unità di misura, senza ricorrere alla standardizzazione (che annulla le differenze nella variabilità). Dopo la trasformazione le variabili hanno tutte la stessa unità di misura.

Punteggio trasformato = Punteggio – minimo

Massimo - minimo

Il risultato è quello di trasformare le variabili su una scala che va da 0 (minimo) a 1 (massimo)

# Normalità bivariata

Distribuzione <u>normale bivariata</u>: ciascuna delle 2 variabili è distribuita normalmente rispetto all'altra. La loro distribuzione congiunta ha la seguente forma:

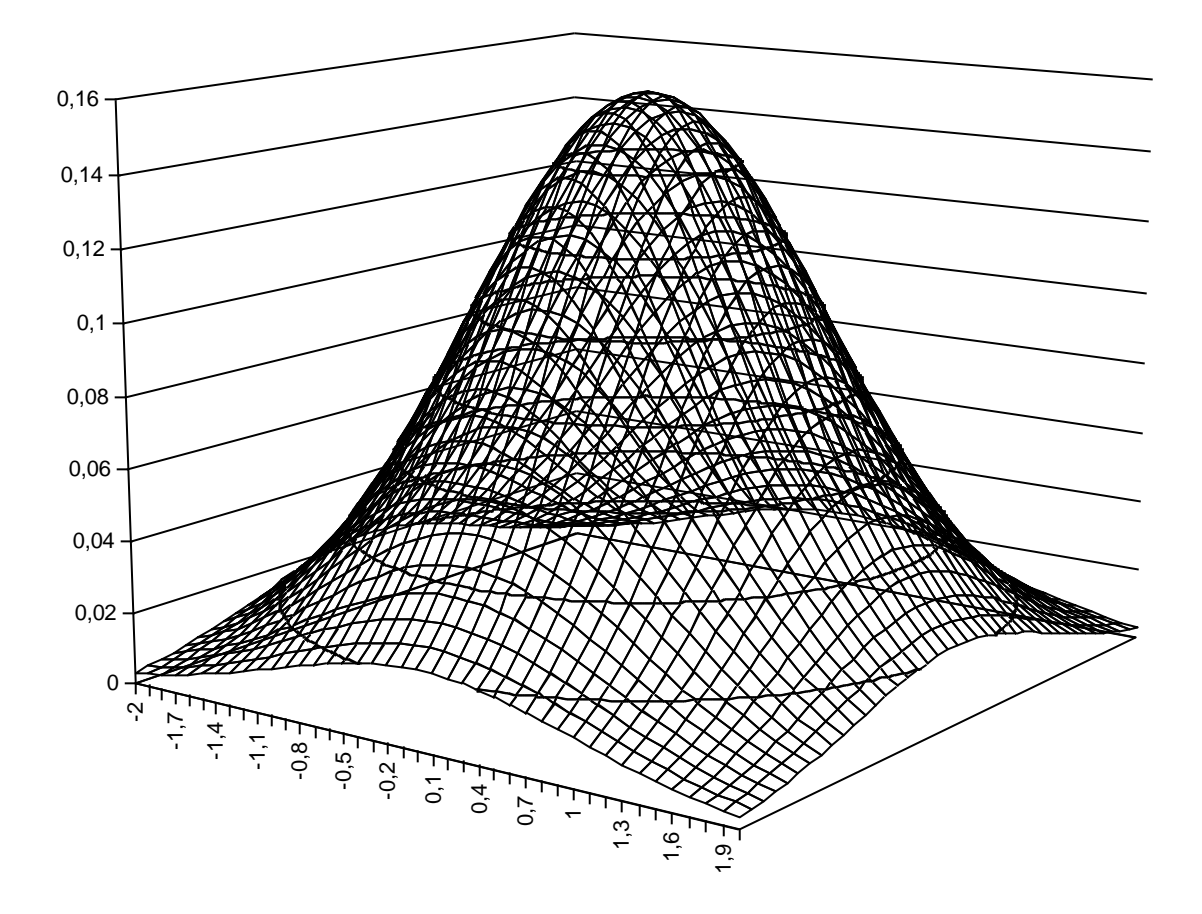

# Normalità bivariata

# Distribuzione <u>normale bivariata</u>: ciascuna delle 2 variabili è distribuita normalmente rispetto all'altra.

Funzione di probabilità della d.n.b.: f(x,y;  $\mu_x$ ,  $\mu_y$ ,  $\sigma_x^2$ ,  $\sigma_y^2$ ,  $\rho_{xy}$ ) =

$$\frac{1}{2\pi\sigma_{x}\sigma_{y}\sqrt{1-\rho^{2}}}e^{-([(x-\mu_{x})^{2}/2\sigma_{x}^{2}+(y-\mu_{y})^{2}/2\sigma_{y}^{2}]-2\rho[(x-\mu_{x})^{2}/2\sigma_{x}^{2}+(y-\mu_{y})^{2}}$$

dove  $\mu_x e \mu_y$  sono le medie di x e y,  $\sigma_x^2 e \sigma_y^2$  sono le varianze di x e y, e  $\rho_{xy}$  è la correlazione tra x e y.

Distribuzione normale multivariata: generalizzazione della normale bivariata per k>2 variabili. <u>Normalità multivariata</u>: assunzione che riguarda l'insieme delle variabili che vengono considerate in analisi. Funzione di probabilità della normale multivariata:

**f**(**y**; **μ**, **Σ**) = 
$$\frac{1}{(2\pi)^{p/2}} |\mathbf{\Sigma}|^{1/2}} EXP(\frac{1}{2}(\mathbf{y}-\mathbf{\mu})'\mathbf{\Sigma}^{-1}(\mathbf{y}-\mathbf{\mu}))$$

dove p è il numero di variabili nel vettore y,  $\Sigma$  è la matrice di varianze e covarianze tra le p variabili,  $|\Sigma|$ è il suo determinante,  $\mu$  è il centroide delle p variabili, e EXP è l'operatore della funzione esponenziale  $e^x$ . La funzione ha in tutto p(p+3)/2 parametri.

La distribuzione multivariata di *p* variabili è normale se:

- tutte le distribuzioni univariate delle variabili sono normali;
- le distribuzioni congiunte di tutte le coppie di variabili seguono la distribuzione normale bivariata;
- tutte le combinazioni lineari delle variabili sono normali.

Di solito se la distribuzione univariata di ogni singola variabile è normale, anche la distribuzione multivariata delle variabili lo è. Se c'è normalità multivariata, le relazioni tra le variabili considerate sono sicuramente lineari.

Valutare la normalità multivariata: Test grafico basato sui quantili della distribuzione del chi quadrato. Distanza generalizzata o distanza di Mahalanobis per ogni singolo caso:

$$\mathbf{D}_{i}^{2} = (\mathbf{X}_{i} - \overline{\mathbf{X}})'\mathbf{S}^{-1}(\mathbf{X}_{i} - \overline{\mathbf{X}})$$

Rappresenta la distanza del vettore di punteggi di un soggetto ( $X_i$ ) dal centroide del campione  $\overline{X}$ , pesata per le var/covarianze (S).

Se la distribuzione delle variabili è normale multivariata e il numero dei casi meno il numero di variabili è maggiore di 25, la distanza generalizzata segue la distribuzione del chi-quadrato.

Grafico Q-Q Chi-quadrato di Mahal

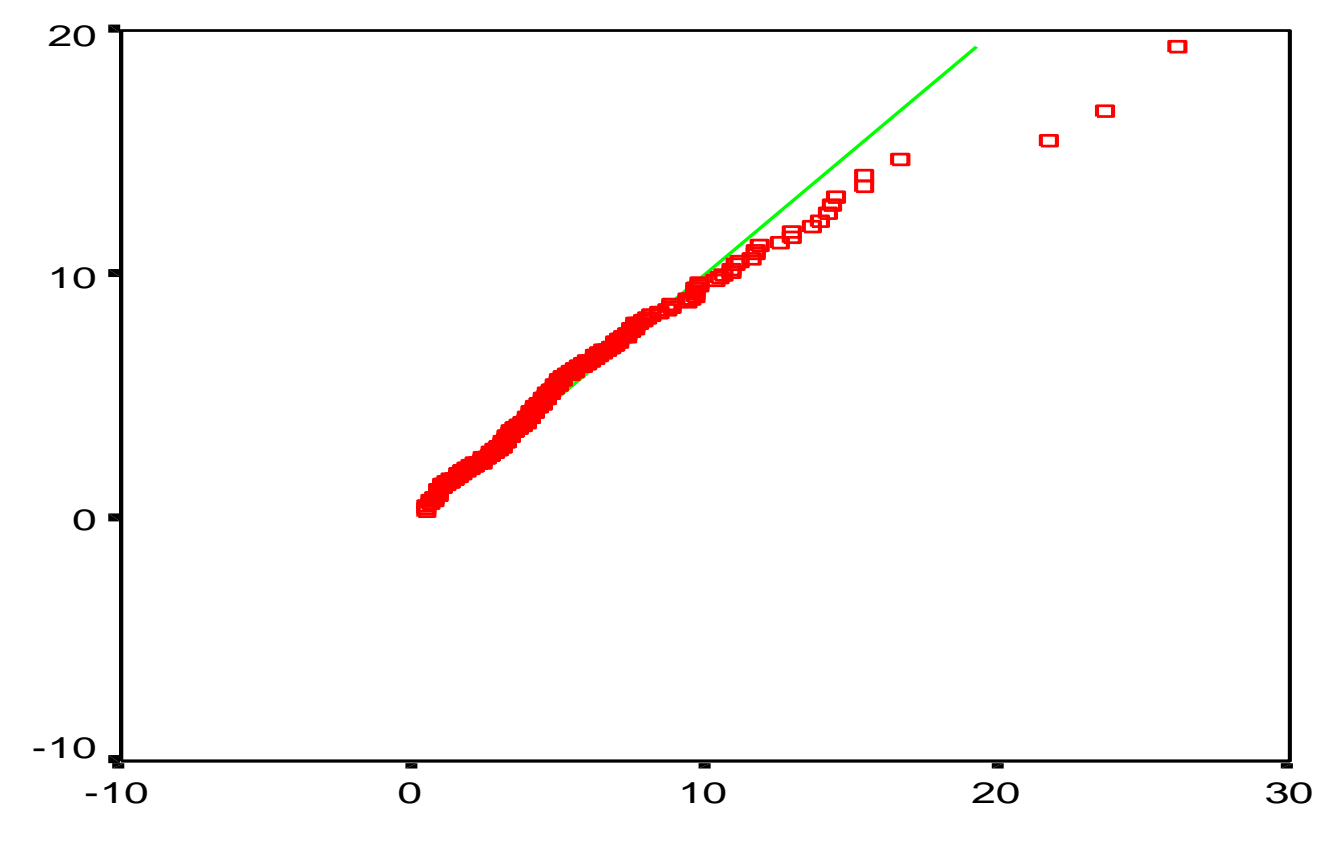

Valore osservato

In ascissa sono riportati i valori osservati (D<sup>2</sup>), in ordinata i valori attesi della distribuzione del chi-quadrato. Se la distribuzione è normale multivariata il grafico ha un andamento lineare.

**Coefficiente di curtosi multivariata di Mardia** 

$$\mathbf{k} = \sum_{i=1}^{N} \left( \mathbf{D}_{i}^{2} \right)^{2} / \mathbf{N}$$

Se la distribuzione delle p variabili è normale multivariata, e se n>50 soggetti) il coefficiente di curtosi multivariata di Mardia è  $\leq p(p+2)$ .

$$Z_k = \frac{k - E(k)}{\sqrt{VAR(k)}}$$

 $Z_k$  si distribuisce approssimativamente come una variabile normale standardizzata se il campione è sufficientemente ampio. Esame dell'ipotesi nulla che k < p(p+2), con un test a due code per un livello di probabilità pari a  $\alpha/2$ .

# **Outlier multivariati**

Combinazioni dei punteggi delle singole variabili che risultano particolarmente "strani".

Casi che hanno una combinazione di punteggi particolarmente rara rispetto al resto del campione.

Si possono considerare outliers multivariati i casi in cui la distanza di Mahalanobis D<sup>2</sup> risulta significativa al livello p<.001 (Tabachnick e Fidell, 2007), prendendo come distribuzione di riferimento quella del chi-quadrato con *p* gradi di libertà (dove *p* =numero di variabili).
#### Le informazioni mancanti (*missing values*)

In fase di codifica dei dati è bene che i valori mancanti siano opportunamente codificati, in modo da distinguerli dai valori *effettivi* che possono assumere le variabili.

In fase di analisi è necessario che il ricercatore decida cosa fare dei valori mancanti.

Ci sono diverse strategie possibili.

#### Le informazioni mancanti (*missing values*)

a) la limitazione dell'analisi ai soli casi che presentano valori validi per tutte le variabili in esame (esclusione *listwise*);

b) la limitazione dell'analisi ai casi che di volta in volta presentano valori validi nella coppia di variabili che viene considerata (esclusione *pairwise*);

c) la sostituzione del valore mancante con la media della variabile nel campione, o con la media ottenuta dal soggetto nelle variabili considerate;

d) la sostituzione del valore mancante con una sua stima ricavata tramite procedure statistiche (regressione, EM) effettuate sui soggetti che presentano dati completi.

# Statistical Package for Social Sciences

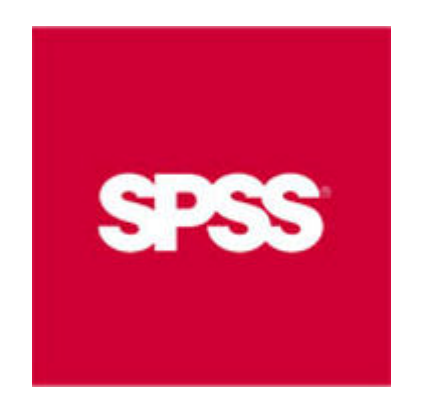

https://www.spss.it/

https://web.uniroma1.it/infosapienza/

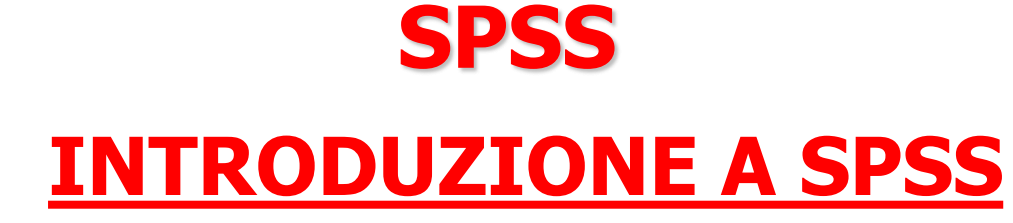

- Le <u>componenti fondamentali</u> di SPSS
- Lo <u>screening dei dati</u> (es. valutare la normalità della distribuzione; come trattare i dati mancanti)
- L'<u>analisi dei dati</u> (statistiche descrittive, attendibilità, analisi degli item, analisi della varianza, correlazione e regressione, analisi fattoriale)

# SPSS LE COMPONENTI FONDAMENTALI DI SPSS

- 1. LE FINESTRE
- 2. I MENÙ
- 3. LE FINESTRE DI DIALOGO
- 4. LE BARRE DEGLI STRUMENTI
- 5. LA BARRA DI STATO

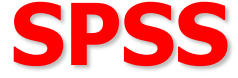

# **LE FINESTRE DI SPSS**

- I. LA FINESTRA EDITOR DEI DATI
- 2. LA FINESTRA VISUALIZZATORE
- 3. LA FINESTRA SINTASSI

# **SPSS** <u>La finestra Editor dei dati</u>

#### QUESTA FINESTRA MOSTRA I CONTENUTI DEL FILE DEI DATI

| Senza titolo1 [Dataset0] - IBM SPSS Statistics Editor dei dati |                  |             |                 |              |          |          |          |                   |                 |             |                                |                   |     |              |                  |               |     |             |                  |
|----------------------------------------------------------------|------------------|-------------|-----------------|--------------|----------|----------|----------|-------------------|-----------------|-------------|--------------------------------|-------------------|-----|--------------|------------------|---------------|-----|-------------|------------------|
| Mo                                                             | o <u>d</u> ifica | Visuali     | izza <u>D</u> a | ati <u>T</u> | rasforma | Analizza | Direct [ | <u>M</u> arketing | <u>G</u> rafici | Programmi o | li <u>u</u> tilità <u>F</u> in | estra <u>G</u> ui | da  |              |                  |               |     |             |                  |
|                                                                |                  |             |                 | 5            | 2        |          |          | K                 | 1               | *5 🔟        |                                |                   | 1   |              | 5                |               |     |             |                  |
|                                                                |                  |             |                 |              |          |          |          |                   |                 |             |                                |                   |     |              |                  |               |     | Visibili: ( | 0 di 0 variabili |
|                                                                |                  | var         | va              | ar           | var      | var      |          | var               | var             | var         | var                            | var               | var | var          | var              | var           | var | var         | var              |
| 1                                                              |                  |             |                 |              |          |          |          |                   |                 |             |                                |                   |     |              |                  |               |     |             |                  |
| 2                                                              |                  |             |                 |              |          |          |          |                   |                 |             |                                |                   |     |              |                  |               |     |             |                  |
| 3                                                              |                  |             |                 |              |          |          |          |                   |                 |             |                                |                   |     |              |                  |               |     |             |                  |
| 4                                                              |                  |             |                 |              |          |          |          |                   |                 |             |                                |                   |     |              |                  |               |     |             |                  |
| 5                                                              |                  |             |                 |              |          |          |          |                   |                 |             |                                |                   |     |              |                  |               |     |             |                  |
| 6                                                              |                  |             |                 |              |          |          |          |                   |                 |             |                                |                   |     |              |                  |               |     |             |                  |
| 7                                                              |                  |             |                 |              |          |          |          |                   |                 |             |                                |                   |     |              |                  |               |     |             |                  |
| 8                                                              |                  |             |                 |              |          |          |          |                   |                 |             |                                |                   |     |              |                  |               |     |             |                  |
| 9                                                              |                  |             |                 |              |          |          |          |                   |                 |             |                                |                   |     |              |                  |               |     |             |                  |
| 10                                                             |                  |             |                 |              |          |          |          |                   |                 |             |                                |                   |     |              |                  |               |     |             |                  |
| 11                                                             |                  |             |                 |              |          |          |          |                   |                 |             |                                |                   |     |              |                  |               |     |             |                  |
| 12                                                             |                  |             |                 |              |          |          |          |                   |                 |             |                                |                   |     |              |                  |               |     |             |                  |
| 13                                                             |                  |             |                 |              |          |          |          |                   |                 |             |                                |                   |     |              |                  |               |     |             |                  |
| 14                                                             |                  |             |                 |              |          |          |          |                   |                 |             |                                |                   |     |              |                  |               |     |             |                  |
| 15                                                             |                  |             |                 |              |          |          |          |                   |                 |             |                                |                   |     |              |                  |               |     |             |                  |
| 16                                                             |                  |             |                 |              |          |          |          |                   |                 |             |                                |                   |     |              |                  |               |     |             |                  |
| 17                                                             |                  |             |                 |              |          |          |          |                   |                 |             |                                |                   |     |              |                  |               |     |             |                  |
| 18                                                             |                  |             |                 |              |          |          |          |                   |                 |             |                                |                   |     |              |                  |               |     |             |                  |
| 19                                                             |                  |             |                 |              |          |          |          |                   |                 |             |                                |                   |     |              |                  |               |     |             |                  |
| 20                                                             |                  |             |                 |              |          |          |          |                   |                 |             |                                |                   |     |              |                  |               |     |             |                  |
| 21                                                             |                  |             |                 |              |          |          |          |                   |                 |             |                                |                   |     |              |                  |               |     |             |                  |
| 22                                                             |                  |             |                 |              |          |          |          |                   |                 |             |                                |                   |     |              |                  |               |     |             |                  |
| າວ                                                             | 4                |             |                 |              |          |          |          |                   |                 |             |                                |                   |     |              |                  |               |     |             |                  |
|                                                                | 1                |             |                 |              |          |          |          |                   |                 |             |                                |                   |     |              |                  |               |     |             |                  |
| a da                                                           | ti Vista         | a variabile | e               |              |          |          |          |                   |                 |             |                                |                   |     |              |                  |               |     |             |                  |
|                                                                |                  |             |                 |              |          |          |          |                   |                 |             |                                |                   |     | IBM SPSS Sta | itistics II proc | essore è pron | toU | nicode:ON   |                  |
| _                                                              | C:               |             | <b>_</b>        |              |          | TA       |          | TTO               |                 |             |                                |                   |     |              |                  |               |     |             |                  |

inizio una sessione SPSS. Si possono aprire più data files alla volta.

43

Molte caratteristiche della finestra data editor sono simili a quelle dei fogli elettronici (es. excel). Vi sono comunque alcune importanti differenze.

- Le <u>righe</u> corrispondono ai casi (unità). Ciascuna riga rappresenta un caso o un'osservazione. Ad esempio ciascun individuo che compila un questionario è un caso.

- Le <u>colonne</u> sono le variabili. Ciascuna colonna rappresenta una variabile o una caratteristica rilevata. Ad esempio ciascun item di un questionario è una variabile.

- Le <u>celle</u> contengono i valori. Ogni cella contiene un singolo valore di una variabile relativa ad un caso. La cella è l'intersezione di un caso con una variabile. Diversamente da Excel, le celle contengono solo valori, e non possono contenere formule. - Il data file è <u>rettangolare</u>

Le dimensioni del data file sono determinate dal numero di casi e di variabili

Si possono inserire dati in ogni cella. Se si inseriscono dati in una cella che è al di fuori dei confini che delimitano il data file, il rettangolo dei dati si estende fino ad includere ogni riga e/o colonna tra questa cella e i confini del file

Le celle vuote all'interno dei confini del data file vengono considerate come un valore mancante, ovvero vengono convertite in valori mancanti "di sistema"

# SPSS La finestra Visualizzatore

Questa finestra si apre automaticamente la prima volta che viene eseguita una procedura che genera un output Nella finestra Visualizzatore vengono mostrati tutti i risultati statistici, le tabelle e i grafici (output)

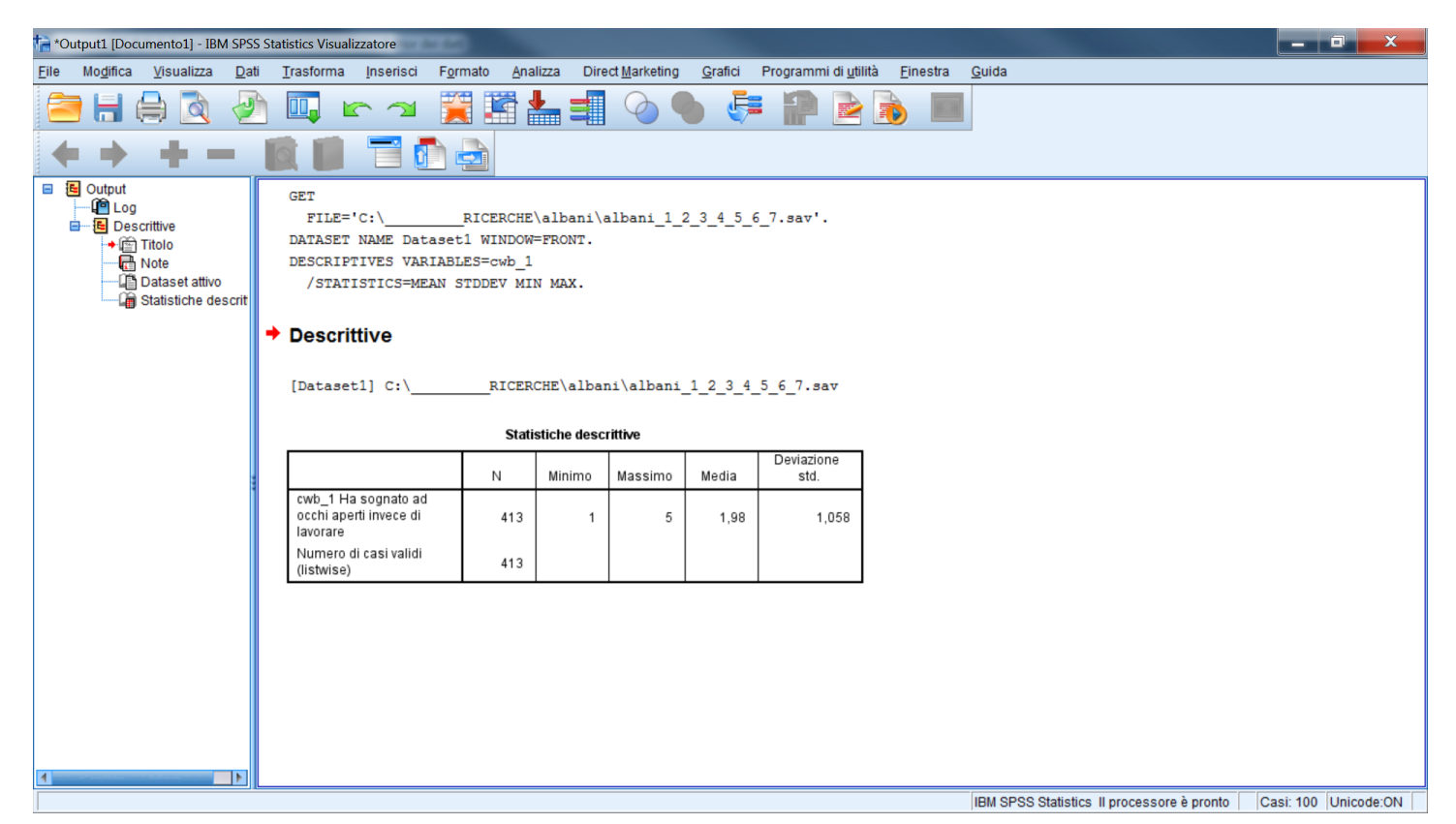

# SPSS La finestra Visualizzatore

#### La finestra visualizzatore è suddivisa in due parti:

| *Output1 [Documento1] - IBM SPS                                                                                                    | S Statistics Visualizzatore                                                                                          |                                                            |                                             |                          |           |                              |          |               |  |
|----------------------------------------------------------------------------------------------------|----------------------------------------------------------------------------------------------------|------------------------------------------------------------|---------------------------------------------|--------------------------|-----------|------------------------------|----------|---------------|--|
| <u>File Modifica Visualizza D</u> a                                                                                                    | ti <u>T</u> rasforma Inserisci Fg                                                                                    | rmato Ana                                                  | lizza Dire                                  | ect <u>M</u> arketing    | Grafici   | Programmi di <u>u</u> tilità | Einestra | <u>G</u> uida |  |
| 😑 H 🖨 🖻 🦑                                                                                                    | ) 🛄 🖛 🛪 🕽                                                                                                    |                                                            |                                             | 0                        | 6         | : 🎧 🖻 [                      | è 🔳      |               |  |
| $\leftrightarrow$ $\rightarrow$ $+$ $-$                                                                                                    |                                                                                                    |                                                            |                                             |                          |           |                              |          |               |  |
| Comput     Control     Control     Contro     Control     Control     Control     Control     Con | GET<br>FILE='C:\_<br>DATASET NAME Datase<br>DESCRIPTIVES VARIAB<br>/STATISTICS=MEAN<br>Descrittive<br>[Dataset1] C:\ | _RICERCHE<br>tl WINDOW<br>LES=cwb_1<br>STDDEV MIN<br>RICER | \albani\a<br>=FRONT.<br>N MAX.<br>CHE\alba: | albani_1_;<br>ni\albani_ | 2_3_4_5_6 | 5_7.sav'.<br>5_6_7.sav       |          |               |  |
|                                                                                                    |                                                                                                    | Stati                                                      | stiche desc                                 | rittive                  |           |                              |          |               |  |
|                                                                                                    |                                                                                                    | N                                                          | Minimo                                      | Massimo                  | Media     | Deviazione<br>std.           |          |               |  |
|                                                                                                    | cwb_1 Ha sognato ad<br>occhi aperti invece di<br>lavorare                                                            | 413                                                        | 1                                           | 5                        | 1,98      | 1,058                        |          |               |  |
|                                                                                                    | Numero di casi validi<br>(listwise)                                                                                  | 413                                                        |                                             |                          |           |                              |          |               |  |
|                                                                                                    |                                                                                                    |                                                            |                                             |                          |           |                              |          |               |  |

- Il quadro di sinistra fornisce una visione d'insieme dei contenuti dell'output.
- -Il quadro di destra contiene gli elementi veri e propri dell'output (tabelle, grafici e testo).

La maggior parte delle caratteristiche dell'output (es. il colore o l'ampiezza del testo) sono modificabili

# SPSS La finestra Sintassi

#### I comandi SPSS possono essere eseguiti utilizzando il linguaggio di programmazione di SPSS in un file di sintassi

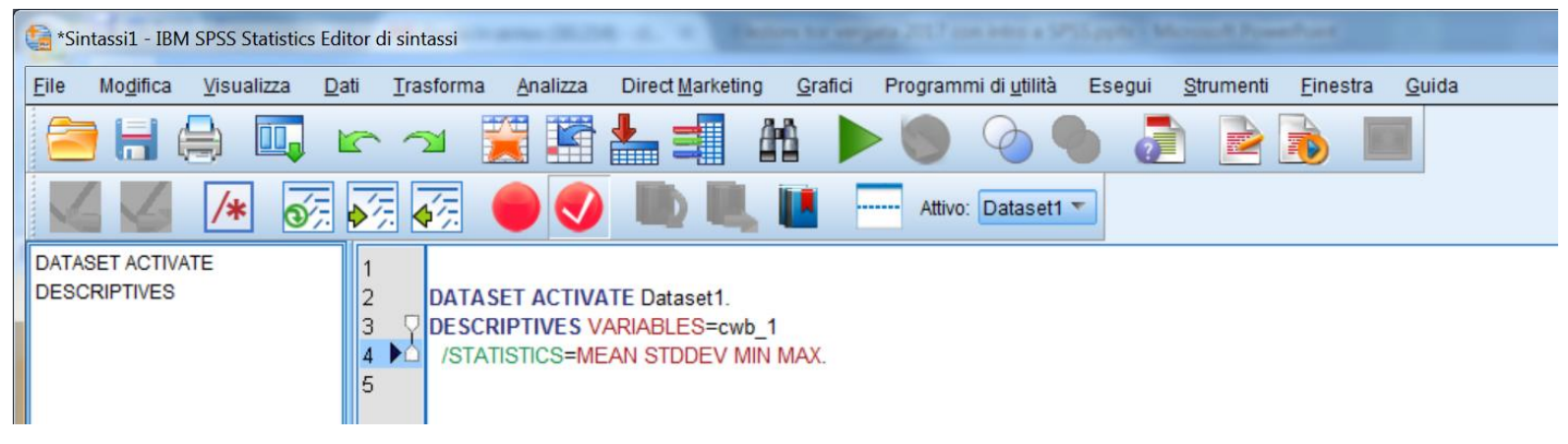

Un file "sintassi" è un file di testo che contiene dei comandi.

I comandi scritti nel linguaggio di programmazione di SPSS possono essere salvati in modo tale da rendere possibile la ripetizione delle analisi in un momento successivo.

Una interessante risorsa per file di sintassi è: http://www.spsstools.net/en/

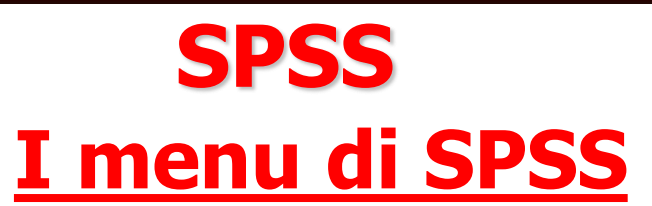

Ciascuna finestra in SPSS ha la propria barra dei menù, che consente la selezione dei menu appropriati per quel tipo di finestra.

I menu ANALIZZA e GRAFICI sono disponibili su tutte le finestre, rendendo più semplice la creazione di nuovi output senza dover passare ad altre finestre.

| 🔒 alba       | albani_1_2_3_4_5_6_7.sav [Dataset1] - IBM SPSS Statistics Editor dei dati |                    |      |           |          |                         |         |                              |                  |               |  |  |
|--------------|---------------------------------------------------------------------------|--------------------|------|-----------|----------|-------------------------|---------|------------------------------|------------------|---------------|--|--|
| <u>F</u> ile | Mo <u>d</u> ifica                                                         | <u>V</u> isualizza | Dati | Trasforma | Analizza | Direct <u>Marketing</u> | Grafici | Programmi di <u>u</u> tilità | <u>F</u> inestra | <u>G</u> uida |  |  |

# SPSS Il menu file

- Si tratta di un menù particolarmente importante poiché mette in comunicazione il programma SPSS con l'esterno.
- Il menù File può essere utilizzato per creare un nuovo file scegliendo File/Nuovo. A seconda del tipo di file desiderato è possibile scegliere tra file di dati (Dati), file testo per i comandi nel linguaggio di programmazione (Sintassi), file che contengono risultati sia in formato SPSS (Output), file che consentono di automatizzare alcune operazioni tramite appositi programmi (Script).

### **SPSS** <u>Il menu file</u>

| Denza titolo 1 (Datacato) IPM SDSS Statistics Editor doi d | lati       | - | _             | in the | -     |            |     |                |       |    |
|------------------------------------------------------------|------------|---|---------------|--------|-------|------------|-----|----------------|-------|----|
| Nuovo                                                      |            | • | 🔂 <u>D</u> at | ti     |       | Brogrammid | 6   | aastra (       | Quido |    |
| Apri                                                       |            | • | 🔁 <u>S</u> in | tassi  | 1<br> |            |     | iesua <u>c</u> | zuiua |    |
| Apri data <u>b</u> ase                                     |            | • | 🕝 <u>O</u> ut | put    |       | ¥5, 🖌      |     | 2              | 1     |    |
| i Leggi <u>d</u> ati testo                                 |            |   | Scr           | ipt    | _     | ,          |     |                |       |    |
| Le <u>g</u> gi dati Cognos                                 |            | • | /01           | Var    |       | Var        | var | Var            |       | Va |
| 🕂 Leggi dati triple-S                                      |            |   |               | vai    |       | Vai        | Vai | vai            |       | VO |
| Chiudi                                                     | Ctrl+F4    |   |               |        |       |            |     |                |       |    |
| Salva                                                      | Ctrl+S     |   |               |        |       |            |     |                |       |    |
| S <u>a</u> lva con nome                                    |            |   |               |        |       |            |     |                |       |    |
| 🔚 Sa <u>l</u> va tutti i dati                              |            |   |               |        |       |            |     |                |       |    |
| Esporta                                                    |            | • |               |        |       |            |     |                |       |    |
| <u>Contrassegna file come di sola lettura</u>              |            |   |               |        |       |            |     |                |       |    |
| 🕂 Raccogli informazioni variabili                          |            |   |               |        |       |            |     |                |       |    |
| 🛒 Rideno <u>m</u> ina dataset                              |            |   |               |        |       |            |     |                |       |    |
| V <u>i</u> sualizza informazioni file di dati              |            | • |               |        |       |            |     |                |       |    |
| 🕂 Gestisci dataset                                         |            |   |               |        |       |            |     |                |       |    |
| 🔯 Memorizza in cache i dati                                |            |   |               |        |       |            |     |                |       |    |
| Arresta processore                                         | Ctrl+Punto |   |               |        |       |            |     |                |       |    |
| + Imposta opzioni di output Visualizzatore (Sintassi)      |            |   |               |        |       |            |     |                |       |    |
| 🐨 Cambia server                                            |            |   |               |        |       |            |     |                |       |    |
| Repository                                                 |            | • |               |        |       |            |     |                |       |    |
| Anteprima di stampa                                        |            |   |               |        |       |            |     |                |       |    |
| A Stampa                                                   | Ctrl+P     |   |               |        |       |            |     |                |       |    |
| Finestra di dialogo di benvenuto                           |            |   |               |        |       |            |     |                |       |    |
| Dati utilizzati di recente                                 |            | • |               |        |       |            | 222 |                |       |    |
| File utilizzati di recente                                 |            | • |               |        |       |            |     |                |       |    |
| Esci                                                       |            |   |               |        |       |            |     |                |       |    |

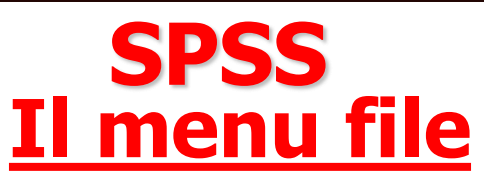

Tra i diversi tipi di file di dati che è possibile aprire segnaliamo i seguenti, rimandando il lettore al manuale di SPSS e alle funzioni di aiuto in linea per le ulteriori opzioni relative al menù:

- File SPSS (\*.sav), SPSS/PC+ (\*.sys) e Portabile SPSS (\*.por);
- File testo "Tab delimitati", ovvero con i valori separati da tabulazioni, o fissi (\*.dat);
- File di fogli elettronici come Excel (\*.xls, xlsx), o Lotus (\*.wk3, \*.wk1, \*.wks).
- File SYLK Symbolic Link per fogli elettronici di Microsoft Excel e Multiplan (\*.slk).
- File dBASE IV, III o II (\*.dbf)
- File SAS (\*.sd2, \*.ssd01, \*.ssd04, \*.sd7, \*.sas7bdat, \*.ssd01, \*.xpt).

#### Aprire un file di dati in formato excel

| <u></u> |     |            |     |    |        |        |     |   |  |
|---------|-----|------------|-----|----|--------|--------|-----|---|--|
|         | K15 | <b>~</b> ( | , f | 2' |        |        |     |   |  |
|         | А   | В          | С   | D  | E      | F      | G   | Н |  |
| 1       | sex | age        | att | ns | contco | compas | int |   |  |
| 2       | 1   | 43         | 16  | 9  | 10     | 2      | 7   |   |  |
| 3       | 1   | 30         | 54  | 6  | 3      | 0      | 3   |   |  |
| 4       | 1   | 45         | 29  | 4  | 2      | 1      | 4   |   |  |
| 5       | 1   | 34         | 30  | 8  | 2      | 0      | 2   |   |  |
| 6       | 9   | 99         | 37  | 4  | 2      | 0      | 2   |   |  |
| 7       | 2   | 51         | 32  | 2  | 8      | 0      | 6   |   |  |
| 8       | 9   | 99         | 31  | 10 | 4      | 2      | 4   |   |  |
| 9       | 2   | 28         | 30  | 6  | 2      | 0      | 4   |   |  |
| 10      | 2   | 26         | 30  | 8  | 8      | 4      | 2   |   |  |
| 11      | 1   | 30         | 42  | 8  | 10     | 0      | 2   |   |  |
| 12      | 1   | 51         | 43  | 10 | 8      | 8      | 8   |   |  |
| 13      | 1   | 50         | 22  | 8  | 9      | 0      | 4   |   |  |
| 14      | 1   | 29         | 34  | 6  | 2      | 0      | 2   |   |  |
| 15      | 2   | 32         | 27  | 8  | 10     | 4      | 8   |   |  |
| 16      | 1   | 40         | 50  | 4  | 8      | 1      | 6   |   |  |
| 17      | 1   | 28         | 28  | 6  | 10     | 0      | 2   |   |  |
| 18      | 2   | 26         | 50  | 10 | 8      | 0      | 10  |   |  |
| 19      | 1   | 28         | 32  | 6  | 3      | 1      | 4   |   |  |
| 20      | 2   | 18         | 42  | 4  | 10     | 0      | 4   |   |  |
| 21      | 2   | 25         | 24  | 4  | 4      | 0      | 2   |   |  |

DATI\_TRAT\_PREL.xlsx

#### Aprire i dati

| ta s         | 🔒 Senza titolo3 [Dataset2] - IBM SPSS Statistics Editor dei dati |                    |              |                   |                  |          |                  |                 |        |         |                 |              |       |               |     |
|--------------|------------------------------------------------------------------|--------------------|--------------|-------------------|------------------|----------|------------------|-----------------|--------|---------|-----------------|--------------|-------|---------------|-----|
| <u>F</u> ile | Mo <u>d</u> ifica                                                | <u>V</u> isualizza | <u>D</u> ati | <u>T</u> rasforma | <u>A</u> nalizza | Direct I | <u>Marketing</u> | <u>G</u> rafici | Progra | ammi di | <u>u</u> tilità | <u>F</u> ine | estra | <u>G</u> uida |     |
|              | Nuovo                                                            |                    |              |                   |                  | *        | 1 K              | AA 8            |        | 1       |                 |              |       | A             | 0   |
| (            | Apri                                                             |                    |              |                   |                  | •        | + Prog           | getto           |        |         |                 | -            |       | 14            | U   |
|              | Apri data <u>b</u> ase                                           |                    |              |                   |                  | •        | 🔁 <u>D</u> ati   |                 |        |         |                 |              |       | 1             |     |
| ٦            | Leggi <u>d</u> ati tes                                           | to                 |              |                   |                  |          | + Dati           | Internet        | Vá     | ar      | va              | r            | var   |               | var |
|              | Le <u>q</u> gi dati Co                                           | gnos               |              |                   |                  | •        | B Sint           | assi            |        |         |                 |              |       |               |     |
| +            | Leggi dati trip                                                  | le-S               |              |                   |                  |          | Dut              | out             |        |         |                 |              |       |               |     |
|              | <u>C</u> hiudi                                                   |                    |              |                   | Ctrl+F           | 4        | Scri             | pt              |        |         |                 |              |       |               |     |
|              | <u>S</u> alva                                                    |                    |              |                   | Ctrl+S           |          | -                |                 |        |         |                 |              |       |               |     |
|              | S <u>a</u> lva con nor                                           | ne                 |              |                   |                  |          |                  |                 |        |         |                 |              |       |               |     |
| <b>時</b> 日   | Sa <u>l</u> va tutti i da                                        | ti                 |              |                   |                  |          |                  |                 |        |         |                 |              |       |               |     |
|              | Espor <u>t</u> a                                                 |                    |              |                   |                  | •        |                  |                 |        |         |                 |              |       |               |     |
|              | <u>C</u> ontrassegna                                             | a file come di     | sola lett    | ura               |                  |          |                  |                 |        |         |                 |              |       |               |     |
| +            | Raccogli infor                                                   | mazioni varia      | bili         |                   |                  |          |                  |                 |        |         |                 |              |       |               |     |
| 1            | Rideno <u>m</u> ina (                                            | dataset            |              |                   |                  |          |                  |                 |        |         |                 |              |       |               |     |
|              | V <u>i</u> sualizza inf                                          | ormazioni file     | di dati      |                   |                  | •        |                  |                 |        |         |                 |              |       |               |     |
| +            | Gestisci data:                                                   | set                |              |                   |                  |          |                  |                 |        |         |                 |              |       |               |     |
| 0            | Memorizza in                                                     | cache i dati       |              |                   |                  |          |                  |                 |        |         |                 |              |       |               |     |
|              | Arresta proce                                                    | ssore              |              |                   | Ctrl+P           | unto     |                  |                 |        |         |                 |              |       |               |     |
| +            | Imposta opzio                                                    | oni di output V    | isualizza    | atore (Sintassi)  | )                |          |                  |                 |        |         |                 |              |       |               |     |
| -            | Ca <u>m</u> bia serve                                            | er                 |              |                   |                  |          |                  |                 |        |         |                 |              |       |               |     |
|              | <u>R</u> epository                                               |                    |              |                   |                  |          |                  |                 |        |         |                 |              |       |               |     |
|              | Antonrima di l                                                   | etampa             |              |                   |                  |          |                  |                 |        |         |                 |              |       |               |     |

#### Aprire i dati

| tati Apri dati           |                               | X                |
|--------------------------|-------------------------------|------------------|
| Cerca in:                | Adti 2017 2018                |                  |
| Nome file:<br>Tipo file: | Excel (*.xls, *.xlsx, *.xlsm) | Apri<br>Incolla  |
| Codifica:                | Recupera file dal Repository  | Annulla<br>Guida |

#### Leggere i dati (spss 25)

| 🕼 Leggi file E                                                                  | xcel                                                                                   | -              | ecarita (   | alianea -   | Allman      | X      |  |  |  |  |  |  |
|---------------------------------------------------------------------------------|----------------------------------------------------------------------------------------|----------------|-------------|-------------|-------------|--------|--|--|--|--|--|--|
| C:\lezioni 20                                                                   | )18 - 2019\dati :                                                                      | 2017 2018 (m   | nag)\dati 2 | 017 2018\DA | TI_TRAT_PRE | L.xlsx |  |  |  |  |  |  |
| Foglio di la                                                                    | voro: dati trat                                                                        | prel [A1:G200  | 0]          |             |             | *      |  |  |  |  |  |  |
| Intervallo:                                                                     | Intervallo:                                                                            |                |             |             |             |        |  |  |  |  |  |  |
| Leggi i nomi delle variabili dalla <u>p</u> rima riga di dati                   |                                                                                        |                |             |             |             |        |  |  |  |  |  |  |
| Percentuale di valori che determinano il tipo di dati: 95                       |                                                                                        |                |             |             |             |        |  |  |  |  |  |  |
| 🗸 Ignora ri                                                                     | ✓ Ignora righe e colonne nascoste                                                      |                |             |             |             |        |  |  |  |  |  |  |
| Rimuovi                                                                         | 🔲 Rimuovi spazi iniziali dai valori stringa                                            |                |             |             |             |        |  |  |  |  |  |  |
| Rimuo <u>v</u> i                                                                | spazi finali dai                                                                       | valori stringa |             |             |             |        |  |  |  |  |  |  |
| Antepr <u>i</u> ma                                                              |                                                                                        |                |             |             |             |        |  |  |  |  |  |  |
|                                                                                 | 🧬 sex                                                                                  | 🛷 age          | 🔗 att       | 🔗 ns        | 🔗 contco    |        |  |  |  |  |  |  |
| 1                                                                               | 1                                                                                      | 43             | 16          | 9           | 10          | 24     |  |  |  |  |  |  |
| 2                                                                               | 1                                                                                      | 30             | 54          | 6           | 3           | 9      |  |  |  |  |  |  |
| 3                                                                               | 1                                                                                      | 45             | 29          | 4           | 2           |        |  |  |  |  |  |  |
| 4                                                                               | 1                                                                                      | 34             | 30          | 8           | 2           | 9      |  |  |  |  |  |  |
| 5                                                                               | 9                                                                                      | 51             | 37          | 2           | 2           |        |  |  |  |  |  |  |
| 4                                                                               | 2                                                                                      | 51             | 52          | 2           | 0           |        |  |  |  |  |  |  |
|                                                                                 |                                                                                        |                |             |             |             |        |  |  |  |  |  |  |
| G II tipe                                                                       | Il tipo di dati finale si basa su tutti i dati e può essere differente dall'anteprima, |                |             |             |             |        |  |  |  |  |  |  |
| che si basa sulle prime 200 righe di dati. L'anteprima visualizza solo le prime |                                                                                        |                |             |             |             |        |  |  |  |  |  |  |
| 500                                                                             | colonne.                                                                               |                |             |             |             |        |  |  |  |  |  |  |
| 6                                                                               |                                                                                        |                |             |             |             |        |  |  |  |  |  |  |
|                                                                                 | OK II                                                                                  | ncolla         | eimposta    | Annulla     | Guida       |        |  |  |  |  |  |  |

#### Leggere i dati (versioni precedenti di spss)

| 🔄 Apertura dell'origine d | dati Excel                           | X |
|---------------------------|--------------------------------------|---|
| C:\lezioni 2017 - 2018    | 8\dati 2017 2018\DATI_TRAT_PREL.xlsx |   |
| 🔽 Leggi i nomi delle      | e variabili dalla prima riga di dati |   |
| Foglio di lavoro:         | dati_trat_prel [A1:G200]             | ~ |
| Intervallo:               |                                      |   |
| Larghezza massima         | per le colonne di stringhe: 32767    |   |
|                           | OK Annulla Guida                     |   |

#### Aprire i dati

| 🖙 *Senza titolo2 [Dataset1] - IBM SPSS Statistics Editor dei dati |                           |                 |                              |                             |                          |                              |               |       |  |  |  |
|-------------------------------------------------------------------|---------------------------|-----------------|------------------------------|-----------------------------|--------------------------|------------------------------|---------------|-------|--|--|--|
| <u>F</u> ile Mo                                                   | odifica <u>V</u> isualizz | za <u>D</u> ati | <u>T</u> rasforma <u>A</u> n | alizza Direct <u>m</u> arke | eting <u>G</u> rafici Pr | ogrammi di <u>u</u> tilità F | inestra Guida |       |  |  |  |
|                                                                   |                           |                 | · 🔺                          |                             |                          |                              |               | ð 🌗 🐴 |  |  |  |
|                                                                   |                           | 10              | 1                            |                             |                          | аr.                          | 1             | l II  |  |  |  |
|                                                                   | sex                       |                 | age                          | att                         | ns                       | contco                       | compas        | int v |  |  |  |
| 1                                                                 |                           | 1               | 43                           | 16                          | ç                        | ) 10                         | 2             | 7     |  |  |  |
| 2                                                                 |                           | 1               | 30                           | 54                          | 6                        | 5 3                          | 0             | 3     |  |  |  |
| 3                                                                 |                           | 1               | 45                           | 29                          | 4                        | 1 2                          | 1             | 4     |  |  |  |
| 4                                                                 |                           | 1               | 34                           | 30                          | 8                        | 3 2                          | 0             | 2     |  |  |  |
| 5                                                                 |                           | 9               | 99                           | 37                          | 4                        | 1 2                          | 0             | 2     |  |  |  |
| 6                                                                 |                           | 2               | 51                           | 32                          | 2                        | 2 8                          | 0             | 6     |  |  |  |
| 7                                                                 |                           | 9               | 99                           | 31                          | 10                       | ) 4                          | 2             | 4     |  |  |  |
| 8                                                                 |                           | 2               | 28                           | 30                          | (                        | 5 2                          | 0             | 4     |  |  |  |
| 9                                                                 |                           | 2               | 26                           | 30                          | 8                        | 8 8                          | 4             | 2     |  |  |  |
| 10                                                                |                           | 1               | 30                           | 42                          | 8                        | 3 10                         | 0             | 2     |  |  |  |
| 11                                                                |                           | 1               | 51                           | 43                          | 10                       | ) 8                          | 8             | 8     |  |  |  |
| 12                                                                |                           | 1               | 50                           | 22                          | 8                        | 3 9                          | 0             | 4     |  |  |  |
| 13                                                                |                           | 1               | 29                           | 34                          | 6                        | 6 2                          | 0             | 2     |  |  |  |
| 14                                                                |                           | 2               | 32                           | 27                          | 8                        | 3 10                         | 4             | 8     |  |  |  |
| 15                                                                |                           | 1               | 40                           | 50                          | 4                        | L 8                          | 1             | 6     |  |  |  |
| 16                                                                |                           | 1               | 28                           | 28                          | 6                        | 5 10                         | 0             | 2     |  |  |  |
| 17                                                                |                           | 2               | 26                           | 50                          | 10                       | ) 8                          | 0             | 10    |  |  |  |
| 18                                                                |                           | 1               | 28                           | 32                          | (                        | i 3                          | 1             | 4     |  |  |  |
| 19                                                                |                           | 2               | 18                           | 42                          | 4                        | L 10                         | 0             | 4     |  |  |  |
| 20                                                                |                           | 2               | 25                           | 24                          | 4                        | 4                            | 0             | 2     |  |  |  |
| 21                                                                |                           | 2               | 33                           | 50                          | 10                       | ) 10                         | 0             | 10    |  |  |  |
|                                                                   | 1                         |                 |                              |                             |                          |                              |               |       |  |  |  |

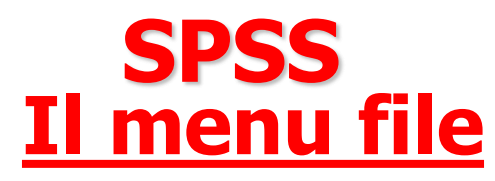

#### Salvare ed esportare un file dati Per salvare un file di dati scegliere dal menu: File ⇒Salva oppure File ⇒Salva con nome.

Nel secondo caso si aprirà una finestra di dialogo analoga a quella relativa all'apertura dei file che consente di specificare il percorso per il file da salvare, e di definire il tipo di file che viene salvato.

I formati di file definibili sono quelli esaminati nella slide relativa all'apertura dei file.

#### Salvare i dati

|              | Senza titolo2 [[         | Dataset1] - IBI    | M SPSS S    | Statistics Editor | dei dati |          |           |                 |      |        |   |
|--------------|--------------------------|--------------------|-------------|-------------------|----------|----------|-----------|-----------------|------|--------|---|
| <u>F</u> ile | Mo <u>d</u> ifica        | <u>V</u> isualizza | Dati        | Trasforma         | Analizza | Direct ! | Marketing | <u>G</u> rafici | Prog | grammi | d |
|              | <u>N</u> uovo            |                    |             |                   |          | •        | y         | AA 🐺            |      |        | E |
|              | Apri                     |                    |             |                   |          |          |           |                 |      |        | E |
|              | Apri data <u>b</u> ase   | )                  |             |                   |          | •        |           |                 | 10   |        |   |
| •            | Leggi <u>d</u> ati test  | to                 |             |                   |          |          |           | compas          |      |        | i |
|              | Leggi dati Co            | gnos               |             |                   |          |          | 10        |                 | 2    |        |   |
| +            | Leggi dati tripl         | le-S               |             |                   |          |          | 3         |                 | 0    |        | _ |
|              | <u>C</u> hiudi           |                    |             |                   | Ctrl+F4  |          | 2         |                 | 1    |        | _ |
|              | Salva                    |                    |             |                   | Ctrl+S   |          | 2         |                 | 0    |        | _ |
|              | Salva con non            | ne                 |             |                   |          |          | 2         |                 | 0    |        | _ |
| 124          | Salva tutti i dat        | ti                 |             |                   |          |          | 0         |                 | 2    |        |   |
| 1.00         | Esnorta                  |                    |             |                   |          |          | 2         |                 | 0    |        | - |
| -            | Contraccore              | file come di       | e o la lati | 1112              |          |          | 8         |                 | 4    |        |   |
|              | Deservellinfer           |                    |             | ura               |          |          | 10        |                 | 0    |        | - |
|              | Raccogil Infor           | mazioni varia      | DIII        |                   |          |          | 8         |                 | 8    |        |   |
|              | Rideno <u>m</u> ina d    | lataset            |             |                   |          |          | 9         |                 | 0    |        |   |
| _            | V <u>i</u> sualizza info | ormazioni file     | di dati     |                   |          |          | 2         |                 | 0    |        |   |
| +            | Gestisci datas           | set                |             |                   |          |          | 10        |                 | 4    |        |   |
| -            | Memorizza in (           | cache i dati       |             |                   |          |          | 8         |                 | 1    |        |   |
| 0            | Arresta proces           | ssore              |             |                   | Ctrl+Pi  | into     | 10        |                 | 0    |        |   |
| +            | Imposta opzio            | ni di output V     | isualizza   | atore (Sintassi)  |          |          | 8         |                 | 0    |        |   |
| -            | Ca <u>m</u> bia serve    | r                  |             |                   |          |          | 3         |                 | 1    |        |   |
|              | Repository               |                    |             |                   |          |          | 10        |                 | 0    |        | _ |
| 8            | Anteprima di s           | stampa             |             |                   |          |          | 4         |                 | 0    |        |   |

#### Salvare i dati

#### Salviamo il nostro file importato da excel per usarlo come file .sav nei prossimi esempi (altrimenti alla chiusra del programma andrebbe perso).

| Salva dati come                 | 5 50 2                                                                                                    |    | X         |
|---------------------------------|----------------------------------------------------------------------------------------------------|----|-----------|
| Cerca in: 퉬 da                  | ti 2017 2018 💌 👔 🔝 🔛                                                                                                    |    |           |
| 💼 efa_dati.sav<br>💼 ese_efa.sav |                                                                                                    |    |           |
|                                 | Verranno mantenute 7 di 7 variabili.                                                                                                    |    | Variabili |
| Nome file:                      | dati_TRAT_PREL                                                                                                    |    | <br>Salva |
| Salva come tipo:                | SPSS Statistics (*.sav)                                                                                                    | Ψ. | Incolla   |
| Codifica:                       |                                                                                                    | T  | Annulla   |
|                                 | <ul> <li>Scrivi i nomi delle variabili nel foglio di lavoro</li> <li>Salva le etichette valori se definite anziché i valori dei dati</li> <li>Salva etichette valori in un file .sas</li> <li>Codifica file con password</li> </ul> |    | Guida     |
|                                 | Archivia file nel Repository                                                                                                    |    |           |

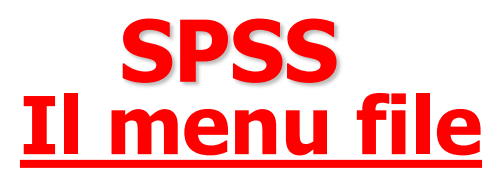

E' possibile escludere variabili dal file che viene salvato cliccando sul pulsante "Variabili" e scegliendo quali variabili eliminare.

Nella figura successiva viene mostrata la finestra di dialogo che consente di filtrare le variabili: se viene lasciata l'opzione di default tutte le variabili vengono mantenute nel file che viene salvato.

Per eliminare una variabile dal nuovo file è sufficiente effettuare un clic del mouse sul quadrato corrispondente alla variabile nella colonna "Mantieni".

. .

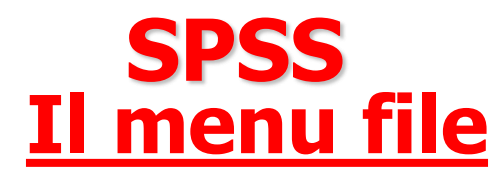

| Verranno mantenute 7 di 7 variabili.     | Variat | pili |
|------------------------------------------|--------|------|
| Nome file: dati_TRAT_PREL                | Sal    | /2   |
|                                          |        |      |
| Salva come tipo: SPSS Statistics (*.sav) | Inco   | lla  |

| t  | Salva dati con | ne: Variabili       |                    | -                      | X              |  |  |  |  |
|----|----------------|---------------------|--------------------|------------------------|----------------|--|--|--|--|
|    | Solo le variab | ili selezionate ver | rranno salvate sul | file di dati specifica | ato.           |  |  |  |  |
|    | Mantieni       | Nome                | Etichetta          | Ordine                 | Mantieni tutto |  |  |  |  |
|    |                | sex                 |                    | 1                      |                |  |  |  |  |
|    | -              | age                 | age 2              |                        |                |  |  |  |  |
|    | $\checkmark$   | att                 | att 3              |                        |                |  |  |  |  |
|    | $\checkmark$   | ns                  |                    | 4                      |                |  |  |  |  |
|    | -              | contco              |                    | 5                      | Rilascia tutto |  |  |  |  |
|    | $\checkmark$   | compas              |                    | 6                      |                |  |  |  |  |
|    | ✓              | int                 |                    | 7                      |                |  |  |  |  |
|    |                |                     |                    |                        |                |  |  |  |  |
|    |                |                     |                    |                        |                |  |  |  |  |
|    |                |                     |                    |                        |                |  |  |  |  |
|    | Selezionate: 7 | 7 di 7 variabili.   |                    |                        |                |  |  |  |  |
| Ť. |                | Con                 | tinua) Annulla     | Guida                  |                |  |  |  |  |

### SPSS Il menu modifica

Questo menu consente di copiare, tagliare, incollare e cancellare righe e colonne nell'Editor dei dati, trovare dei valori specifici per una data variabile e definire le opzioni di base per il programma (es. definire il tipo di visualizzazione delle variabili negli elenchi e negli output) per le quali si rimanda ai manuali specifici e alle funzioni di aiuto in linea.

| *Se  | nza titol | o2 [D           | ataset1] - IB      | M SPS | S Stat | istics Edit | or dei c   |
|------|-----------|-----------------|--------------------|-------|--------|-------------|------------|
| File | Modifi    | са              | <u>V</u> isualizza | Da    | ti 1   | rasforma    | <u>A</u> n |
|      | K. Ar     | n <u>u</u> lla  |                    |       | Ctrl+  | Z           |            |
|      | 📬 Ri      | peti            |                    |       | Ctrl+  | ·γ          |            |
|      | XIa       | glia            |                    |       | Ctrl+  | x           | 1          |
|      |           | opia            |                    |       | Ctrl+  | ·C          |            |
|      | lin Ind   | colla           |                    |       | Ctrl+  | V           | 43         |
| -    | a In      | colla           | variabili          |       |        |             | 30         |
|      | C         | ancell          | а                  |       | Elim   | ina         | 34         |
|      | 5 🔜 In:   | seris           | ci variabile       |       |        |             | 99         |
|      | e 📧 Ins   | seriso          | -<br>ci casi       |       |        |             | 51         |
|      |           | 0V2             |                    |       | Ctrl+  | .F          | 99         |
|      | 8 M. Tr   | ova             | uccassivo          |       | F3     | *           | 28         |
|      | 9         | ova a           | nci                |       | Ctrla  |             | 26         |
| 1    |           | suui            | SU                 |       | Guit   |             | 30         |
| 1    | RI        | cerca           | in file di da      | U     |        |             | 51         |
|      | i 🔚 Va    | ai al ca        | a <u>s</u> o       |       |        |             | 50         |
|      | l 📥 Va    | i alla          | variabile          |       |        |             | 29         |
|      | Va Va     | ai all'a        | ssegnazion         | ie    |        |             | 32         |
| 1    | e/ 01     | ozio <u>n</u> i |                    |       |        |             | 40         |
| 1    | 6         |                 |                    | 1     |        |             | 28         |
| 1    | 7         | 1               |                    | 2     |        |             | 26         |
| 1    | 8         |                 |                    | 1     |        |             | 28         |

### SPSS Il menu visualizza

Questo menù definisce il modo in cui vengono visualizzate la barra di stato, le barre degli strumenti, le variabili, le griglie della tabella dei dati, e definisce i caratteri utilizzati per visualizzare le diverse informazioni. In particolare:

- L'opzione *Barra di stato* consente di mostrare o nascondere la barra di stato, ovvero quella zona della parte inferiore di una finestra SPSS nella quale sono visualizzate le informazioni sullo stato di esecuzione dei programmi, sullo stato del filtro e della ponderazione dei casi

### **SPSS** <u>Il menu visualizza</u>

| 🔄 *Senza titol   | o2 [D | ataset1] - IBM SPS                       | S Statistics Editor o                          | lei dati |                  |
|------------------|-------|------------------------------------------|------------------------------------------------|----------|------------------|
| File Modifi      | ca    | <u>V</u> isualizza <u>D</u> a            | ti <u>T</u> rasforma                           | Analizza | Direct marketing |
|                  |       | Barra di si<br>Barre deg<br>Editor del   | tato<br>Ili s <u>t</u> rumenti<br><u>m</u> enu |          |                  |
| 1<br>2<br>3<br>4 |       | Caratteri Caratteri Linee dell Caratteri | 16<br>54<br>29<br>30                           |          |                  |
| 5                |       | Personalia                               | zza vista Variabile                            |          | 37               |
| 6                |       | 开 V <u>a</u> riabili                     |                                                | Ctrl+T   | 32               |
| 7                |       | 9                                        |                                                | 99       | 31               |
| 8                |       | 2                                        |                                                | 28       | 30               |
| 9                |       | 2                                        | 30                                             |          |                  |
| 10               |       | 1                                        |                                                | 30       | 42               |

| 4                                                             | <u>F</u>                                              |
|---------------------------------------------------------------|-------------------------------------------------------|
| Vista dati Vista Variabile                                    | ***                                                   |
|                                                               | IBM SPSS Statistics II processore è pronto Unicode:ON |
| a M. S. M. Rose I. Colours I. Davids MILLING M. Malance Party |                                                       |

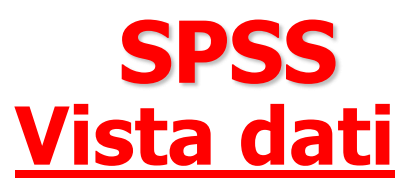

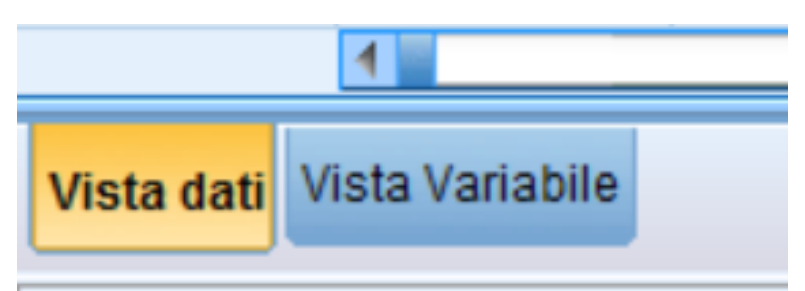

| ta *Sei      | a *Senza titolo2 [Dataset1] - IBM SPSS Statistics Editor dei dati |                       |      |     |          |                   |     |        |                  |    |       |                    |    |         |  |  |    |  |  |    |  |  |   |  |
|--------------|-------------------------------------------------------------------|-----------------------|------|-----|----------|-------------------|-----|--------|------------------|----|-------|--------------------|----|---------|--|--|----|--|--|----|--|--|---|--|
| <u>F</u> ile | Modific                                                           | ica <u>V</u> isualizz |      | Dat | i        | <u>T</u> rasforma | Ana | alizza | Direct marketing |    | eting | <u>G</u> rafici Pi |    | ogrammi |  |  |    |  |  |    |  |  |   |  |
|              |                                                                   |                       |      | h   | <b>C</b> | 7                 |     |        |                  | ŀ  | l     | h                  | *5 |         |  |  |    |  |  |    |  |  |   |  |
| 5:           |                                                                   |                       |      |     |          |                   |     |        |                  |    |       |                    |    |         |  |  |    |  |  |    |  |  |   |  |
|              |                                                                   | 9                     | sex  |     |          | age               |     |        | att              |    |       | ns                 |    | С       |  |  |    |  |  |    |  |  |   |  |
| 1            | 1                                                                 |                       |      | 1   |          |                   | 43  |        |                  | 16 |       |                    | 9  |         |  |  |    |  |  |    |  |  |   |  |
| 2            | 2                                                                 |                       |      | 1   |          |                   | 30  |        |                  | 54 |       |                    | 6  |         |  |  |    |  |  |    |  |  |   |  |
|              | 3                                                                 |                       | 1 45 |     |          | 29                |     | 4      |                  |    |       |                    |    |         |  |  |    |  |  |    |  |  |   |  |
| 4            | 4                                                                 |                       |      |     |          |                   |     |        |                  |    |       |                    |    | 1       |  |  | 34 |  |  | 30 |  |  | 8 |  |
| ł            | 5                                                                 |                       |      | 9   |          |                   | 99  |        |                  | 37 |       |                    | 4  |         |  |  |    |  |  |    |  |  |   |  |
| (            | 6                                                                 |                       |      | 2   |          |                   | 51  |        |                  | 32 |       |                    | 2  |         |  |  |    |  |  |    |  |  |   |  |
| 1            | 7                                                                 |                       |      | 9   |          |                   | 99  |        |                  | 31 |       |                    | 10 |         |  |  |    |  |  |    |  |  |   |  |
| 8            | 3                                                                 |                       |      | 2   |          |                   | 28  |        |                  | 30 |       |                    | 6  |         |  |  |    |  |  |    |  |  |   |  |
| 9            | 9                                                                 |                       |      | 2   |          |                   | 26  |        |                  | 30 |       |                    | 8  |         |  |  |    |  |  |    |  |  |   |  |
| 1            | 0                                                                 |                       |      | 1   |          |                   | 30  |        |                  | 42 |       |                    | 8  |         |  |  |    |  |  |    |  |  |   |  |

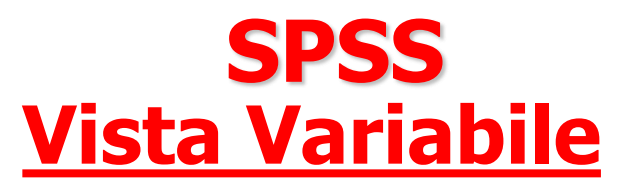

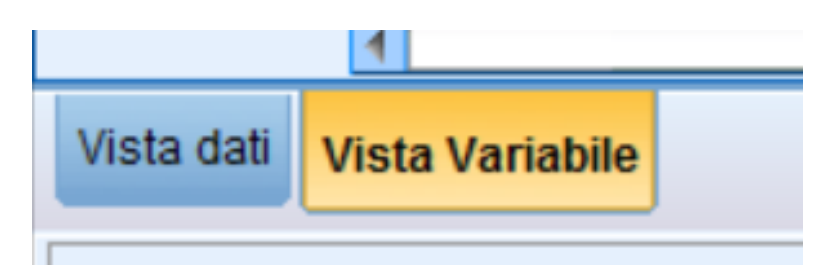

| ta *Senza t     | *Senza titolo2 [Dataset1] - IBM SPSS Statistics Editor dei dati |          |                       |             |                                  |                |                          |           |          |                      |         |  |
|-----------------|-----------------------------------------------------------------|----------|-----------------------|-------------|----------------------------------|----------------|--------------------------|-----------|----------|----------------------|---------|--|
| <u>F</u> ile Mo | difica <u>V</u> isualizza                                       | Dati 1   | [rasforma <u>A</u> na | alizza Dire | ct <u>m</u> arketing <u>G</u> ra | afici Programi | mi di <u>u</u> tilità Fi | nestra Gu | uida     |                      |         |  |
|                 |                                                                 |          | <b>~</b>              |             |                                  |                |                          |           |          | AR6                  |         |  |
|                 | Nome                                                            | Tipo     | Larghezza             | Decimali    | Etichetta                        | Valori         | Mancante/i               | Colonne   | Allinea  | Misura               | Ruolo   |  |
| 1               | sex                                                             | Numerico | 12                    | 0           |                                  | Nessuno        | Nessuno                  | 12        | 🗃 Destra | \delta Nominale      | 🔪 Input |  |
| 2               | age                                                             | Numerico | 12                    | 0           |                                  | Nessuno        | Nessuno                  | 12        | 🗃 Destra | 🛷 Scala              | 🔪 Input |  |
| 3               | att                                                             | Numerico | 12                    | 0           |                                  | Nessuno        | Nessuno                  | 12        | 🗃 Destra | 🛷 Scala              | 🔪 Input |  |
| 4               | ns                                                              | Numerico | 12                    | 0           |                                  | Nessuno        | Nessuno                  | 12        | 🗃 Destra | <sub> Nominale</sub> | 🔪 Input |  |
| 5               | contco                                                          | Numerico | 12                    | 0           |                                  | Nessuno        | Nessuno                  | 12        | 🗐 Destra | \delta Nominale      | 🔪 Input |  |
| 6               | compas                                                          | Numerico | 12                    | 0           |                                  | Nessuno        | Nessuno                  | 12        | 🗐 Destra | 🙈 Nominale           | 🔪 Input |  |
| 7               | int                                                             | Numerico | 12                    | 0           |                                  | Nessuno        | Nessuno                  | 12        | 🔳 Destra | \delta Nominale      | 🔪 Input |  |
| 8               |                                                                 |          |                       |             |                                  |                |                          |           |          |                      |         |  |
| 9               |                                                                 |          |                       |             |                                  |                |                          |           |          |                      |         |  |

### **SPSS** <u>Vista Variabile</u>

| ta *Senz     | 🔄 *Senza titolo2 [Dataset1] - IBM SPSS Statistics Editor dei dati |                                                                                                    |                          |                    |            |                      |                 |               |                         |             |  |  |
|--------------|-------------------------------------------------------------------|----------------------------------------------------------------------------------------------------|--------------------------|--------------------|------------|----------------------|-----------------|---------------|-------------------------|-------------|--|--|
| <u>F</u> ile | Modifie                                                           | ca <u>V</u> isualizza                                                                                       | <u>D</u> ati <u>T</u> ra | sforma <u>A</u> na | lizza Dire | ct <u>m</u> arketing | <u>G</u> rafici | i Program     | mi di <u>u</u> tilità F | Finestra Gu |  |  |
|              |                                                                   |                                                                                                    |                          | <b>1</b>           | <b>*</b> = | R N                  |                 |               |                         |             |  |  |
|              |                                                                   | Nome                                                                                                    | Tipo                     | Larghezza          | Decimali   | Etichetta            | a               | Valori        | Mancante/i              | Colonne     |  |  |
| 1            |                                                                   | sex                                                                                                    | Numerico                 | 12                 | 0          |                      | Ne              | essuno        | Nessuno                 | 12          |  |  |
| 2            |                                                                   | age                                                                                                    | Numerico                 | 12                 | 0          |                      | Ne              | essuno        | Nessuno                 | 12          |  |  |
| 3            |                                                                   | att                                                                                                    | Numerico                 | 12                 | 0          |                      | Ne              | essuno        | Nessuno                 | 12          |  |  |
| 4            | -                                                                 |                                                                                                    |                          |                    |            |                      | X               |               | Nessuno                 | 12          |  |  |
| 5            |                                                                   | Valori ma                                                                                                   | incanti                  |                    |            | l                    |                 | • <b>•</b> •• | Nessuno                 | 12          |  |  |
|              |                                                                   | <ul> <li><u>N</u>essur</li> <li>Valori r</li> <li>9</li> <li>Interval<br/>Basso:</li> <li>Valore</li> </ul> | ivo                      |                    |            |                      |                 |               |                         |             |  |  |
|              |                                                                   |                                                                                                    | ОК                       | Annul              | la Gu      | ida                  |                 |               |                         |             |  |  |

ANALISI DEI DATI + LAB

## **SPSS** <u>Vista Variabile</u>

| ta *Sen | *Senza titolo2 [Dataset1] - IBM SPSS Statistics Editor dei dati |                      |          |           |                    |                         |                 |         |                          |           |                  |                 |
|---------|-----------------------------------------------------------------|----------------------|----------|-----------|--------------------|-------------------------|-----------------|---------|--------------------------|-----------|------------------|-----------------|
| File    | Modific                                                         | a <u>V</u> isualizza | Dati     | Trasforma | <u>A</u> nalizza D | irect <u>m</u> arketing | <u>G</u> rafici | Program | ımi di <u>u</u> tilità F | ïnestra G | uida             |                 |
|         |                                                                 |                      |          | 7         |                    |                         |                 |         |                          |           |                  | ABG             |
|         |                                                                 | Nome                 | Tipo     | Larghe    | zza Decima         | i Etichetta             |                 | Valori  | Mancante/i               | Colonne   | Allinea          | Misura          |
| 1       |                                                                 | sex                  | Numerico | 12        | 0                  |                         | Nes             | suno    | Nessuno                  | 12        | ■ Destra         | \delta Nominale |
| 2       |                                                                 | age                  | Numerico | 12        | 0                  |                         | Nes             | suno    | Nessuno                  | 12        | i Destra         | Scala 🔗         |
| 3       | 8                                                               | att                  | Numerico | 12        | 0                  |                         | Nes             | suno    | Nessuno                  | 12        | i Destra         | Scala 🔗         |
| 4       |                                                                 | ns                   | Numerico | 12        | 0                  |                         | Paret           | uno     | Nessure                  | 12        | I Deaths         | X               |
| 5       |                                                                 | contco               | Numerico | 12        | 0                  |                         | Filmen          | -       | Nessara                  | 12        | M Dealty         | ale             |
| 6       | <u>6</u>                                                        | compas               | Numerico | 12        | 0                  | Etichette valo          | ri              |         |                          |           |                  | ale             |
| 7       |                                                                 | int                  | Numerico | 12        | 0                  | Valore: 2               |                 | _       |                          |           | Controllo ortogr | afico           |
| 8       |                                                                 |                      |          |           |                    |                         |                 |         |                          |           | Controllo ontogr | alico           |
| 9       |                                                                 |                      |          |           |                    | Etichetta: FE           | EMMINA          |         |                          |           |                  |                 |
| 10      | )                                                               |                      |          |           |                    |                         | 1 = "MA         | SCHIO"  |                          |           |                  |                 |
| 11      | 1                                                               |                      |          |           |                    | Aggiung                 | i               |         |                          |           |                  |                 |
| 12      | 2                                                               |                      |          |           |                    | Cambia                  | 1               |         |                          |           |                  |                 |
| 13      | 3                                                               |                      |          |           |                    | Rimuov                  |                 |         |                          |           |                  |                 |
| 14      | 1                                                               |                      |          |           |                    | ( <u></u>               |                 |         |                          |           |                  |                 |
| 15      | 5                                                               |                      |          |           |                    |                         |                 |         |                          |           |                  |                 |
| 16      | 6                                                               |                      |          |           | _                  |                         |                 | 0       | K Annulla                | Guida     |                  |                 |
| 17      | 7                                                               |                      |          |           |                    |                         |                 |         |                          |           | _                |                 |
| 18      | 3                                                               |                      |          |           |                    |                         |                 |         |                          |           |                  |                 |

### SPSS Il menu dati

#### Effettua operazioni sulle variabili e sui casi.

| ta dat       | ti_trat_pre      | el.sav [Dataset1]     | - IE | BM SI        | PSS Statistics Edit                    | tor dei dati                           |             |              |                 |        |        |
|--------------|------------------|-----------------------|------|--------------|----------------------------------------|----------------------------------------|-------------|--------------|-----------------|--------|--------|
| <u>F</u> ile | Mo <u>d</u> ifie | ca <u>V</u> isualizza |      | <u>D</u> ati | <u>T</u> rasforma                      | Analizza                               | Grafici     | Programmi di | <u>u</u> tilità | Esten  | sioni  |
|              |                  |                       |      | 2            | Definisci proprie<br>Imposta livello d | età <u>v</u> ariabili<br>li misurazior | e per scor  | nosciuto     |                 |        |        |
|              |                  | Nome                  |      |              | Conia proprietà                        | dai dati                               | ie per scor | 10001010     |                 | 'alori | Man    |
|              | 1                | sex                   | Ν    |              |                                        |                                        |             |              |                 | uno    | Nessur |
|              | 2                | age                   | Ν    |              | Nuovo attri <u>b</u> uto p             | personalizza                           | 10          |              |                 | uno    | Nessur |
|              | 3                | att                   | N    |              | D <u>e</u> finisci data e              | uno                                    | Nessur      |              |                 |        |        |
|              | 4                | ns                    | Ν    | 88           | Definisci insie <u>m</u>               | i a risposta                           | multipla    |              |                 | uno    | Nessur |
|              | 5                | contco                | N    |              | Convalida                              |                                        |             |              | •               | uno    | Nessur |
| _            | 6                | compas                | Ν    | -            | Identifica casi d <u>i</u>             | uplicati                               |             |              |                 | ino    | Nessur |
|              | 7                | int                   | N    | <b>1</b>     | Identifica casi in                     | soliti                                 |             |              |                 | uno    | Nessur |
|              | 8                |                       |      | 1            | Confronta datas                        | et                                     |             |              |                 |        |        |
|              | 9                |                       |      |              | Ordina casi                            |                                        |             |              |                 |        |        |
|              | 10               |                       |      |              |                                        | amento                                 |             |              |                 |        |        |
|              | 11               |                       |      |              | Trasponi                               |                                        |             |              |                 |        |        |
|              | 12               |                       |      |              | Adatta Jarabazza                       | etringo tro i                          | filo        |              |                 |        |        |
|              | 13               |                       |      |              | Audita larghezze                       | sungauai                               | me          |              |                 |        |        |
|              | 14               |                       |      |              | Unisci file                            |                                        |             |              |                 |        |        |
|              | 16               |                       | -    | <b>H</b>     | <u>R</u> istruttura                    |                                        |             |              |                 |        | -      |
|              | 17               |                       | -    | +            | Esegui raking d                        | ei pesi                                |             |              |                 |        | -      |
| -            | 18               |                       | -    | +            | Messa in corrisp                       | pondenza pu                            | integgi pro | pensione     |                 |        |        |
| -            | 19               |                       |      | +            | Corrispondenza                         | controllo ca                           | si          |              |                 |        |        |
|              | 20               |                       | -    |              | Aggrega                                |                                        |             |              |                 |        |        |
|              | 21               |                       |      |              | Disegno ortogo                         | nale                                   |             |              | •               |        | -      |
| 1            | 22               |                       |      | +            | Suddividi in file                      |                                        |             |              |                 |        |        |
| -            | 11               | 4                     | E    | R            | Copia dataset                          |                                        |             |              |                 |        |        |
|              |                  |                       | _    |              | File suddiviso                         |                                        |             |              |                 |        |        |
| Vista        | a dati Vi        | sta Variabile         |      |              |                                        |                                        |             |              |                 |        |        |
| Dati         |                  |                       |      |              | Dese soci                              | 5                                      |             |              |                 |        |        |
|              |                  |                       | _    |              | Fead CdS                               |                                        |             |              |                 |        |        |

### **SPSS** <u>Il menu dati</u>

#### I sotto-menù più utili sono:

"Copia proprietà dei dati" consente all'utente di prendere un file dati SPSS esterno ed utilizzarlo come modello per la definizione del file dati corrente. In particolare, sia le proprietà del file (es., etichetta del file, insiemi a risposta multipla, ecc.), sia quelle delle variabili (es., etichette dei valori, valori mancanti, etichette delle variabili, ecc.) del file "modello" possono essere utilizzate per definire quelle del file corrente

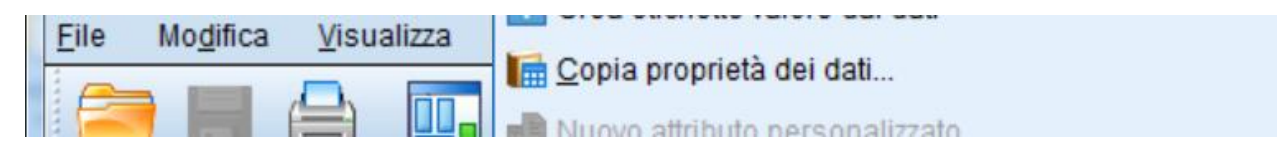
### SPSS Il menu dati

#### I sotto-menù più utili sono:

"*Unisci file*" consente di unire due file in un unico file e presenta due diverse modalità fondamentali: Aggiungi casi e Aggiungi variabili. **Aggiungi casi** unisce il file attivo con un secondo file che contiene le stesse variabili ma casi differenti. Aggiungi variabili unisce il file attivo con un file dati esterno che contiene gli stessi casi ma variabili differenti da quelle nel file attivo. I casi devono avere lo stesso ordine in entrambi i file. Se si utilizza una "variabile chiave" per appaiare i casi, i due file devono essere ordinati in modo crescente rispetto alla variabile chiave.

| 1,02 | 🗟 Ordina casi                                  |                    |  |
|------|------------------------------------------------|--------------------|--|
| -,35 |                                                |                    |  |
| -,23 | 🔯 Varia <u>b</u> ili di ordinamento            |                    |  |
| ,39  | 🞇 Traspo <u>n</u> i                            |                    |  |
| -,08 | 🛨 Adatta larghezze stringa tra i file          |                    |  |
| -,23 | Unisci file 🕨 🕨                                | Aggiungi casi      |  |
| ,09  | F Prodotto cartesiano                          | Aqqiunqi yariabili |  |
| -,29 | Ristruttura                                    |                    |  |
| -,06 | Esegui raking dai pasi                         |                    |  |
| ,27  |                                                |                    |  |
| 19   | 💼 Messa in corrispondenza punteggi propensione |                    |  |

| Aggiungi variab      | li a teams.sav[Dataset1]                                        | X                                                |
|----------------------|-----------------------------------------------------------------|--------------------------------------------------|
| Seleziona un dat     | iset dall'elenco di dataset aperti o da un file per unirlo al d | lataset attivo                                   |
| O Un dataset aj      | ert <u>o</u>                                                    |                                                  |
|                      |                                                                 |                                                  |
|                      |                                                                 |                                                  |
|                      |                                                                 |                                                  |
| On file di dati      | esterno SPSS Statistics                                         |                                                  |
|                      |                                                                 | <u>S</u> foglia                                  |
| l file di dati non S | PSS Statistics devono essere aperti in SPSS Statistics pe       | er poter essere usati in un'operazione di unione |
|                      | Continua Annulla Guid                                           | la                                               |

### **SPSS** <u>Il menu dati</u>

#### I sotto-menù più utili sono:

"Seleziona Casi" consente di definire sottoinsiemi di casi che vengono selezionati tramite un criterio specificato dall'utente stesso. Per la selezione dei casi l'utente può specificare un'operazione di natura più o meno complessa, oppure avvalersi del generatore di numeri casuali di SPSS. I casi non selezionati possono essere *filtrati* o *cancellati* del tutto dal file. La modalità che prevede che i casi siano filtrati crea una nuova variabile, "filter\_\$", che serve per indicare lo stato attuale del filtro. Il valore di tale variabile è uguale a 1 per i casi che soddisfano la condizione di selezione, mentre è uguale a 0 per i casi che non soddisfano tale condizione e che quindi vengono esclusi dall'analisi.

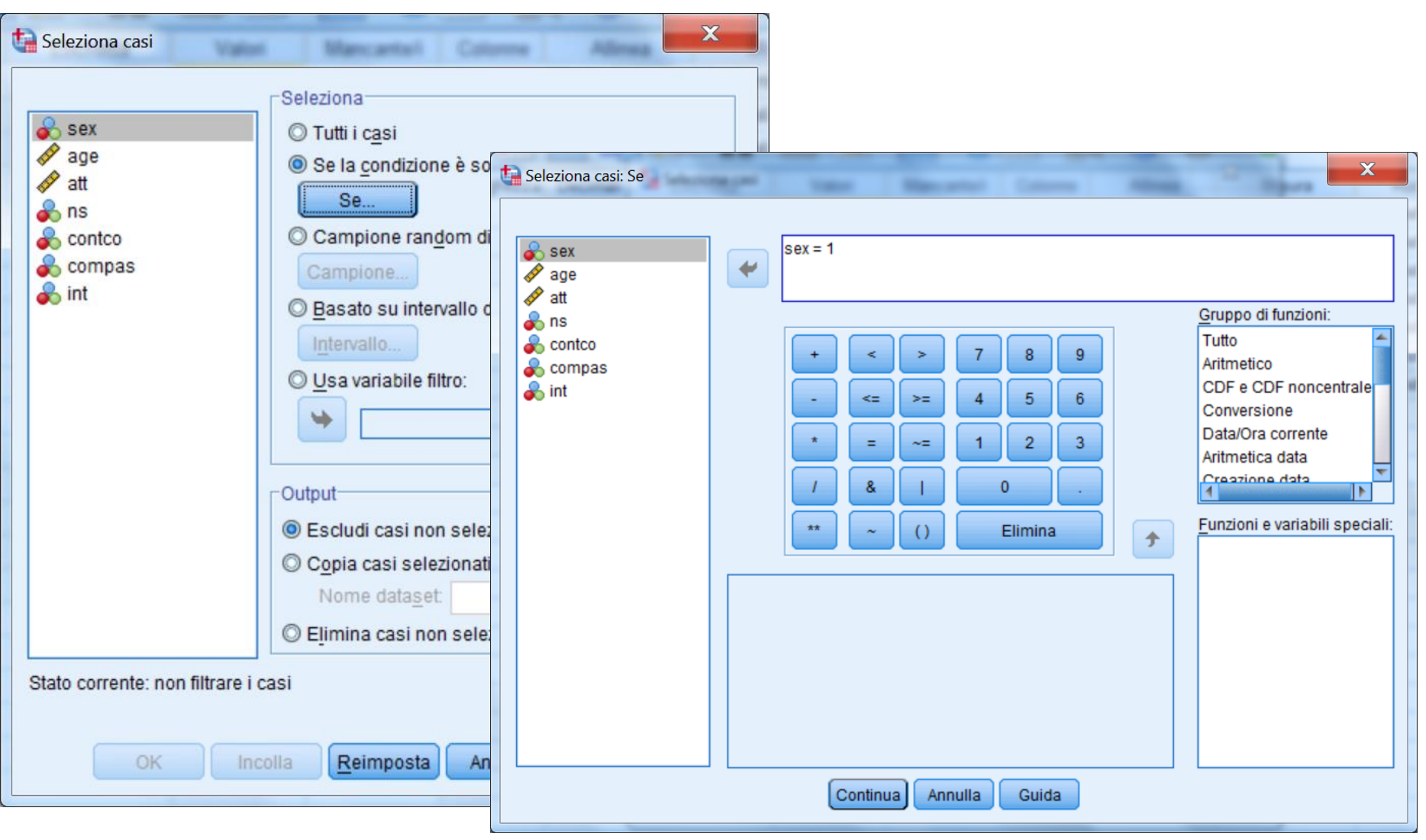

#### ANALISI DEI DATI + LAB

|                              |                                                                 | *Se  | enza titolo2 | 2 [Dataset1] - IBN   | A SPSS | Statistics Editor de | i dati   |                         |                    |    |
|------------------------------|-----------------------------------------------------------------|------|--------------|----------------------|--------|----------------------|----------|-------------------------|--------------------|----|
| Seleziona casi               | in Marcantal Colores Allread                                    | File | Modifica     | a <u>V</u> isualizza | Dati   | Trasforma            | Analizza | Direct <u>m</u> arketir | ig <u>G</u> rafici | Pr |
| Sex                          | Seleziona<br>O Tutti i casi<br>O Se la condizione è soddisfatta |      |              |                      | K      | <u> </u>             |          |                         | #                  |    |
|                              | Se                                                              |      | Γ            | SAX                  |        | 209                  |          | att                     | ns                 |    |
| Contco                       | Campione random di casi                                         |      | 1            | 507                  | 1      | 4                    | 3        | 16                      | 115                | ç  |
| ant int                      | Basato su intervallo di tempo o di casi                         |      | 2            |                      | 1      | 3                    | 0        | 54                      |                    | 6  |
|                              | Intervalio                                                      |      | 3            |                      | 1      | 4                    | 5        | 29                      |                    | 4  |
|                              | O Usa variabile filtro:                                         |      | 4<br>5       |                      | 1      | 3                    | 4<br>9   | 30                      |                    | 5  |
|                              |                                                                 |      | 6            |                      | 2      | 5                    | 1        | 32                      |                    | 2  |
|                              |                                                                 |      | 7            |                      | 9      | 9                    | 9        | 31                      |                    | 10 |
|                              | Escludi casi non selezionati                                    |      | 8            |                      | 2      | 2                    | 8        | 30                      |                    | 6  |
|                              | © Copia casi selezionati in un nuovo dataset                    |      | 9            |                      | 2      | 2                    | 6        | 30                      |                    | 3  |
|                              | Reimina casi non selezionati                                    |      | 11           |                      | 1      | 5                    | 1        | 42                      |                    | 1( |
| Stato corrente: non filtrare |                                                                 |      | 12           |                      | 1      | 5                    | 0        | 22                      |                    | 8  |
| State confence. non initial  | 1 (65)                                                          |      | 13           |                      | 1      | 2                    | 9        | 34                      |                    | E  |
| OK                           | Incolla <u>R</u> eimposta Annulla Guida                         |      | 14           |                      | 2      | 3                    | 2        | 27                      |                    | 8  |
|                              |                                                                 |      | 15           |                      | 1      | 4                    | 0        | 50                      |                    | 4  |
|                              |                                                                 |      | 17           |                      | 2      | 2                    | 6        | 50                      |                    | 1( |
|                              |                                                                 |      | 18           |                      | 1      | 2                    | 8        | 32                      |                    | (  |
|                              |                                                                 |      | 19           |                      | 2      | 1                    | 8        | 42                      |                    | 4  |
|                              |                                                                 |      | 20           |                      | 2      | 2                    | 5        | 24                      |                    | 4  |
|                              |                                                                 |      | 11           |                      | 0      | 3                    | 2        | 50                      |                    | 7  |

| Seleziona casi | Seleziona<br>Tutti i casi<br>Se sex = 1<br>Campione random di casi<br>Campione<br>Basato su intervallo di tempo o di casi<br>Intervallo<br>Usa variabile filtro:<br>Usa variabile filtro:<br>Secudi casi non selezionati<br>Cotput<br>Secudi casi non selezionati<br>Copia casi selezionati in un nuovo dataset<br>Nome dataset<br>Secudi casi non selezionati<br>Secudi casi non selezionati<br>Secudi casi non selezionati<br>Secudi casi non selezionati<br>Secudi casi non selezionati<br>Secudi casi non selezionati | Per togliere il filtro<br>cliccare su "Tutti i<br>casi" |
|----------------|----------------------------------------------------------------------------------------------------|---------------------------------------------------------|
| OK In          | colla <u>R</u> eimposta Annulla Guida                                                                                                    |                                                         |

## SPSS Il menu Trasforma

Consente di modificare le variabili (o definirne delle nuove) operando trasformazioni su variabili già esistenti

Sono presenti i seguenti comandi:

- 1. <u>Calcola variabile</u>: consente di calcolare i valori di una variabile in base alle trasformazioni numeriche di altre variabili.
- 2. <u>Ricodifica</u>: è possibile scegliere tra due opzioni <u>ricodifica nelle stesse</u> <u>variabili</u> e <u>ricodifica in</u> <u>variabili differenti</u>

| 🔄 *Senza titolo2 [Dataset1] - IBM SPSS Statistics Editor dei dati |          |                    |                 |            |                                         |                             |                 |     |
|-------------------------------------------------------------------|----------|--------------------|-----------------|------------|-----------------------------------------|-----------------------------|-----------------|-----|
| <u>F</u> ile                                                      | Modifica | a <u>V</u> isualiz | za <u>D</u> ati | Trasforma  | <u>A</u> nalizza                        | Direct marketing            | <u>G</u> rafici | Pro |
|                                                                   |          |                    |                 | Trasforma  | riabile<br>zione prog<br>ori all'interr | grammabilità<br>10 dei casi |                 |     |
|                                                                   |          | sex                |                 | Sposta va  | ori                                     |                             |                 |     |
|                                                                   | 1        |                    | 1               | Ricodifica | nelle stes                              | se variabili                |                 | 9   |
|                                                                   | 2        |                    | 1               | Ricodifica | in variabili                            | i differenti                |                 | 6   |
|                                                                   | <u>з</u> |                    | 1               | Ricodifica | automatic                               | a                           |                 | 4   |
|                                                                   | 5        |                    | 9               | Crea varia | bili dumm                               | v                           |                 | 4   |
|                                                                   | 6        |                    | 2               | Raccolta v | isuale                                  | *                           |                 | 2   |
|                                                                   | 7        |                    | 9               | Raccolta d | ttimale                                 |                             |                 | 10  |
|                                                                   | 8        |                    | 2               | Prepara d  | -<br>ati per mo                         | dellazione                  |                 | 6   |
|                                                                   | 9        |                    | 2               | Classifica | zione casi                              |                             |                 | 8   |
| 1                                                                 | 10       |                    | 1               | Procedura  | quidata D                               | )ata e ora                  |                 | 8   |
|                                                                   | 12       |                    | 1               | Crea serie | storiche                                |                             |                 | 10  |
|                                                                   | 13       |                    | 1               | Sostituisc | valori ma                               | ncanti                      |                 | 6   |
| -                                                                 | 14       |                    | 2               | Generator  | -<br>i numeri ra                        | andom                       |                 | 8   |
| •                                                                 | 15       |                    | 1               | Esequi tra | sformazio                               | ni in sospeso               | Ctrl+G          | 4   |
| 1                                                                 | 16       |                    | 1               |            | .0                                      | 20                          |                 | 6   |
| 1                                                                 | 17       |                    | 2               | 2          | 26                                      | 50                          |                 | 10  |
| 1                                                                 | 18       |                    | 1               | 2          | 28                                      | 32                          |                 | 6   |
|                                                                   | 19       |                    | 2               | 1          | 8                                       | 42                          |                 | 4   |
|                                                                   | 20       |                    | 2               | 2          | 25                                      | 24                          |                 | 4   |
| 4                                                                 | - 1      | 4                  | 2               |            | 13                                      | 00                          |                 | 10  |

Il menu Analizza

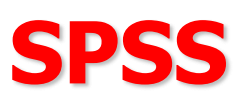

#### È il menu più importante di SPSS, quello che consente di effettuare le analisi statistiche

| orma   | <u>Analizza</u> <u>G</u> rafici Programmi di <u>u</u> tilità | Est | ensioni |
|--------|--------------------------------------------------------------|-----|---------|
|        | Report                                                       | •   | A       |
|        | Statistiche descrittive                                      | •   | 14      |
| Larghe | Statistiche <u>b</u> ayesiane                                | •   | Ma      |
| 1      | Ta <u>b</u> elle                                             | •   | Ness    |
| 2      | Confronta <u>m</u> edie                                      | •   | Ness    |
| 2      | Modello lineare <u>q</u> enerale                             | •   | Ness    |
| 2      | <u>M</u> odelli lineari generalizzati                        | •   | Ness    |
| 2      | Modelli mi <u>s</u> ti                                       | •   | Ness    |
| 1      | <u>C</u> orrelazione                                         | •   | Ness    |
| 2      | <u>R</u> egressione                                          | •   | INess   |
|        | L <u>o</u> glineare                                          | •   |         |
|        | <u>R</u> eti neurali                                         | •   |         |
|        | Classi <u>f</u> ica                                          | •   |         |
|        | Riduzione delle dimensioni                                   | •   |         |
|        | Sc <u>a</u> la                                               | •   |         |
|        | Test <u>n</u> on parametrici                                 | •   |         |
|        | Previsioni                                                   | •   |         |
|        | <u>S</u> oprawivenza                                         | •   |         |
|        | Risposta m <u>u</u> ltipla                                   | •   |         |
|        | 🚰 Analisi valori mancanti                                    |     |         |
|        | Assegnazione multipla                                        | •   |         |
|        | Campioni comp <u>l</u> essi                                  | •   |         |
|        | 🛱 Simulazione                                                |     |         |
|        | Controllo gualità                                            | •   |         |
|        | Curva ROC                                                    |     |         |
|        | Modellazione spaziale e temporale                            | •   |         |
|        |                                                              |     |         |

Il menù **ANALIZZA** si trova in tutte le finestre di SPSS

## **SPSS** <u>Le finestre di Dialogo</u>

La maggior parte delle opzioni nel menu "Analizza" consentono di aprire delle "finestre di dialogo"

| ta Frequenze                                                                                                    |   | 6 3                | x                                                                                                 |  |  |
|----------------------------------------------------------------------------------------------------|---|--------------------|---------------------------------------------------------------------------------------------------|--|--|
| <ul> <li>Sex</li> <li>Image</li> <li>Image</li> <l< td=""><td>•</td><td><u>V</u>ariabili:</td><td><u>S</u>tatistiche<br/>Grafi<u>c</u>i<br/><u>F</u>ormato<br/>Sti<u>l</u>e<br/><u>B</u>ootstrap</td></l<></ul> | • | <u>V</u> ariabili: | <u>S</u> tatistiche<br>Grafi <u>c</u> i<br><u>F</u> ormato<br>Sti <u>l</u> e<br><u>B</u> ootstrap |  |  |
| Visualizza tabelle <u>d</u> elle frequenze           OK         Incolla <u>R</u> eimposta         Annulla         Guida                                                                                                    |   |                    |                                                                                                   |  |  |

Le finestre di dialogo vengono utilizzate per selezionare le variabili da analizzare (e le diverse opzioni disponibili)

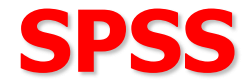

#### Le finestre di dialogo sono composte da alcuni elementi fondamentali

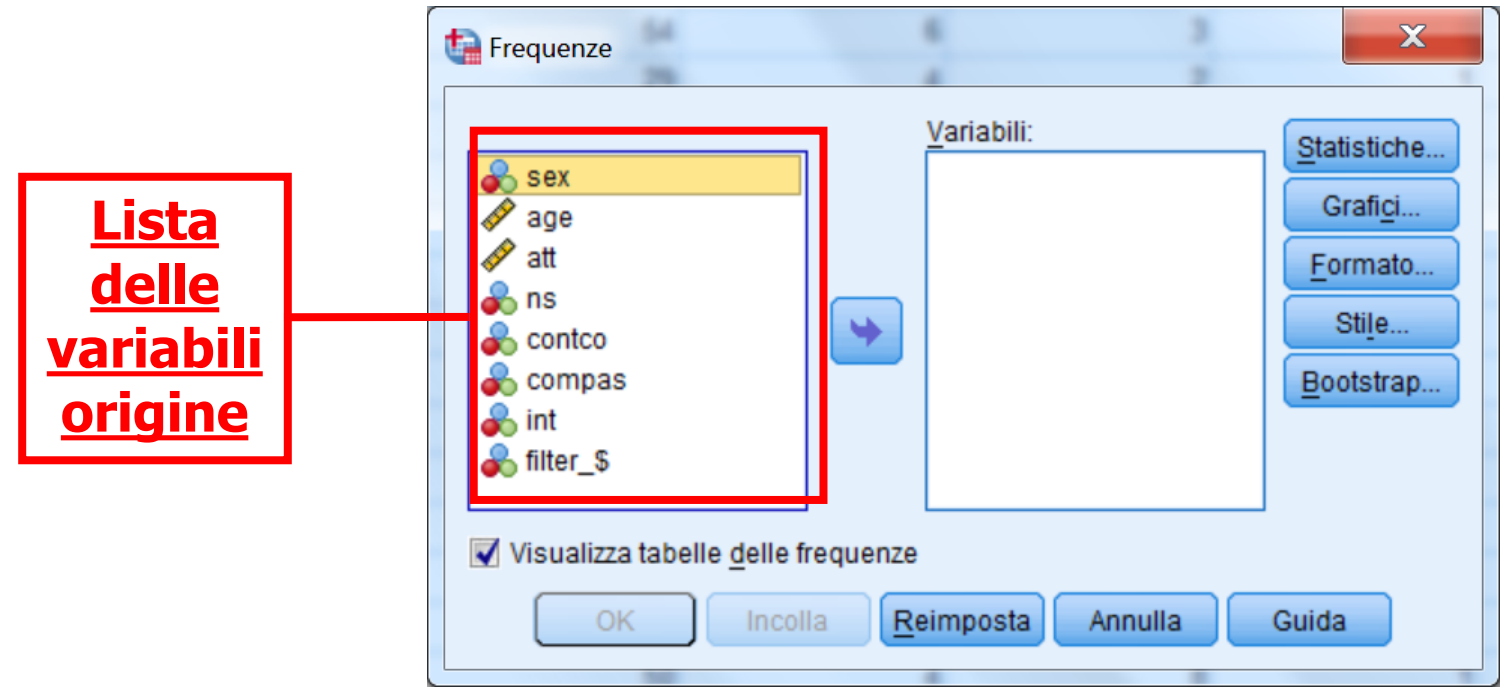

- Lista delle variabili origine: è la lista delle variabili contenute nel data file attivo al momento. Non tutte le variabili del file possono comparire in questa lista, ma solo i tipi di variabili consentite dalla procedura selezionata. Ad esempio. una variabile alfanumerica (o "stringa") può apparire soltanto in alcune procedure elementari.

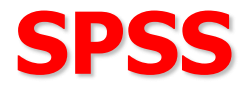

- Lista delle variabili bersaglio (o variabili attive):

Una o più liste che indicano quali variabili sono state scelte per le analisi. Ad esempio, quali sono le variabili dipendenti e quelle indipendenti

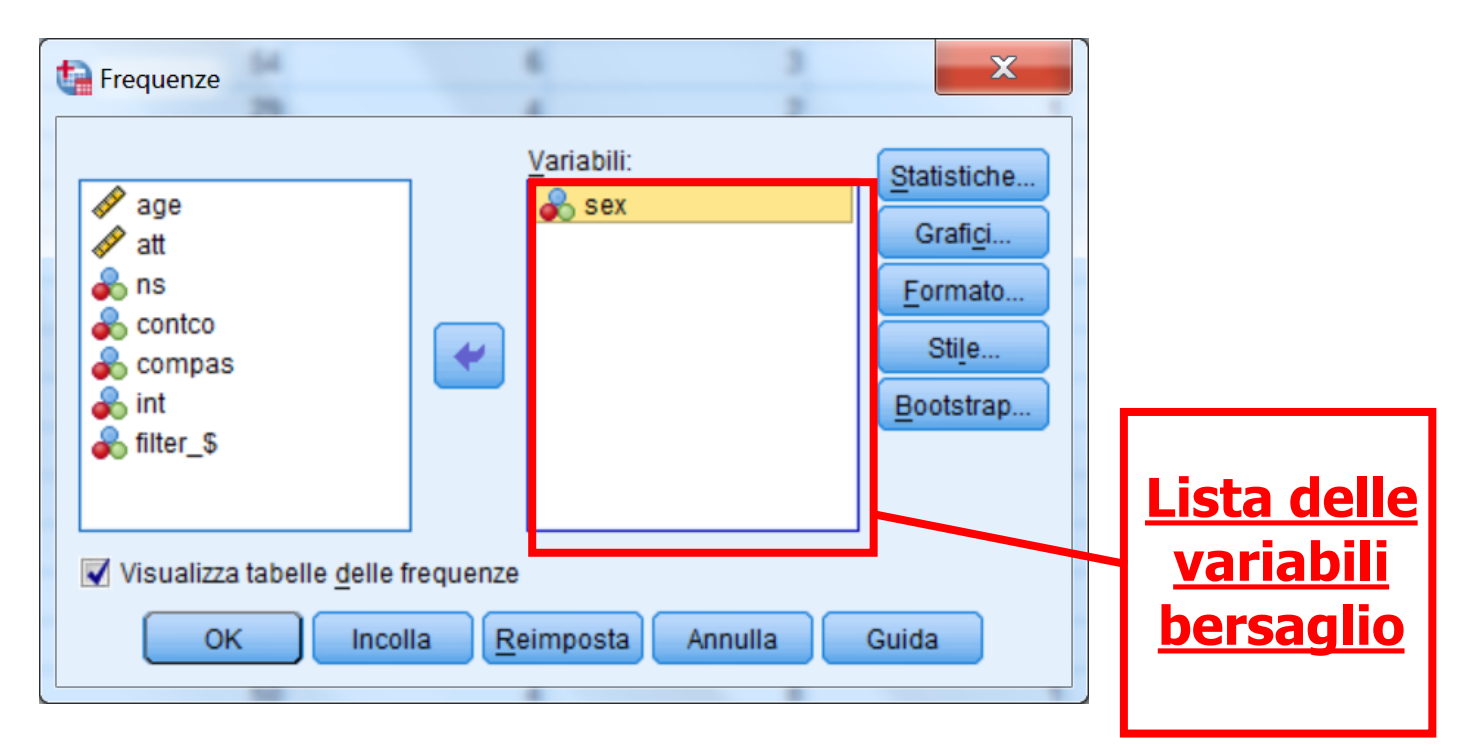

Il comando calcola la distribuzione di frequenza delle variabili incluse nella lista delle variabili bersaglio (a destra)

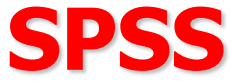

#### -<u>Bottoni dei comandi</u>: sono i pulsanti che consentono al programma di realizzare un'azione, ad esempio eseguire una procedura di analisi statistica

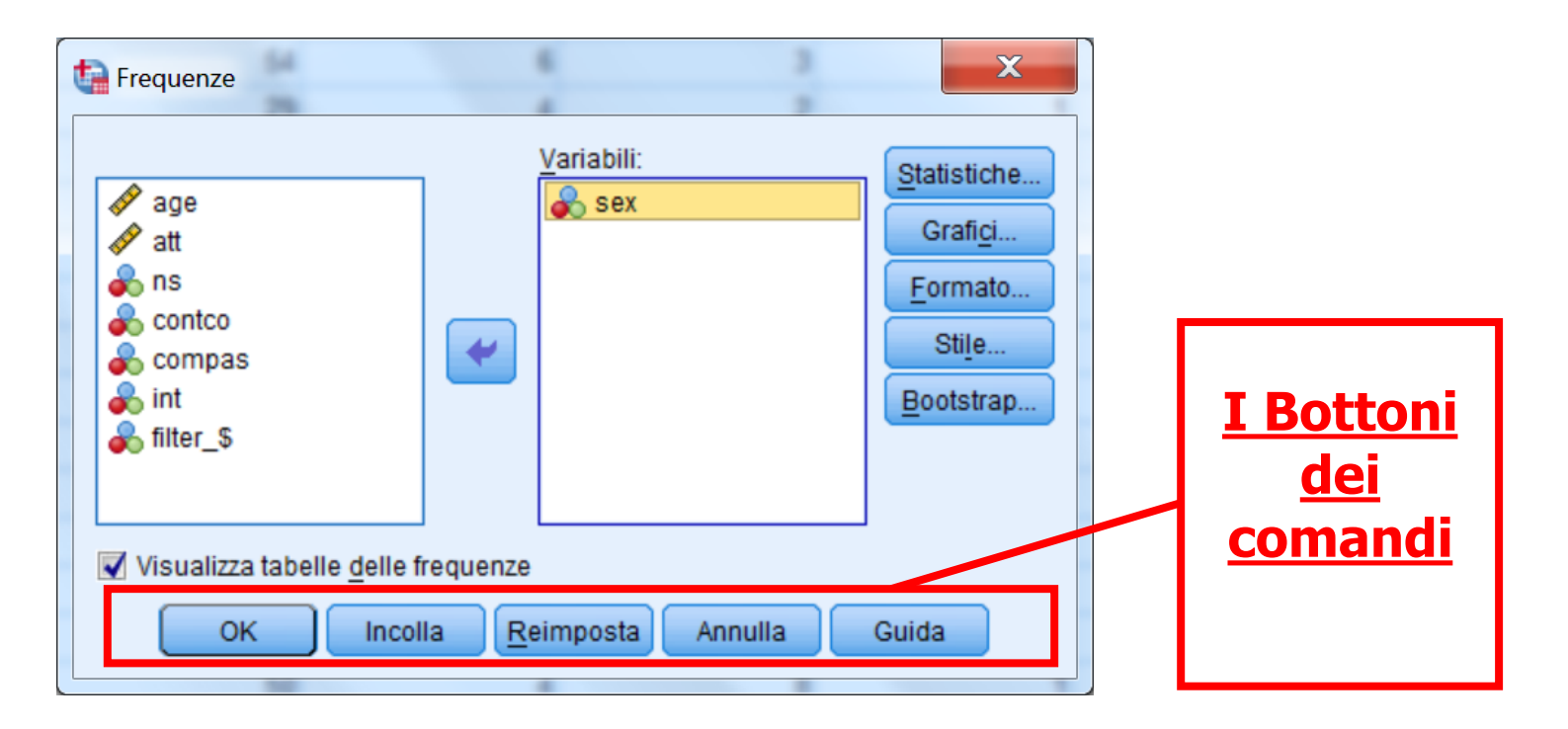

Premendo sul pulsante OK si eseguono le analisi. REIMPOSTA azzera tutte modifica apportate nella finestra di dialogo. CANCELLA chiude la finestra. AIUTO rappresenta una funzione di aiuto on-line relativa alla finestra di dialogo

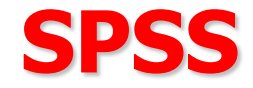

INCOLLA consente di "tradurre" i comandi e le opzioni selezionate nella finestra di dialogo nel linguaggio di programmazione di SPSS.

Le linee di sintassi vengono inserite nella finestra Sintassi attiva al momento (se non c'è nessuna finestra Sintassi aperta, ne viene creata una nuova).

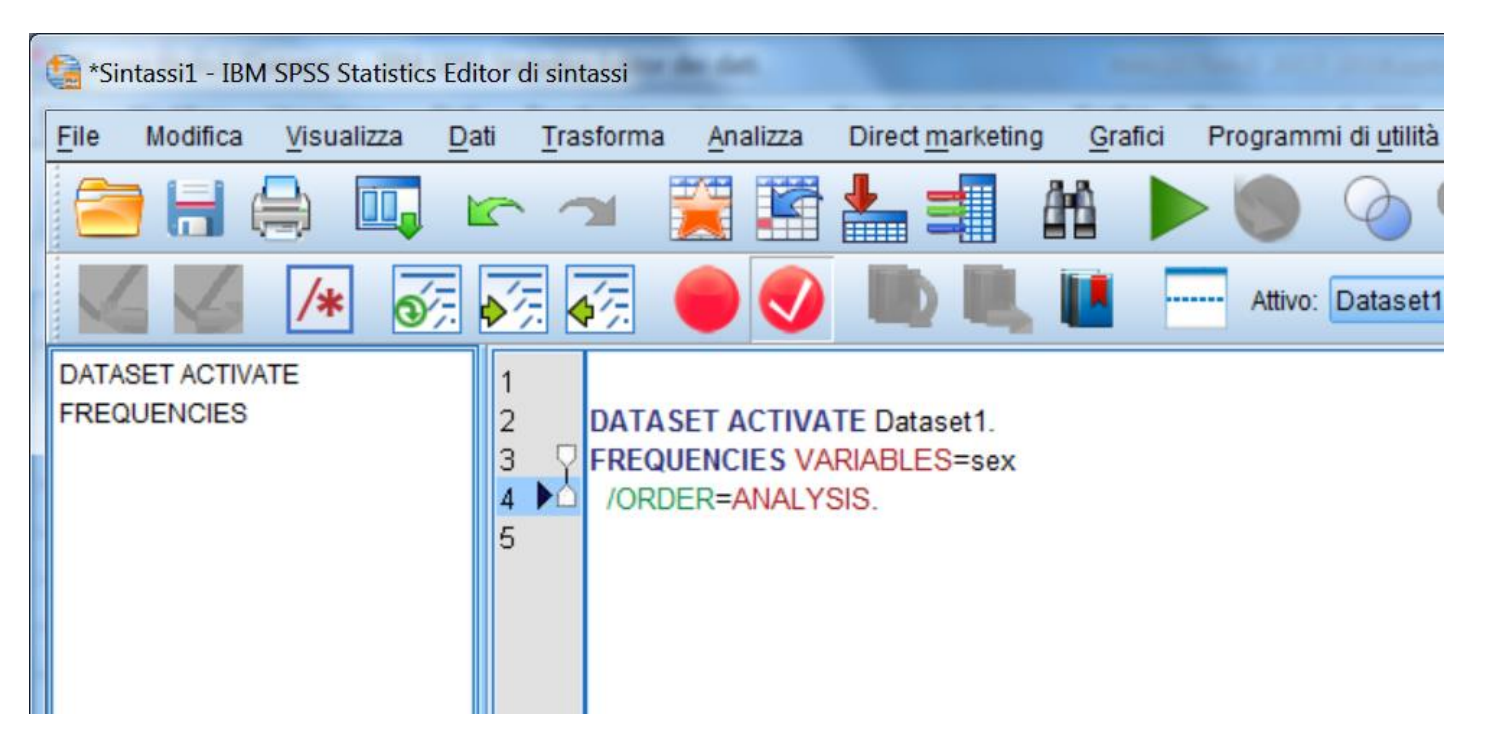

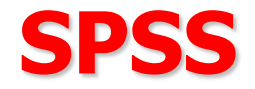

I pulsanti posti a destra nella finestra di dialogo consentono di aprire delle ulteriori finestre di dialogo in cui è possibile specificare una serie di opzioni relative alla procedura in corso

| Frequenze                                                                                     | Variabili: | X<br>Statistiche<br>Grafici<br>Formato<br>Stile<br>Bootstrap |  | Questi<br>pulsanti<br>consentono<br>di aprire<br>ulteriori<br>finestre di<br>dialogo |  |  |
|-----------------------------------------------------------------------------------------------|------------|--------------------------------------------------------------|--|--------------------------------------------------------------------------------------|--|--|
| ✓ Visualizza tabelle delle frequenze         OK       Incolla         Reimposta       Annulla |            |                                                              |  |                                                                                      |  |  |

#### Questi pulsanti sono diversi per ciascuna finestra di dialogo

Ogni finestra ha la propria barra degli strumenti, che fornisce un metodo più rapido, grazie all'utilizzo di un unico pulsante, per accedere ad alcuni dei comandi utilizzati più frequentemente

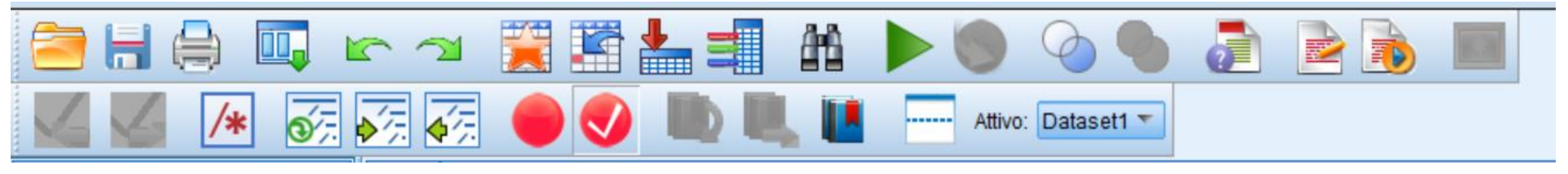

#### Posizionandosi con il mouse sulle icone, viene fornita una breve descrizione di ciascun comando

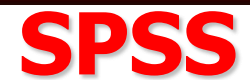

#### Analisi dei dati con SPSS

<u>Analisi monovariate</u>: prendono in esame una sola variabile per volta: indici di tendenza centrale, indici di dispersione (<u>statistiche descrittive</u>

-> frequenze e/o descrittive)

<u>Analisi bivariate</u>: prendono in esame l'andamento congiunto di due variabili: correlazione (<u>correlazione</u> -> <u>bivariata</u>), regressione (<u>regressione</u> -> <u>lineare</u>), analisi della varianza (<u>modello lineare generalizzato</u> -> <u>univariata</u>)

Analisi multivariate: prendono in esame simultaneamente più di due variabili: analisi fattoriale (<u>riduzione dimensione</u> -> <u>fattoriale</u>)

#### Esplorazione dei dati: data screening

SPSS consente di calcolare una serie di statistiche che riassumono l'informazione nei dati.

L'esplorazione iniziale dei dati è necessaria per esaminare se:

- ci sono errori nei dati, e quindi le variabili assumono valori fuori scala (ad esempio, un item che varia da 1 a 5 ha un punteggio di 8)

- ci sono "valori anomali" (outliers) ovvero soggetti che presentano valori estremamente elevati in una variabile

- ci sono casi con valori mancanti

L'esplorazione iniziale dei dati è necessaria anche per studiare le caratteristiche distributive delle variabili.

#### Esplorazione dei dati: data screening

#### E' possibile esplorare i dati richiedendo:

- distribuzioni di frequenza (procedura Frequenze)
- statistiche descrittive come media, deviazione standard, curtosi, asimmetria (procedura Descrittive)
- tabelle di esplorazione (procedura Esplora)
- tabelle di contingenza
- rappresentazioni grafiche

| ser *Ser | nza titolo2 | [Dataset1] - IBN | I SPSS S | tatistics Editor o | dei dati        |                                |                 |                                       |      |
|----------|-------------|------------------|----------|--------------------|-----------------|--------------------------------|-----------------|---------------------------------------|------|
| File     | Modifica    | Visualizza       | Dati     | Trasforma          | Analizza        | Direct <u>m</u> arketing       | <u>G</u> rafici | Programmi di <u>u</u> tilità Finestra | Guid |
|          |             |                  | 10       |                    | Report          | t i                            | 4               |                                       | A    |
|          |             |                  |          |                    | Statist         | ich <u>e</u> descrittive       | •               | 123 Frequenze                         | 14   |
|          |             |                  |          |                    | Ta <u>b</u> ell | e                              | +               | Bescrittive                           |      |
|          |             | sex              |          | age                | Confro          | nta <u>m</u> edie              | *               | A Esplora                             | npas |
| 1        |             |                  | 1        |                    | Modell          | o lineare <u>g</u> eneralizz   | ato 🕨           | Tabelle di contingenza                |      |
| 2        | 2           |                  | 1        |                    | Modell          | i lineari generali <u>z</u> za | ti 🕨            |                                       |      |
| 3        | 3           |                  | 1        |                    | Modell          | i misti                        |                 |                                       |      |
| 4        |             |                  | 1        |                    | Correl          | azione                         | •               | Mapporto                              |      |
| 5        | 5           |                  | 9        |                    | Regre           | ssione                         | *               | Grafici <u>P</u> -P                   |      |
| 6        | 6           |                  | 2        |                    | Log-lin         | eare                           | •               | 🛃 Grafici <u>Q</u> -Q                 |      |
| 1        | <u> </u>    |                  | 9        |                    | Reti ne         | eurali                         |                 | 0 4                                   | _    |

# SPSS La procedura Frequenze

La procedura "<u>Frequenze</u>" consente di effettuare una serie di analisi preliminari, tramite statistiche descrittive e grafici. Selezionando la procedura frequenze si aprirà questa finestra di dialogo:

| ta Frequenze                                                                                                    | - | 6 3                | X                                                                                         |  |  |
|----------------------------------------------------------------------------------------------------|---|--------------------|-------------------------------------------------------------------------------------------|--|--|
| <ul> <li>Sex</li> <li>Sex</li> <li>age</li> <li>att</li> <li>ns</li> <li>contco</li> <li>compas</li> <li>int</li> </ul> | • | <u>V</u> ariabili: | Statistiche<br>Grafi <u>c</u> i<br><u>F</u> ormato<br>Sti <u>l</u> e<br><u>B</u> ootstrap |  |  |
| Visualizza tabelle <u>d</u> elle frequenze                                                                              |   |                    |                                                                                           |  |  |
| OK Incolla <u>R</u> eimposta Annulla Guida                                                                              |   |                    |                                                                                           |  |  |

# SPSS La procedura Frequenze

Una volta selezionate la variabili di interesse (es. "Estroversione"), possiamo chiedere diversi tipi di <u>statistiche</u> (tramite il pulsante STATISTICHE) e di <u>grafici</u> (tramite il pulsante GRAFICI).

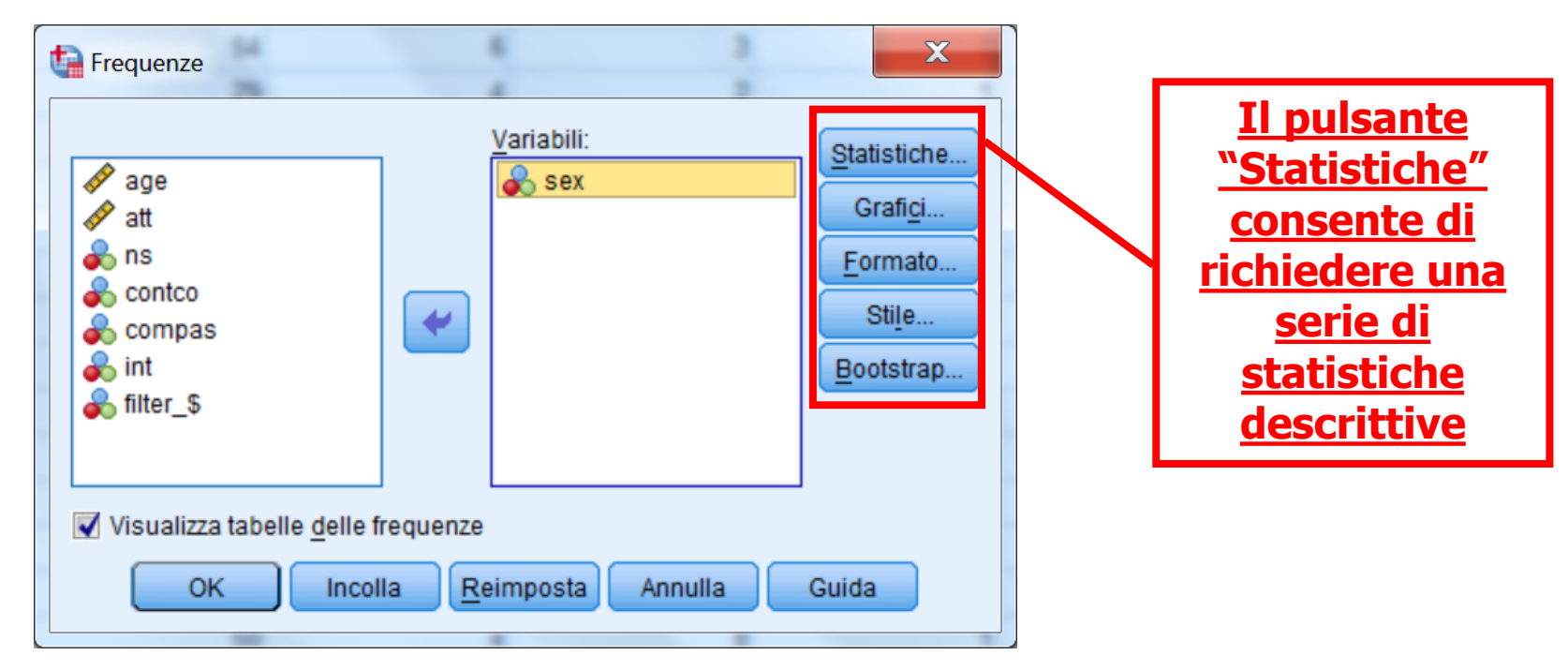

Il pulsante FORMATO (sulla destra) consente di specificare il <u>formato</u> in cui i dati sono presentati nelle tabelle

**ANALISI DEI DATI + LAB** 

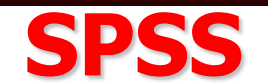

#### Cliccando sul pulsante "Statistiche" si aprirà questa finestra:

|                                 | Valori percentili Quartili Dugi di disisione energia                                                                                                    | Tendenza centrale                               | Indici di                          |
|---------------------------------|----------------------------------------------------------------------------------------------------|-------------------------------------------------|------------------------------------|
|                                 | Punti di divisione per: 10 gruppi uguali                                                                                                    | ✓ Mediana ✓ Moda ✓ Somma                        | <u>tendenza</u><br><u>centrale</u> |
|                                 | Modifi <u>c</u> a<br><u>R</u> imuovi                                                                                                    | I valori sono punti centrali del gruppo         |                                    |
| <u>Indici di</u><br>dispersione | <ul> <li>Dispersione</li> <li>✓ Deviazione std.</li> <li>✓ Minimo</li> <li>✓ Varianza</li> <li>✓ Massimo</li> <li>✓ Intervallo</li> <li>✓ S.E. media</li> </ul> | Distribuzione<br>A <u>s</u> immetria<br>Curtosi |                                    |
|                                 | Continua Annull                                                                                                    | a Guida                                         |                                    |

L'opzione "Statistiche" consente calcolare una serie di statistiche, come ad gli indici di <u>tendenza centrale</u> e gli indici di <u>dispersione</u>

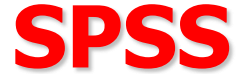

#### È possibile inoltre calcolare i quartili e percentili.

| Frequenze: Statistiche                                                                                                    | X                                                                                                    |  |  |  |  |
|----------------------------------------------------------------------------------------------------|----------------------------------------------------------------------------------------------------|--|--|--|--|
| <ul> <li>Valori percentili</li> <li>Quartili</li> <li>Punti di divisione per: 10 gruppi uguali</li> <li>Percentili:</li> <li>Aggiungi</li> <li>Modifica</li> <li>Rimuovi</li> </ul> | <ul> <li>Tendenza centrale</li> <li>✓ Media</li> <li>✓ Mediana</li> <li>✓ Moda</li> <li>✓ Somma</li> </ul> |  |  |  |  |
| Dispersione<br>Deviazione std. Vinimo<br>Varianza<br>Intervallo<br>S. <u>E</u> . media                                                                                              | Distribuzione<br>A <u>s</u> immetria<br>Curtosi                                                            |  |  |  |  |
| Continua Annulla Guida                                                                                                    |                                                                                                    |  |  |  |  |

**<u>RICORDA</u>: i Quartili indicano quei valori che dividono la distribuzione in quattro parti uguali.</u>** 

I Percentili indicano quei valori che dividono la distribuzione in 100 parti uguali.

ta r

### **SPSS**

Selezionando il pulsante "Grafici" si aprirà la finestra riportata in basso, che consente di specificare il tipo di grafico che vogliamo utilizzare per rappresentare la distribuzione di frequenze.

> Questa finestra consente di creare diversi tipi di grafici: grafici a barre, grafici a torta e Istogrammi

| requenze                                                       | 4                                                                            |                                                                                                    | 6                                                                    |                                  |           | ×                                                                                                  |  |
|----------------------------------------------------------------|------------------------------------------------------------------------------|----------------------------------------------------------------------------------------------------|----------------------------------------------------------------------|----------------------------------|-----------|----------------------------------------------------------------------------------------------------|--|
| age     att     ns     contco     compas     int     filter_\$ |                                                                              | •                                                                                                    | Variabili:                                                           |                                  |           | <u>Statistiche.</u><br>Grafi <u>c</u> i<br><u>Forplato</u><br>Sti <u>l</u> e<br><u>B</u> ootstrap. |  |
| Visualizza ta                                                  | abelle <u>d</u> elle fr                                                      | equenze                                                                                                    | eimposta                                                             | nnulla                           | G         | Suida                                                                                              |  |
|                                                                | Freque<br>Tipo<br>O N<br>O G<br>O G<br>O G<br>O G<br>S<br>S<br>Valor<br>O Er | di grafic<br>essun <u>o</u><br>rafici a <u>t</u><br>togrami<br>Mostr<br>i del gra<br>equenz<br><u>Contin</u> | rafici<br>co<br>orta<br>mi:<br>a curva r<br>afico<br>e © Pe<br>ua Ar | normale r<br>er <u>c</u> entuali | nell'isto | gramma                                                                                             |  |

Nell'output vengono riportate una serie di tabelle e un grafico

La tabella seguente contiene i valori delle statistiche descrittive che abbiamo richiesto nella finestra "Statistiche"

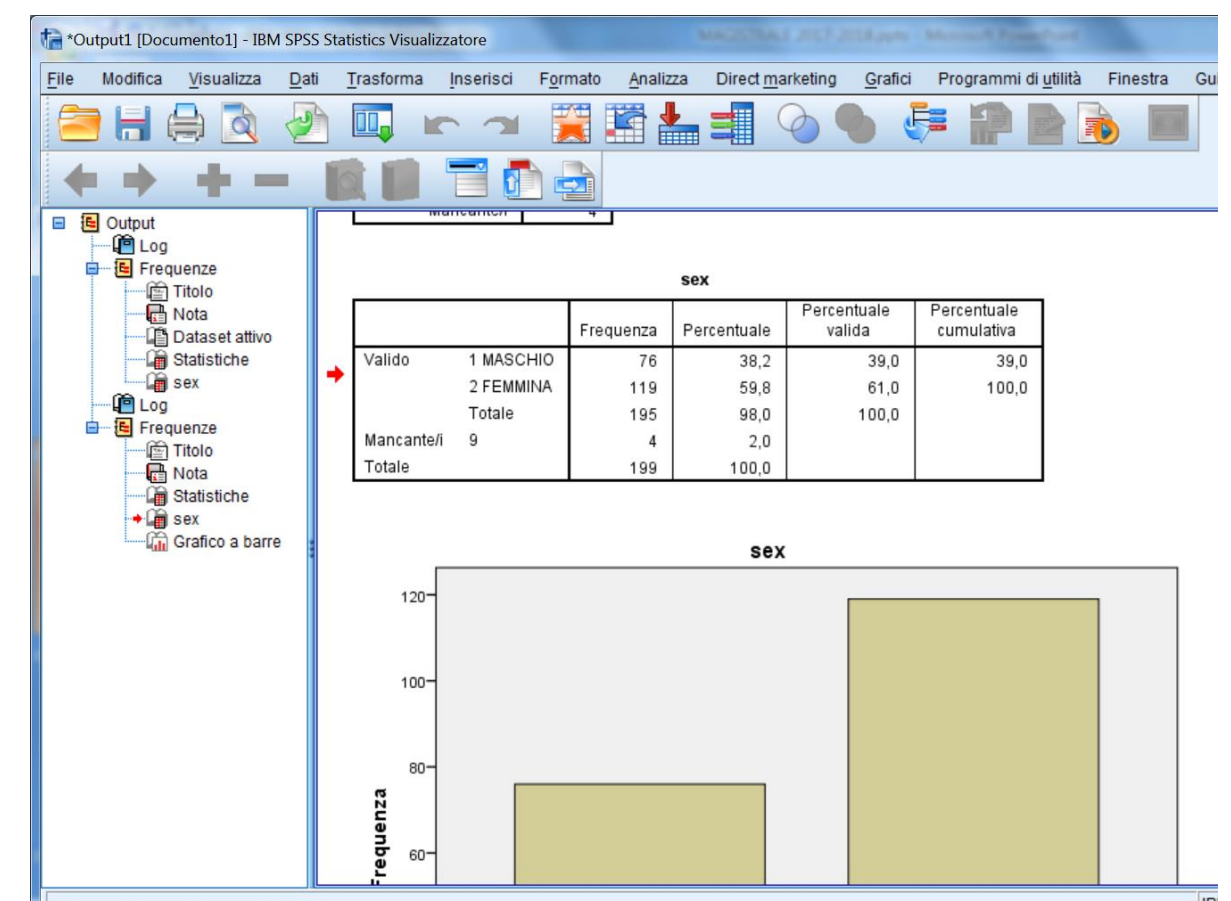

Nell'output vengono riportate una serie di tabelle e un grafico

La tabella seguente contiene i valori delle statistiche descrittive che abbiamo richiesto nella finestra "Statistiche"

|            |           | Frequenza | Percentuale | Percentuale<br>valida | Percentuale<br>cumulativa |
|------------|-----------|-----------|-------------|-----------------------|---------------------------|
| Valido     | 1 MASCHIO | 76        | 38,2        | 39,0                  | 39,0                      |
|            | 2 FEMMINA | 119       | 59,8        | 61,0                  | 100,0                     |
|            | Totale    | 195       | 98,0        | 100,0                 |                           |
| Mancante/i | 9         | 4         | 2,0         |                       |                           |
| Totale     |           | 199       | 100,0       |                       |                           |

| <b>C</b> | $\sim$ | 1 |
|----------|--------|---|
|          |        | 4 |
|          |        | I |
| -        | •••    | • |

Nell'output vengono riportate una serie di tabelle e un grafico

Il grafico seguente contiene il diagramma a barre delle frequenze

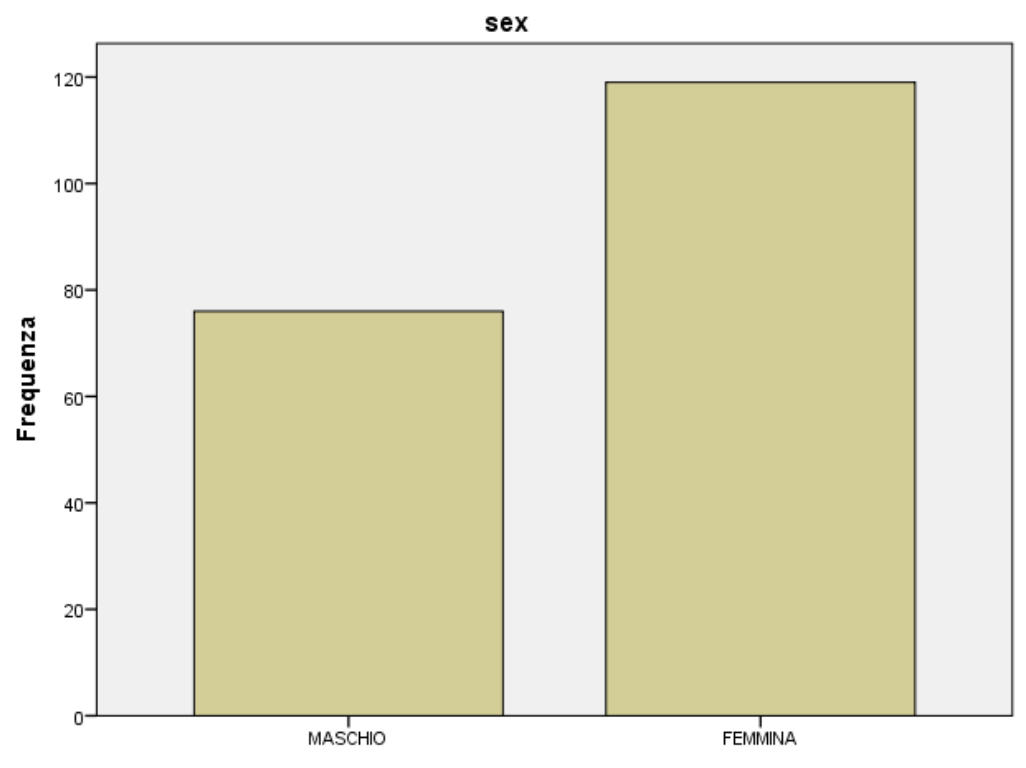

Nell'output vengono riportate una serie di tabelle e un grafico

La tabella seguente contiene i valori delle statistiche descrittive che abbiamo richiesto nella finestra "Statistiche"

| age             |                 |         |
|-----------------|-----------------|---------|
| Ν               | Valido          | 192     |
|                 | Mancante/i      | 7       |
| Media           |                 | 36,67   |
| Mediana         |                 | 32,00   |
| Modalità        |                 | 28      |
| Deviazione std. |                 | 11,575  |
| Varianza        |                 | 133,983 |
| Asimmetria      |                 | ,425    |
| Errore standard | dell'asimmetria | ,175    |
| Curtosi         |                 | -1,219  |
| Errore standard | ,349            |         |
| Minimo          |                 | 18      |
| Massimo         |                 | 62      |

Statistiche

0.00

**SPSS** 

# L'output della procedura Frequenze

#### In questa figura viene riportato l'istogramma della variabile

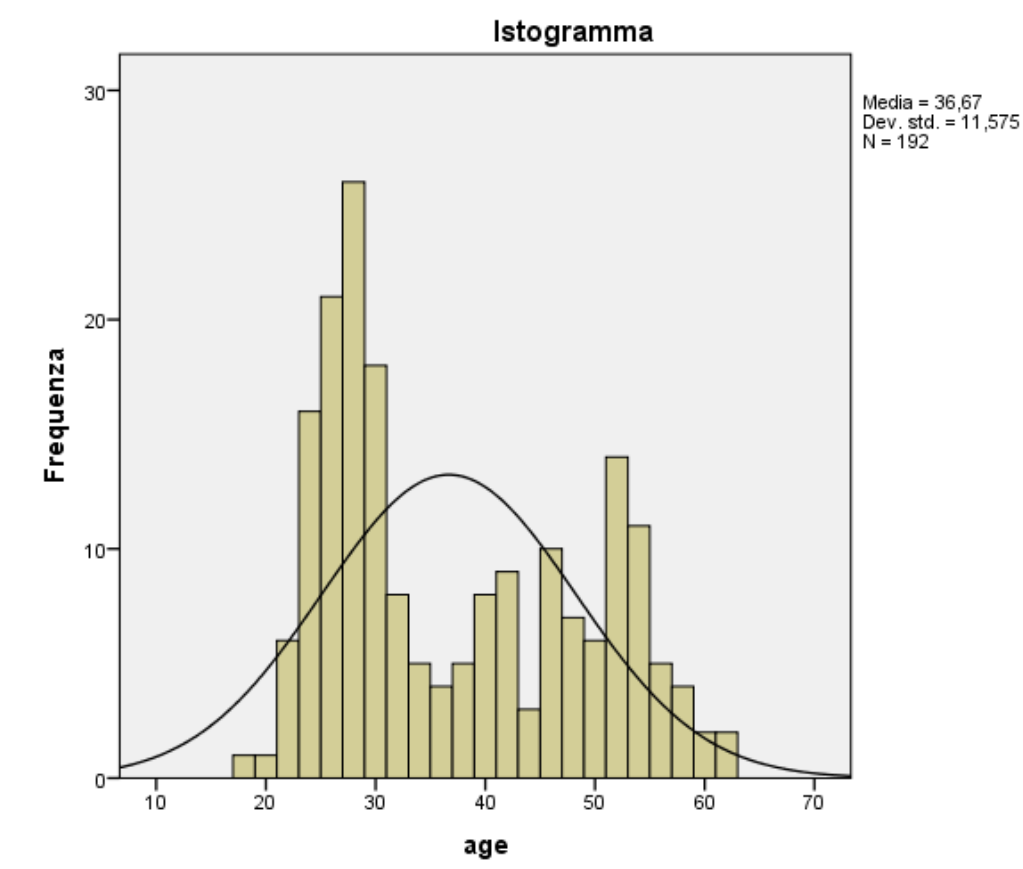

Una curva normale sovrapposta all'istogramma consente di valutare se i dati sono distribuiti normalmente

# SPSS La procedura Descrittive

La procedura "Descrittive" consente di calcolare alcune statistiche univariate. Questa procedura è consigliabile per lo screening di file che contengono molte variabili

| 轴 *Senza titolo2 [Dataset1] - IBM SPSS Statistics Editor dei dati |          |                      |      |           |                  |                                   |                 |                                    |           |  |
|-------------------------------------------------------------------|----------|----------------------|------|-----------|------------------|-----------------------------------|-----------------|------------------------------------|-----------|--|
| File                                                              | Modifica | a <u>V</u> isualizza | Dati | Trasforma | <u>A</u> nalizza | Direct <u>m</u> arketing          | <u>G</u> rafici | Programmi di <u>u</u> tilità Fines | tra Guida |  |
|                                                                   | H        |                      | 5    |           | Repo             | rt                                | +               |                                    |           |  |
|                                                                   |          |                      |      |           | Statis           | tich <u>e</u> descrittive         |                 | 123 Frequenze                      |           |  |
|                                                                   | Г        |                      | 1    |           | Ta <u>b</u> el   | le                                | •               | Descrittive                        |           |  |
|                                                                   |          | sex                  |      | age       | Confr            | onta <u>m</u> edie                | *               | A Esplora                          | npas      |  |
|                                                                   | 1        |                      | 1    |           | Mode             | llo lineare generalizza           | ato 🕨           | Tabelle di contingenza             | 2         |  |
|                                                                   | 2        |                      | 1    |           | Mode             | lli lineari generali <u>z</u> zat | i 🕨             | Analisi TUDE                       |           |  |
|                                                                   | 3        |                      | 1    |           | Mode             | lli misti                         |                 | Analisi TURF                       | 1         |  |
| 4                                                                 | 4        |                      | 1    |           | Correlazione     |                                   |                 | Rapporto                           | 0         |  |
| !                                                                 | 5        |                      | 9    |           | Reare            | essione                           |                 | 🛃 Grafici <u>P</u> -P              | 0         |  |
| (                                                                 | 6        |                      | 2    |           | Log-li           | neare                             |                 | Grafici Q-Q                        | 0         |  |
|                                                                   | 7        |                      | 9    |           | Retin            | ourali                            |                 | 0 4                                | 2         |  |
| 1                                                                 | В        |                      | 2    |           | Class            | vifico                            |                 | 6 2                                | 0         |  |
| 9                                                                 | 9        |                      | 2    |           | Didus            | silica                            |                 | 8 8                                | 4         |  |
| 1                                                                 | 0        |                      | 1    |           | Riduz            | done delle dimension              |                 | 8 10                               | 0         |  |
| 1                                                                 | 1        |                      | 1    |           | Scala            |                                   | •               | 0 8                                | 8         |  |

X

Massimo

E.S. media

Guida

#### Chiedere le statistiche descrittive per vedere se le distribuzioni delle variabili sono normali

| Descrittive X                                                                                                    | Descrittive: Opzioni                                                                                                    |
|----------------------------------------------------------------------------------------------------|----------------------------------------------------------------------------------------------------|
| Image: Sex age       Image: Sex age       Image | ✓ Media       Somma         Dispersione         ✓ Deviazione std.       Minimo         ✓ Varianza       Massim         ✓ Intervallo       E.S. me         Distribuzione       E.S. me         ✓ Curtosi       Asimmetria         Ordine di visualizzazione       Elenco di variabili         ✓ Alfabetico       Media crossconti |
| di dialogo:                                                                                                    | © Me <u>d</u> ie decrescenti                                                                                                    |
|                                                                                                    | Continua Annulla Guid                                                                                                    |

#### Statistiche descrittive

|                   | Ν          | Minimo     | Massimo    | Media      | Deviazione<br>std. | Asimr         | Asimmetria |            | Curtosi    |  |
|-------------------|------------|------------|------------|------------|--------------------|---------------|------------|------------|------------|--|
|                   | Statistica | Statistica | Statistica | Statistica | Statistica         | Statistica    | Errore std | Statistica | Errore std |  |
| att               | 199        | 16         | 54         | 42,80      | 7,311              | -,869         | ,172       | ,209       | ,343       |  |
| ns                | 199        | 2          | 10         | 7,88       | 1,801              | -,554         | ,172       | -,339      | ,343       |  |
| contco            | 199        | 2          | 10         | 8,68       | 1,863              | -1,850        | ,172       | 3,444      | ,343       |  |
| compas            | 199        | 0          | 8          | 2,64       | 1,969              | <b>†</b> ,391 | ,172       | -,446      | ,343       |  |
| int               | 199        | 2          | 10         | 7,29       | 2,544              | -,680         | ,172       | -,630      | ,343       |  |
| Validi (listwise) | 199        |            |            |            |                    |               |            |            |            |  |
|                   |            |            |            |            |                    |               |            |            |            |  |

# Questa variabile ha una distribuzione fortemente non normale !

#### **Trasformazione della variabile "contco"**

| Asimmetria Negativa Sostanziale |
|---------------------------------|
| (valori tra -1 e -2)            |

Logaritmo = X\* =Log10(K-X) (qui, K = 10+1=11)

| *Senza titolo2 [Dataset1] - IBM SPSS Statistics Editor dei dati |         |                 |         |              |                       |                         |                          |                 |            |  |
|-----------------------------------------------------------------|---------|-----------------|---------|--------------|-----------------------|-------------------------|--------------------------|-----------------|------------|--|
| <u>F</u> ile                                                    | Modific | ca <u>V</u> isu | Jalizza | <u>D</u> ati | <u>T</u> rasforma     | <u>A</u> nalizza        | Direct <u>m</u> arketing | <u>G</u> rafici | Prog       |  |
|                                                                 |         |                 |         | r            | Calcola v<br>Trasform | ariabile<br>azione prog | grammabilità             |                 | <b>3 1</b> |  |
|                                                                 |         |                 | sex     |              | Sposta va             | alori                   |                          |                 |            |  |
|                                                                 | 1       |                 |         | 1            | Ricodifica            | a nelle <u>s</u> tes    | se variabili             |                 | 9          |  |
|                                                                 | 3       |                 |         | 1            | Ricodifica            |                         | 4                        |                 |            |  |
|                                                                 | 4       |                 |         | 1            | 🛐 Ricodifica          |                         | 8                        |                 |            |  |
|                                                                 | 5       |                 |         | 9            | Crea vari             | abili dumm              | у                        |                 | 4          |  |
|                                                                 | 6       |                 |         | 2            | Raccolta              | visuale                 |                          |                 | 2          |  |
|                                                                 | 7       |                 |         | 9            | 🔀 Raccolta            | ottimale                |                          |                 | 10         |  |
|                                                                 | 8       |                 |         | 2            | Prepara               | -<br>dati per mo        | dellazione               | *               | 6          |  |
|                                                                 | 9       |                 |         | 2            | - ·                   | zzione casi             |                          |                 | 8          |  |
| 1                                                               | 10      |                 |         | 1            |                       |                         |                          |                 | 8          |  |
| 1                                                               | 11      |                 |         | 1            | Proce <u>d</u> ur     | a guidata D             | ata e ora                |                 | 10         |  |
| 1                                                               | 12      |                 |         | 1            | 🚰 Crea seri           | e storiche              |                          |                 | 8          |  |

#### **Ricodificare la variabile "contco"**

#### Asimmetria Negativa Sostanziale (valori tra -1 e -2)

Logaritmo = X\* =Log10(K-X) (K = max(X)+1=10+1=11)

| Calcola variabile                                                                                                    | Espressione numerica:                               | ×                   |  |  |  |  |  |  |  |
|----------------------------------------------------------------------------------------------------|-----------------------------------------------------|---------------------|--|--|--|--|--|--|--|
| <ul> <li>✓ age</li> <li>✓ att</li> <li>✓ ns</li> <li>✓ contco</li> <li>✓ compas</li> <li>✓ int</li> </ul>                            | +       >       7       8       9         -       < | Gruppo di funzioni: |  |  |  |  |  |  |  |
| Se (condizione di selezione dei casi facoltativa)       Lg IO         OK       Incolla         Reimposta       Annulla         Guida |                                                     |                     |  |  |  |  |  |  |  |

#### **Ricodificare la variabile "contco"**

| Asimmetria Negativa Sostanziale | Logaritmo = X* =Log10(K-X) |
|---------------------------------|----------------------------|
| (valori tra -1 e -2)            | (qui, K = 10+1=11)         |

#### **Comando di Sintassi:**

### COMPUTE contco\_2=LG10(11-contco).

| 🚰 *Senza titolo2 [Dataset1] - IBM SPSS Statistics Editor dei dati |          |                    |              |                            |                             |                       |           |                       |               |     |          |
|-------------------------------------------------------------------|----------|--------------------|--------------|----------------------------|-----------------------------|-----------------------|-----------|-----------------------|---------------|-----|----------|
| <u>F</u> ile M                                                    | lodifica | <u>V</u> isualizza | <u>D</u> ati | <u>T</u> rasforma <u>A</u> | nalizza Direct <u>m</u> ark | eting <u>G</u> rafici | Programmi | di <u>u</u> tilità Fi | inestra Guida |     |          |
|                                                                   |          | 🔒 🛄                | 5            | <b>~</b>                   | 📥 🚅 📭                       | - AA 🍇                |           | - <b>4</b> 2          |               | •   |          |
| 1 : contco                                                        | 0_2      | ,0                 |              |                            |                             |                       |           |                       |               |     |          |
|                                                                   |          | sex                |              | age                        | att                         | ns                    | C         | ontco                 | compas        | int | contco_2 |
| 1                                                                 |          |                    | 1            | 43                         | 3 16                        |                       | 9         | 10                    | 2             | 7   | ,00      |
| 2                                                                 |          |                    | 1            | 30                         | 54                          |                       | 6         | 3                     | (             | 3   | ,90      |
| 3                                                                 |          |                    | 1            | 4                          | 5 29                        |                       | 4         | 2                     | 1             | 4   | ,95      |
| 4                                                                 |          |                    | 1            | 34                         | 4 30                        |                       | 8         | 2                     | (             | 2   | ,95      |
| 5                                                                 |          |                    | 9            | 99                         | 37                          |                       | 4         | 2                     | (             | 2   | ,95      |
| 6                                                                 |          |                    | 2            | 5                          | 1 32                        |                       | 2         | 8                     | (             | 6   | ,48      |
| 7                                                                 |          |                    | 9            | 99                         | 31                          |                       | 10        | 4                     | 2             | 4   | ,85      |
| 8                                                                 |          |                    | 2            | 20                         | 3 30                        |                       | 6         | 2                     | (             | 4   | ,95      |
| 9                                                                 |          |                    | 2            | 20                         | 5 30                        |                       | 8         | 8                     | 4             | 2   | ,48      |
| 10                                                                |          |                    | 1            | 30                         | ) 42                        |                       | 8         | 10                    | (             | 2   | ,00      |
| 11                                                                |          |                    | 1            | 5                          | 1 43                        |                       | 10        | 8                     | 8             | 8   | ,48      |
| 12                                                                |          |                    | 1            | 50                         | ) 22                        |                       | 8         | 9                     | (             | 4   | ,30      |
| 13                                                                |          |                    | 1            | 29                         | 9 34                        |                       | 6         | 2                     | (             | 2   | ,95      |
| 14                                                                |          |                    | 2            | 32                         | 2 27                        |                       | 8         | 10                    | 4             | . 8 | ,00,     |
| 15                                                                |          |                    | 1            | 40                         | 50                          |                       | 4         | 8                     | 1             | 6   | ,48      |
| 16                                                                |          |                    | 1            | 28                         | 3 28                        |                       | 6         | 10                    | (             | 2   | ,00      |
| 17                                                                |          |                    | 2            | 20                         | 5 50                        |                       | 10        | 8                     | (             | 10  | ,48      |
| 18                                                                |          |                    | 1            | 28                         | 3 32                        |                       | 6         | 3                     | 1             | 4   | ,90      |
| 19                                                                |          |                    | 2            | 18                         | 3 42                        |                       | 4         | 10                    | (             | 4   | ,00      |
| 20                                                                |          |                    | 2            | 2                          | 5 24                        |                       | 4         | 4                     | (             | 2   | ,85      |
| 21                                                                | 4        |                    | 2            | 33                         | 3 50                        |                       | 10        | 10                    | (             | 10  | ,00      |

# Controlliamo se la normalizzazione è avvenuta chiedendo di nuovo le descrittive

|                   | N          | Minimo     | Massimo    | Media      | Deviazione<br>std. | Asimmetria |            | Curtosi    |            |
|-------------------|------------|------------|------------|------------|--------------------|------------|------------|------------|------------|
|                   | Statistica | Statistica | Statistica | Statistica | Statistica         | Statistica | Errore std | Statistica | Errore std |
| att               | 199        | 16         | 54         | 42,80      | 7,311              | -,869      | ,172       | ,209       | ,343       |
| ns                | 199        | 2          | 10         | 7,88       | 1,801              | -,554      | ,172       | -,339      | ,343       |
| contco            | 199        | 2          | 10         | 8,68       | 1,863              | -1,850     | ,172       | 3,444      | ,343       |
| compas            | 199        | 0          | 8          | 2,64       | 1,969              | ,391       | ,172       | -,446      | ,343       |
| int               | 199        | 2          | 10         | 7,29       | 2,544              | -,680      | ,172       | -,630      | ,343       |
| contco_2          | 199        | ,00        | ,95        | ,2576      | ,29111             | ,664       | ,172       | -,767      | ,343       |
| Validi (listwise) | 199        |            |            |            |                    |            |            |            |            |

Statistiche descrittive

#### Ora i valori sono accettabili !
I valori anomali sono quei valori che risultano differenziarsi particolarmente nella distribuzione dei punteggi.

I valori anomali, o <u>outliers</u>, <u>univariati</u> sono quei casi che in una variabile presentano valori estremamente elevati o estremamente bassi rispetto al resto della distribuzione.

Per individuare gli outliers univariati è possibile standardizzare i punteggi relativi alla variabile in esame e chiedere una distribuzione delle frequenze.

Vengono considerati come possibili valori anomali quei punteggi che corrispondono a una z maggiore di 3 in valore assoluto.

E' necessario considerare la distribuzione nella sua interezza e vedere se i punteggi troppo alti o troppo bassi rappresentano casi isolati dal resto della distribuzione oppure no.

# Standardizziamo (z) le variabili

| Descrittive               | 2                                                                  | ×                                      |
|---------------------------|--------------------------------------------------------------------|----------------------------------------|
| sex<br>age<br>contco      | Variabili:<br>Alt<br>Alt<br>Compas<br>Compas<br>Compas<br>Contco_2 | Opzioni<br>Sti <u>l</u> e<br>Bootstrap |
| Salva valori standardizza | ati come variabili<br>Ila <u>R</u> eimposta Annulla                | Guida                                  |

# **Chiediamo le frequenze delle nuove z**

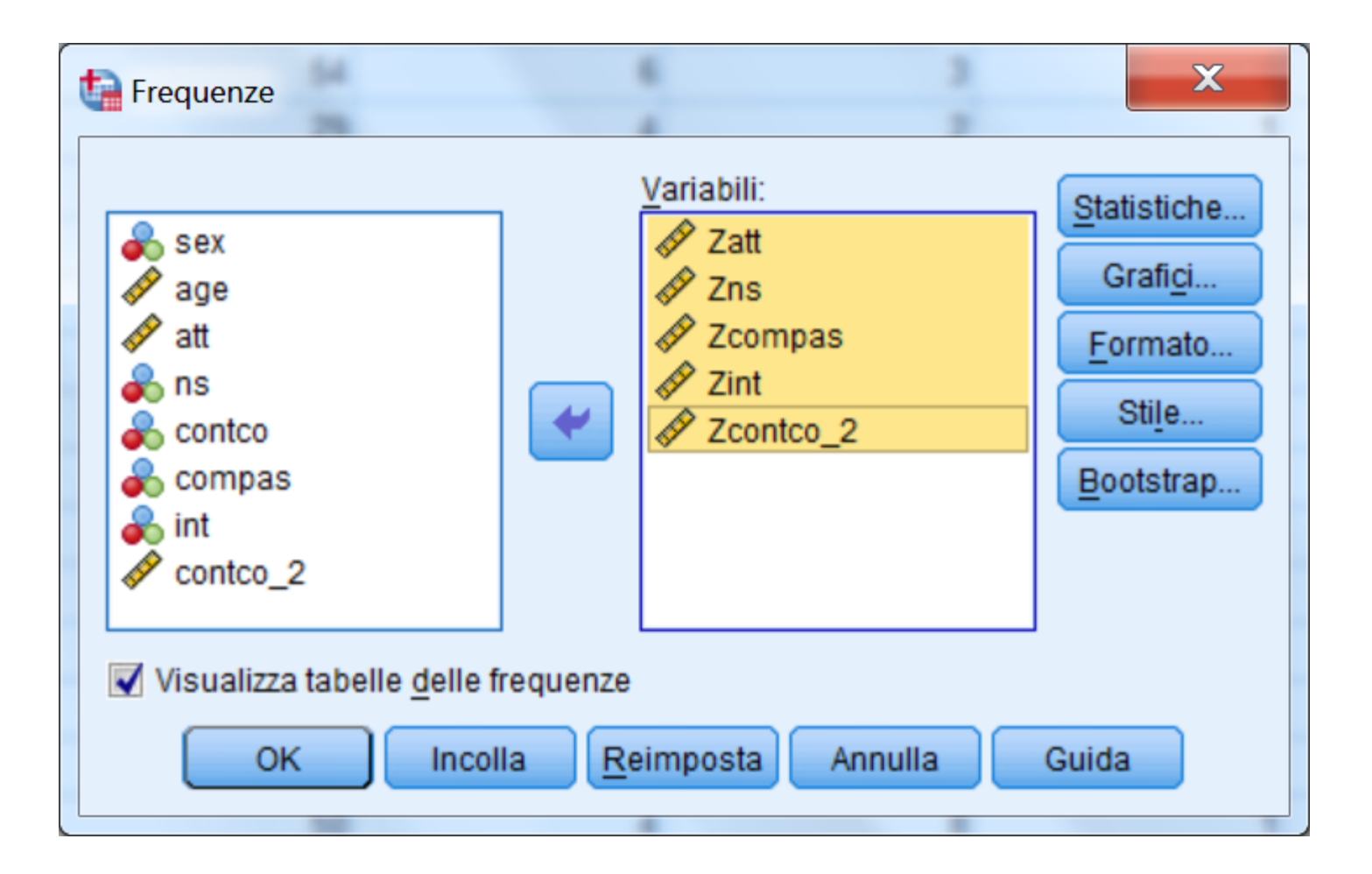

|        |          |     | Punteg(att) |             |             |              |              |           |             |                       |                         |
|--------|----------|-----|-------------|-------------|-------------|--------------|--------------|-----------|-------------|-----------------------|-------------------------|
|        |          |     | Dereentuele | Percentuale | Percentuale |              |              |           | Punteg(ns)  |                       |                         |
| Validi | -3,66545 | 1   | ,5          | ,5          | ,5          |              |              | Frequenza | Percentuale | Percentuale<br>valida | Percentuale<br>cumulata |
|        | -2,84479 | 1   | ,5          | ,5          | 1,0         | Validi       | -3.26703     | 1         | .5          | .5                    | .5                      |
|        | -2,57124 |     | ,5<br>1 0   | ,5          | 1,5         |              | -2 -2        | ٥         | 4.5         | 4.5                   | 5.0                     |
|        | -2,29769 |     | 1,0         | 1,0         | 2,5         |              | -2,10000     | 3         | 4,5         | 4,5                   | 5,0                     |
|        | -2,10092 |     | ,0<br>1.5   | ,5<br>1 5   | 3,0         |              | -1,60143     | 10        | 5,0         | 5,0                   | 10,1                    |
|        | -2,02414 | 3   | 1,5         | 1,5         | 4,5         |              | -1,04623     | 30        | 15,1        | 15,1                  | 25,1                    |
|        | -1,00707 | 5   | 25          | 2.5         | 8.5         |              | -,49103      | 17        | 8,5         | 8,5                   | 33,7                    |
|        | -1.61381 | 2   |             | 1.0         | 9,5         |              | ,06417       | 62        | 31,2        | 31,2                  | 64,8                    |
|        | -1,47704 | 2   | 1,0         | 1,0         | 10,6        |              | 61987        | 14        | 7.0         | 7.0                   | 71.9                    |
|        | -1,34026 | 1   | ,5          | ,5          | 11,1        |              | 1 17 157     | 56        | 20.1        | 20.1                  | 100.0                   |
|        | -1,20349 | 8   | 4,0         | 4,0         | 15,1        |              | 1,17457      | 50        | 20,1        | 20,1                  | 100,0                   |
|        | -1,06671 | 1   | ,5          | 5           | 15,6        |              | lotale       | 199       | 100,0       | 100,0                 |                         |
|        | -,92994  | 5   | 2,5         | 2,5         | 18,1        |              |              |           |             |                       |                         |
|        | -,79316  | 8   | 4,0         | 4,0         | 22,1        |              |              |           |             |                       |                         |
|        | -,65639  | 10  | 5,0         | 5,0         | 27,1        |              |              |           |             |                       |                         |
|        | -,51961  | 10  | 5,0         | 5,0         | \$2,2       |              |              |           |             |                       |                         |
|        | -,38283  | 6   | 3,0         | 3,0         | 35,2        |              |              |           |             |                       |                         |
|        | -,24606  | 8   | 4,0         | 4,0         | 39,2        | $\backslash$ |              |           |             |                       |                         |
|        | -,10928  | 12  | 6,0         | 6,0         | 45,2        |              |              |           |             |                       |                         |
|        | ,02749   | 7   | 3,5         | 3,5         | 48,7        |              |              |           |             |                       |                         |
|        | ,16427   | 7   | 3,5         | 3,5         | 52,3        |              |              |           |             |                       |                         |
|        | ,30104   | 2   | 1,0         | 1,0         | 53,3        |              | $\mathbf{X}$ |           |             |                       |                         |
|        | ,43782   | 6   | 3,0         | 3,0         | 56,3        |              | $\sim$       |           |             |                       |                         |
|        | ,57459   | 12  | 6,0         | 6,0         | 62,3        |              | Ch:          |           |             |                       |                         |
|        | ,71137   | 7   | 3,5         | 3,5         | 65,8        |              |              | SONO      | quest       | l aue                 |                         |
|        | ,84815   | 8   | 4,0         | 4,0         | 69,8        |              |              |           | -<br>       |                       |                         |
|        | ,98492   | 59  | 29,6        | 29,6        | 99,5        |              |              | SOQ       | getti :     |                       |                         |
|        | 1,53202  | 1   | ,5          | ,5          | 100,0       |              |              |           |             |                       |                         |
|        | Totale   | 199 | 100,0       | 100,0       |             |              |              |           |             |                       | 112                     |

|        | DATI_TRAT_PREL.sav [Dataset3] - IBM SPSS Statistics Editor dei dati |                    |       |           |                   |          |                   |                                 |              |           |
|--------|---------------------------------------------------------------------|--------------------|-------|-----------|-------------------|----------|-------------------|---------------------------------|--------------|-----------|
| File   | Modifica                                                            | <u>V</u> isualizza | Dati  | Trasforma | Analizza Direct m | arketing | <u>G</u> rafici F | Programmi di <u>u</u> tilità Fi | nestra Guida |           |
|        |                                                                     |                    | K     |           | <b>×</b>          | 4        | h 🍇               |                                 | A 🖉          | <b>M</b>  |
| 1:Zatt |                                                                     | -3,665             | 54475 | 6828786   |                   |          |                   |                                 |              |           |
|        |                                                                     | int                |       | contco_2  | Zatt              |          | Zns               | Zcompas                         | Zint         | Zcontco_2 |
| 1      |                                                                     |                    | 7     | ,00       | -3,66545          |          | ,61937            | -,32667                         | -,11458      | -,88476   |
| 2      | 2                                                                   |                    | 3     | ,90       | 1,53202           |          | -1,04623          | -1,34239                        | -1,68712     | 2,21750   |
| 3      |                                                                     |                    | 4     | ,95       | -1,88737          |          | -2,15663          | -,83453                         | -1,29399     | 2,39322   |
| 4      |                                                                     |                    | 2     | ,95       | -1,75059          |          | ,06417            | -1,34239                        | -2,08026     | 2,39322   |
| 5      |                                                                     |                    | 2     | ,95       | -,79316           |          | -2,15663          | -1,34239                        | -2,08026     | 2,39322   |
| 6      |                                                                     |                    | 6     | ,48       | -1,47704          |          | -3,26703          | -1,34239                        | -,50772      | ,75423    |
| 7      |                                                                     |                    | 4     | ,85       | -1,61381          |          | 1,17457           | -,32667                         | -1,29399     | 2,01829   |
| 8      |                                                                     |                    | 4     | ,95       | -1,75059          |          | -1,04623          | -1,34239                        | -1,29399     | 2,39322   |
| 9      |                                                                     |                    | 2     | ,48       | -1,75059          |          | ,06417            | ,68906                          | -2,08026     | ,75423    |
| 10     |                                                                     |                    | 2     | ,00       | -,10928           |          | ,06417            | -1,34239                        | -2,08026     | -,88476   |
| 11     |                                                                     |                    | 8     | ,48       | ,02749            |          | 1,17457           | 2,72051                         | ,27855       | ,75423    |
| 12     |                                                                     |                    | 4     | ,30       | -2,84479          |          | ,06417            | -1,34239                        | -1,29399     | ,14933    |
| 13     |                                                                     |                    | 2     | ,95       | -1,20349          |          | -1,04623          | -1,34239                        | -2,08026     | 2,39322   |
| 14     |                                                                     |                    | 8     | ,00       | -2,16092          |          | ,06417            | ,68906                          | ,27855       | -,88476   |
| 15     |                                                                     |                    | 6     | ,48       | ,98492            |          | -2,15663          | -,83453                         | -,50772      | ,75423    |
| 16     |                                                                     |                    | 2     | ,00       | -2,02414          |          | -1,04623          | -1,34239                        | -2,08026     | -,88476   |
| 17     |                                                                     |                    | 10    | ,48       | ,98492            |          | 1,17457           | -1,34239                        | 1,06482      | ,75423    |
| 18     |                                                                     |                    | 4     | ,90       | -1,47704          |          | -1,04623          | -,83453                         | -1,29399     | 2,21750   |

#### BARBARANELLI

#### ANALISI DEI DATI + LAB

| DATI_TRAT_PREL.sav [Dataset3] - IBM SPSS Statistics Editor dei dati |          |                      |        |                          |                       |                                       |                 |    |
|---------------------------------------------------------------------|----------|----------------------|--------|--------------------------|-----------------------|---------------------------------------|-----------------|----|
| File                                                                | Modific  | a <u>V</u> isualizza | Dat    | i <u>T</u> rasforma      | Analizza              | Direct <u>m</u> arketing              | <u>G</u> rafici | Pr |
| P                                                                   |          |                      |        | Definisci propri         | età <u>v</u> ariabili |                                       |                 |    |
|                                                                     |          |                      | 34     | Imposta livello (        | di misurazior         | ne per sconosciuto                    |                 | _  |
| 1:Zat                                                               | tt r     | -3,665               |        | <u>C</u> opia proprietà  | dei dati              |                                       |                 |    |
|                                                                     | -        | int                  |        | Nuovo attri <u>b</u> uto | personalizza          | to                                    |                 |    |
|                                                                     | 1        |                      | 8      | Definisci date           |                       |                                       |                 | 1  |
|                                                                     | 2        |                      |        | Definisci insien         | ni a risposta         | multipla                              |                 | 3  |
|                                                                     | 1        |                      |        | Convalida                |                       |                                       | ۲               | 7  |
|                                                                     | 5        |                      |        | -<br>Identifica casi d   | uplicati              |                                       |                 | 3  |
|                                                                     | 6        |                      |        | Identifica casi ir       | <br>nsoliti           |                                       |                 | 3  |
| 1                                                                   | 7        |                      | -      | -<br>Confronta datas     | set                   |                                       |                 | 7  |
|                                                                     | 8        |                      |        | Ordina casi              |                       |                                       |                 | 3  |
|                                                                     | 9        |                      |        | Ordina la variak         |                       |                                       |                 | 7  |
| 1                                                                   | 0        |                      |        | Transasi                 | <u></u>               |                                       |                 | 7  |
| 1                                                                   | 1        |                      |        | Traspo <u>n</u> i        |                       |                                       |                 | 7  |
| 1                                                                   | 2        |                      |        | Uniscifile               |                       |                                       | P               | 7  |
| 1                                                                   | 3        |                      |        | Ristruttura              |                       |                                       |                 | 3  |
| 1                                                                   | 4        |                      |        | Esegui raking d          | lei pesi              |                                       |                 | 7  |
| 1                                                                   | 5        |                      | , ji b | Messa in corris          | pondenza pu           | integgi propensione.                  | ••              | 3  |
| 1                                                                   | 7        |                      |        | Corrispondenza           | a caso-contro         | ollo                                  |                 | 5  |
| 1                                                                   | 8        |                      |        | Aggrega                  |                       |                                       |                 | 3  |
| 1                                                                   | 9        |                      | -      | Suddividi in file        |                       |                                       |                 | 3  |
| 2                                                                   | 20       |                      |        | Progettazione o          | ortogonale            |                                       | •               | 3  |
| 2                                                                   | 21       |                      | 1      | Copia <u>d</u> ataset    |                       |                                       |                 | 7  |
| -                                                                   |          | 1                    |        | File di suddivisi        | one                   |                                       |                 |    |
| Vista                                                               | a dati V | ista Variabile       |        | <u>S</u> eleziona casi.  |                       |                                       |                 |    |
| Selez                                                               | iona cas | I                    | 4      | Pesa casi                |                       | · · · · · · · · · · · · · · · · · · · |                 | -  |

# Filtrare i soggetti escludendo i due outliers

115

### Filtrare i soggetti escludendo i due outliers

| sex                                                                                 | Seleziona<br>O Tutti i c <u>a</u> si<br>Se la <u>c</u> ondizione è soddisf<br>Seleziona casi: Se | fatta                                                                                                    | X                                                                                                    |
|-------------------------------------------------------------------------------------|--------------------------------------------------------------------------------------------------|----------------------------------------------------------------------------------------------------|----------------------------------------------------------------------------------------------------|
| Compas<br>int<br>contco_2<br>Zatt<br>Zatt<br>Zompas<br>Zcompas<br>Zint<br>Zcontco_2 | Sex<br>sex<br>age<br>set<br>age<br>set<br>age<br>age<br>age<br>age<br>age<br>age<br>age<br>age   | Zatt > -3 & Zns > -3         +       -       -       -       -       -       -       -       -       -       -       -       -       -       -       -       -       -       -       -       -       -       -       -       -       -       -       -       -       -       -       -       -       -       -       -       -       -       -       -       -       -       -       -       -       -       -       -       -       -       -       -       -       -       -       -       -       -       -       -       -       -       -       -       -       - | Gruppo di funzioni:<br>Tutto<br>Aritmetico<br>CDF e CDF noncentrale<br>Conversione<br>Data/Ora corrente<br>Aritmetica data<br>Creazione data<br>Eunzioni e variabili speciali: |
| Stato cc                                                                            | att > -3 & Zns                                                                                   | > -3<br>Continua Annulla Guida                                                                                                    |                                                                                                    |

## Filtrare i soggetti escludendo i due outliers

|            | *DATI_TRAT_PREL.sav [Dataset3] - IBM SPSS Statistics Editor dei dati |                                   |                       |                           |                                |           |  |
|------------|----------------------------------------------------------------------|-----------------------------------|-----------------------|---------------------------|--------------------------------|-----------|--|
| File Modif | ica <u>V</u> isualizza <u>D</u> a                                    | ati <u>T</u> rasforma <u>A</u> na | lizza Direct marketin | g <u>G</u> rafici Program | mi di <u>u</u> tilità Finestra | Guida     |  |
|            | i 🖨 🛄 I                                                              |                                   |                       | # 👫 🔛                     |                                |           |  |
| 1:sex      | 1                                                                    |                                   |                       |                           |                                |           |  |
|            | Zatt                                                                 | Zns                               | Zcompas               | Zint                      | Zcontco_2                      | filter_\$ |  |
|            | -3,66545                                                             | ,61937                            | -,32667               | -,11458                   | -,88476                        | 0         |  |
| 2          | 1,53202                                                              | -1,04623                          | -1,34239              | -1,68712                  | 2,21750                        | 1         |  |
| 3          | -1,88737                                                             | -2,15663                          | -,83453               | -1,29399                  | 2,39322                        | 1         |  |
| 4          | -1,75059                                                             | ,06417                            | -1,34239              | -2,08026                  | 2,39322                        | 1         |  |
| 5          | -,79316                                                              | -2,15663                          | -1,34239              | -2,08026                  | 2,39322                        | 1         |  |
|            | -1,47704                                                             | -3,26703                          | -1,34239              | -,50772                   | ,75423                         | 0         |  |
| 7          | -1,61381                                                             | 1,17457                           | -,32667               | -1,29399                  | 2,01829                        | 1         |  |
| 8          | -1,75059                                                             | -1,04623                          | -1,34239              | -1,29399                  | 2,39322                        | 1         |  |
| 9          | -1,75059                                                             | ,06417                            | ,68906                | -2,08026                  | ,75423                         | 1         |  |
| 10         | -,10928                                                              | ,06417                            | -1,34239              | -2,08026                  | -,88476                        | 1         |  |
| 11         | ,02749                                                               | 1,17457                           | 2,72051               | ,27855                    | ,75423                         | 1         |  |

IBM SPSS Statistics II processore è pronto

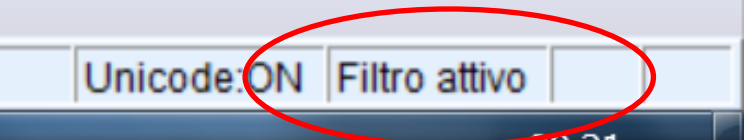

# Filtrare i soggetti escludendo i due outliers

|                   | N          | Minimo     | Massimo    | Media      | Deviazione<br>std. | Asimmetria |            | Curtosi    |            |
|-------------------|------------|------------|------------|------------|--------------------|------------|------------|------------|------------|
|                   | Statistica | Statistica | Statistica | Statistica | Statistica         | Statistica | Errore std | Statistica | Errore std |
| att               | 197        | 22         | 54         | 42,99      | 7,050              | -,760      | ,173       | -,290      | ,345       |
| ns                | 197        | 4          | 10         | 7,91       | 1,759              | -,451      | ,173       | -,674      | ,345       |
| compas            | 197        | 0          | 8          | 2,66       | 1,969              | ,382       | ,173       | -,452      | ,345       |
| int               | 197        | 2          | 10         | 7,30       | 2,555              | -,687      | ,173       | -,639      | ,345       |
| contco_2          | 197        | ,00        | ,95        | ,2578      | ,29159             | ,667       | ,173       | -,765      | ,345       |
| Validi (listwise) | 197        |            |            |            |                    |            |            |            |            |

#### Statistiche descrittive

# Le distribuzioni migliorano !

La procedura per calcolare l'indice MAD è semplice: (a) Calcolare la mediana tramite la procedura "Frequenze";

(b) Sottrarre la mediana dal punteggio nella variabile per ogni soggetto tramite "Trasforma/Calcola variabile" in valore assoluto, X<sub>i</sub>-Mdn ;

(c) Calcolare la mediana della nuova variabile ("Frequenze"): questo è il "MAD"

(d) Per ogni soggetto calcolare la formula seguente con "Calcola variabile": MAD<sub>i</sub> = |X<sub>i</sub>-Mdn|/(1.483\*MAD)
(e) Sono da considerare outliers quei soggetti il cui valore è maggiore di 3 o di 2.5

AA 2020-2021

# Individuazione degli outliers tramite l'indice "MAD" (Valore Assoluto Mediano) on SPSS

# **Consideriamo il calcolo dell'indice MAD per ATT.**

| Frequenze                                                                                                    | Variabili:                                                                                                    | iche                                                                                                    |                               |       |
|----------------------------------------------------------------------------------------------------|----------------------------------------------------------------------------------------------------|----------------------------------------------------------------------------------------------------|-------------------------------|-------|
| <ul> <li>✓ age</li> <li>♠ ns</li> <li>♠ contco</li> <li>♠ compas</li> <li>♣ int</li> <li>✓ Visualizza tabelle</li> <li>OK</li> </ul> | Frequenze: Statistiche     Valori percentili     Quartili   Punti di divisione per: 10   gruppi uguali   Percentili:   Aggiungi   Modifica   Rimuovi     Dispersione   Deviazione std.   Massimo   Intervallo   E.S. media     Continua | Tendenza centrale         Media         Mediana         Moda         Somma         I valori sono punti centrali del gruppo         Caratterizza distribuzione posteriore         Agimmetria         Qurtosi | <b>Statistiche</b><br>Mediana | 44,00 |

# **Consideriamo il calcolo dell'indice MAD per ATT.**

|   |                                                                                                    | _         | Variabili:       | Statistiche                                                                |
|---|----------------------------------------------------------------------------------------------------|-----------|------------------|----------------------------------------------------------------------------|
|   | <ul> <li>Sex</li> <li>✓ age</li> <li>✓ att</li> <li>S ns</li> <li>Contco</li> <li>Compas</li> <li>int</li> </ul> | *         | Ø MAD_I          | Grafi <u>c</u> i<br><u>F</u> ormato<br>Sti <u>l</u> e<br><u>B</u> ootstrap |
| [ | Visualizza tabelle <u>d</u> elle                                                                                 | frequenze | eimposta Annulla | Guida                                                                      |

StatisticheMAD\_IMediana6,0000

# **Consideriamo il calcolo dell'indice MAD per ATT.**

| ţ | 🔒 Calcola variabile                                                      |                                              |                                                                     | Nessure                                                     | Nessure | ×                                                                                    |
|---|--------------------------------------------------------------------------|----------------------------------------------|---------------------------------------------------------------------|-------------------------------------------------------------|---------|--------------------------------------------------------------------------------------|
|   | Variabile di destinazione:<br>MAD_1_2<br>Tipo ed etichetta<br>sex<br>age | = ABS(                                       | essione numerica<br>att-44)/(1.483*6)                               | E                                                           |         | Gruppo di funzioni:                                                                  |
|   | <pre></pre>                                                              | +<br>-<br>*<br>/<br>ABS(espmur<br>espmur, ch | < > < > < > = ~= &   ~ () m). Numerica. For e deve essere numerica. | 7   8   9     4   5   6     1   2   3     0   .     Elimina | to di   | Tutto Aritmetico CDF e CDF noncentrale Conversione Data/ora corrente Aritmetica data |
|   | Se (condizione di selez                                                  | ione dei casi fa                             | icoltativa)<br>I <u>n</u> colla                                     | posta Annulla                                               | Guida   | Exp<br>Lg10<br>Ln<br>Lngamma<br>Mod<br>Rnd(1)                                        |

# In questo caso i due indici z e "MAD" danno risultati analoghi

|   |      | 🛷 Zatt   | var |
|---|------|----------|-----|
| D | 3,15 | -3,66545 | >   |
| D | 2,47 | -2,84479 |     |
| D | 2,25 | -2,57124 |     |
| D | 2,02 | -2,29769 |     |
| D | 2,02 | -2,29769 |     |
| D | 1,91 | -2,16092 |     |
| D | 1,80 | -2,02414 |     |
| D | 1,80 | -2,02414 |     |
| D | 1,80 | -2,02414 |     |
| D | 1,69 | -1,88737 |     |
| 2 | 1.60 | 1 00707  |     |

### Esplorazione dei dati: la normalità multivariata

Per esaminare l'ipotesi di normalità multivariata Mardia ha sviluppato dei coefficienti di curtosi e di asimmetria multivariata. Se la distribuzione delle p variabili è normale multivariata, il coefficiente di curtosi multivariata di Mardia dovrebbe essere uguale a p(p+2) [p=numero di variabili].

Per valutare la normalità multivariata è possibile utilizzare un test grafico che si basa sull'utilizzo dei quantili della distribuzione del chi quadrato e sulla distanza generalizzata o distanza di Mahalanobis.

In SPSS la distanza di Mahalanobis è calcolabile utilizzando la procedura della regressione lineare multipla.

# Esplorazione dei dati: la normalità multivariata e outliers multivariati

\* Calcoliamo preliminarmente una nuova variabile (nord) alla quale vengono assegnati i valori della variabile di sistema \$casenum: questa variabile fornisce il numero d'ordine del soggetto nel file (es., il primo soggetto nel file avrà \$casenum = 1, e coì via).

\* Questa nuova variabile verrà utilizzata come variabile dipendente in una regressione multipla che ha il solo scopo di calcolare per ogni soggetto la distanza di Mahalanobis, la quale viene salvata nel file come una nuova variabile con il nome mah\_1.

I comandi tramite le finestre di dialogo dei menù sono descritti di seguito.

## Calcolo della variabile "nord"

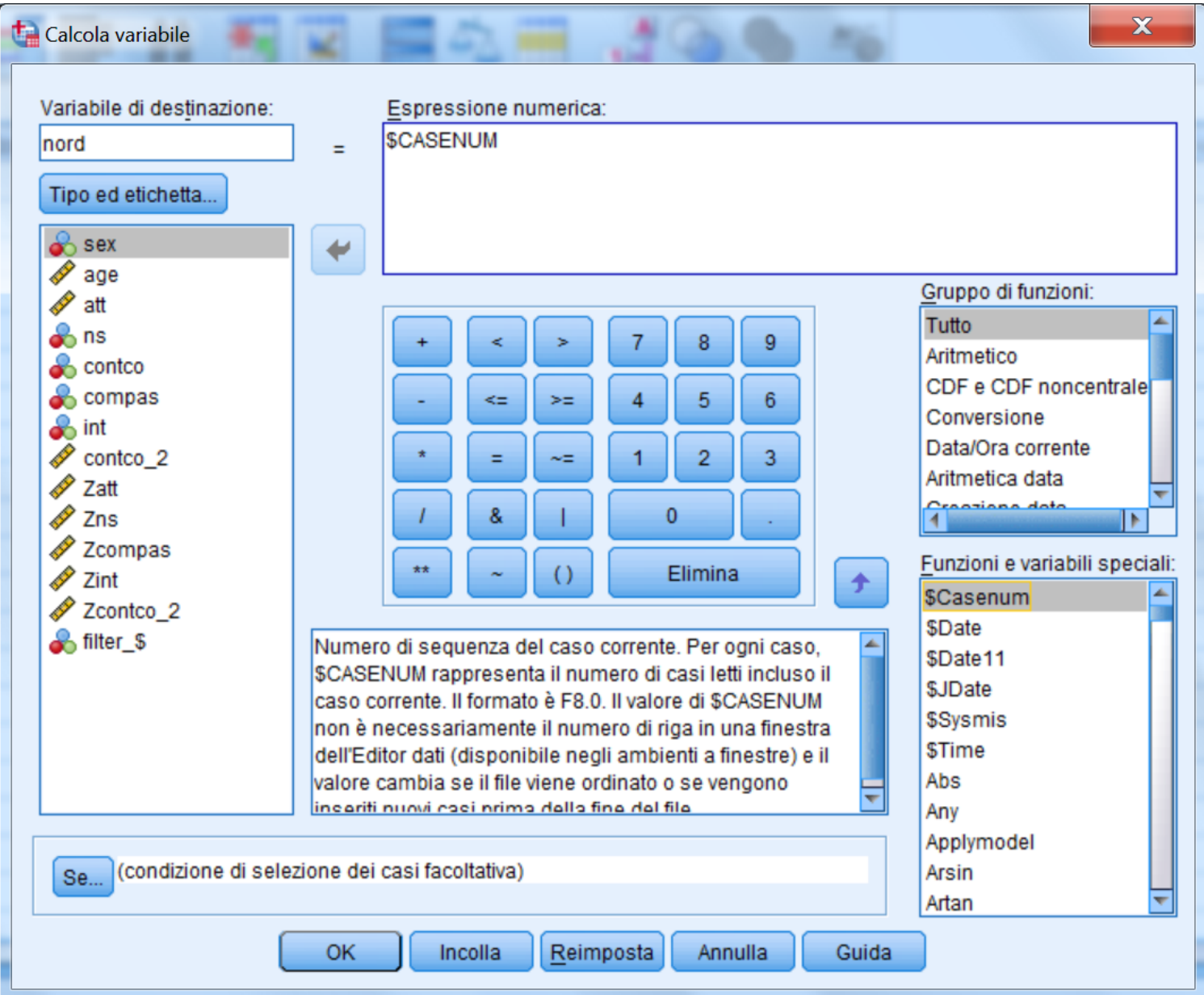

AA 2020-2021

# Calcolo della distanza di Mahalanobis tramite regressione

| Regressione lineare                                                                                                    |                                                                                                    |                                                                                                    |
|----------------------------------------------------------------------------------------------------|----------------------------------------------------------------------------------------------------|----------------------------------------------------------------------------------------------------|
| <ul> <li>Sex</li> <li>age</li> <li>att</li> <li>ns</li> <li>contco</li> <li>compas</li> <li>int</li> <li>contco_2</li> <li>Zatt</li> <li>Zatt</li> <li>Zns</li> </ul> | Dipendente:<br>Nord<br>Blocco 1 di 1<br>Indietro<br>Indipendenti:<br>Stile<br>Bootstrap<br>Bootstrap                              | X                                                                                                    |
| ✓ Zcompas<br>✓ Zint<br>✓ Zcontco_2<br>✓ filter_\$                                                                                                    | Variabil <u>e</u> di selezione:<br>Valori previsti<br>Etichette casi:<br>Peso Minimi quadrati pesati<br>Incolla Reimposta Annulla | previsioni delle medie<br>Previsioni delle medie<br>Previsioni delle medie<br>Previsioni delle medie<br>Previsioni delle medie<br>Previsioni delle medie<br>Previsioni delle medie<br>Previsioni delle medie |
|                                                                                                    | Distanze<br>Di Ma <u>h</u> alanobis<br>Di Coo <u>k</u><br>Valori di leva                                                          | Statistiche di influenza  Statistiche di influenza  DiffBeta  DiffBeta standardizzate  DifFit  DifFit  DifEit standardizzata                                                                                 |

# Esplorazione dei dati: la normalità multivariata e

| ei d | ei dati          |         |                              |          |         |  |   |
|------|------------------|---------|------------------------------|----------|---------|--|---|
| а    | Direct marketing | Grafici | Programmi di <u>u</u> tilità | Finestra | Guida   |  |   |
|      | =                | H 🐮     | i 🖬 🔤 🖉                      | 2        | A<br>14 |  | ) |

| Zcompas  | Zint     | Zcontco_2 | filter_\$ | nord  | MAH_1    |
|----------|----------|-----------|-----------|-------|----------|
| -,32667  | -,11458  | -,88476   | 0         | 1,00  |          |
| -1,34239 | -1,68712 | 2,21750   | 1         | 2,00  | 21,76511 |
| -,83453  | -1,29399 | 2,39322   | 1         | 3,00  | 10,37619 |
| -1,34239 | -2,08026 | 2,39322   | 1         | 4,00  | 9,71748  |
| -1,34239 | -2,08026 | 2,39322   | 1         | 5,00  | 9,69798  |
| -1,34239 | -,50772  | ,75423    | 0         | 6,00  | -        |
| -,32667  | -1,29399 | 2,01829   | 1         | 7,00  | 12,99378 |
| -1,34239 | -1,29399 | 2,39322   | 1         | 8,00  | 7,21699  |
| ,68906   | -2,08026 | ,75423    | 1         | 9,00  | 14,27052 |
| -1,34239 | -2,08026 | -,88476   | 1         | 10,00 | 15,05194 |
| 2,72051  | ,27855   | ,75423    | 1         | 11,00 | 14,89854 |
| -1,34239 | -1,29399 | ,14933    | 1         | 12,00 | 14,29484 |
| -1,34239 | -2,08026 | 2,39322   | 1         | 13,00 | 6,67944  |
| ,68906   | ,27855   | -,88476   | 1         | 14,00 | 14,09949 |
| -,83453  | -,50772  | ,75423    | 1         | 15,00 | 12,84113 |
| -1,34239 | -2,08026 | -,88476   | 1         | 16,00 | 11,75779 |
| -1,34239 | 1,06482  | ,75423    | 1         | 17,00 | 10,98545 |
| -,83453  | -1,29399 | 2,21750   | 1         | 18,00 | 5,74019  |
| -1,34239 | -1,29399 | -,88476   | 1         | 19,00 | 11,17339 |
| -1,34239 | -2,08026 | 2,01829   | 1         | 20,00 | 9,14158  |

# Viene creata la variabile MAH\_1 nel datafile

## **Test grafico Q-Q Plot**

| M SPSS Statistics | s Editor dei d  | ati                              |         | NUMBER OF STREET, STREET,             | -          |
|-------------------|-----------------|----------------------------------|---------|---------------------------------------|------------|
| Trasforma         | Analizza        | Direct <u>m</u> arketing         | Grafici | Programmi di <u>u</u> tilità Finestra | Guida      |
|                   | Repor           | t                                | *       |                                       | <b>A</b> ( |
|                   | Statist         | ich <u>e</u> descrittive         | •       | 123 Frequenze                         | 14         |
|                   | Ta <u>b</u> ell | e                                | *       | Descrittive                           |            |
| Zns               | Confro          | onta <u>m</u> edie               | •       | A Esplora                             | filter_9   |
| ,6                | Model           | lo lineare <u>g</u> eneralizz    | ato 🕨   | Tabelle di contingenza                |            |
| -1,0              | 4 Model         | li lineari generali <u>z</u> zal | ti 🕨    |                                       |            |
| -2,1              | 4 Model         | li misti                         |         | Analisi TURF                          |            |
| ,0                | Correl          | azione                           | •       | Rapporto                              |            |
| -2,1              | Regre           | ssione                           | *       | 🛃 Grafici <u>P</u> -P                 |            |
| -3,2              | Log-lir         | neare                            | •       | 🛃 Grafici <u>Q</u> -Q                 |            |
| 1,1               | Retin           | eurali                           | •       | 29399 2,01829                         | 1          |

# Si chiede tramite Statistiche descrittive...

### **Test grafico Q-Q Plot**

| Grafici Q-Q                                                                                                    | Zee Zoonce_2                                                                                                    | X                                                                                                    |
|----------------------------------------------------------------------------------------------------|----------------------------------------------------------------------------------------------------|----------------------------------------------------------------------------------------------------|
| sex<br>age<br>age<br>att<br>ns<br>contco<br>compas<br>int<br>contco_2<br>Zatt<br>Zatt<br>Zatt<br>Zompas<br>Zcompas<br>filter_\$<br>filter_\$<br>filter_\$<br>filter_\$ | Variabili:<br>MAH_1<br>MAH_1<br>Trasforma<br>Trasformazio <u>n</u> e logaritmica naturale<br>Standardi <u>z</u> a i valori<br>Differenza:<br>Differenza:<br>Periodicità corrente: Nessuna<br>OK Incolla <u>Reimposta</u> Annu | Distribuzione del test<br>Chi-quadrato<br>gl: 5<br>- Parametri della distribuzione<br>Stima dai dati<br>Parametro 1:<br>Parametro 2:<br>Formula di stima della proporzione<br>o di Blom O Rankit O di Tukey<br>o di Van der Waerden<br>Classificazione assegnata alle correlazioni<br>o Media O Alto O Basso<br>O Interrompi correlazioni arbitrariamente<br>Illa Guida |

# Specificare la distribuzione chi-quadrato con 5 gradi di libertà (ci sono 5 variabili)

### **Test grafico Q-Q Plot**

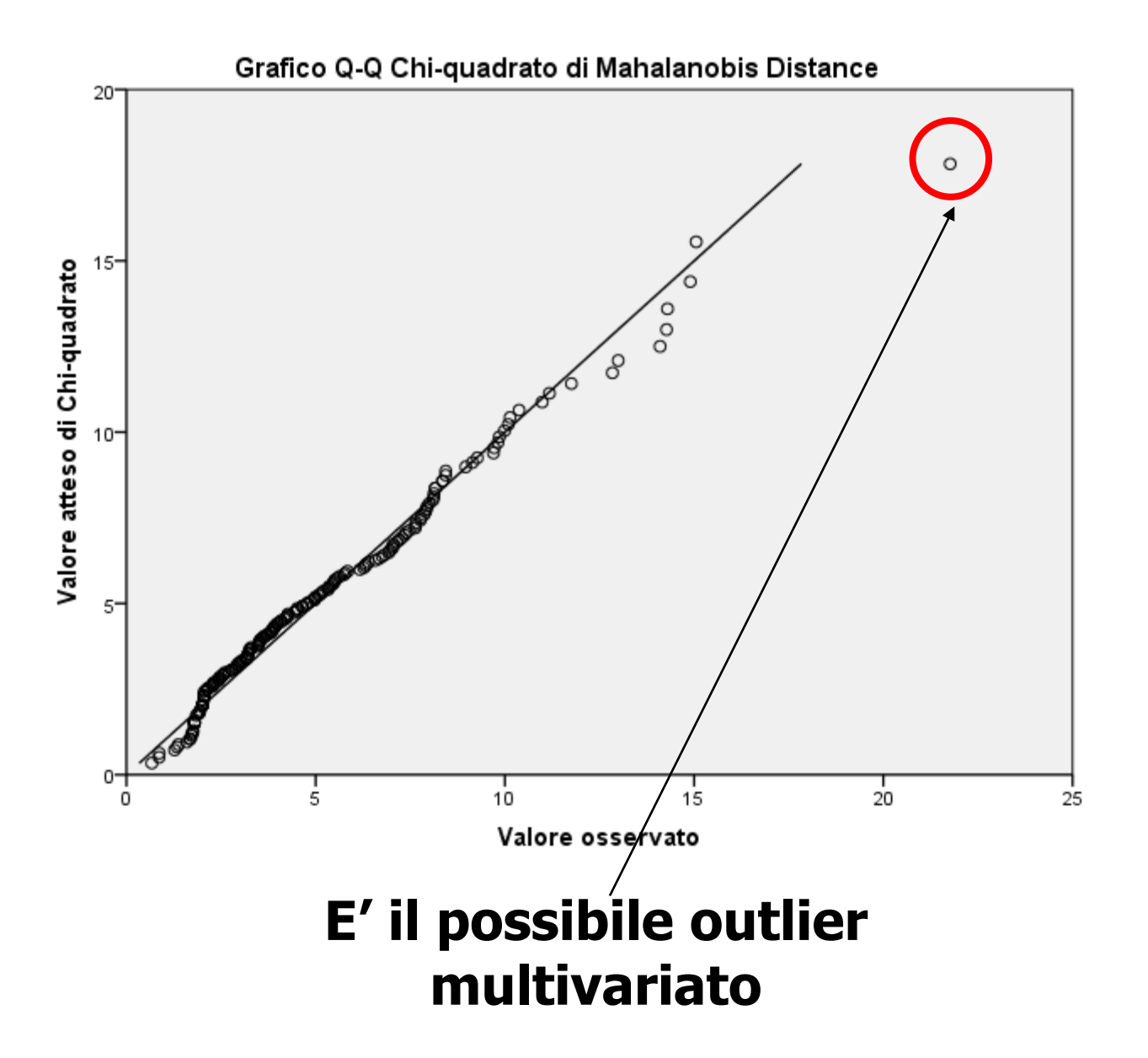

### Calcolo del coefficiente di curtosi multivariata

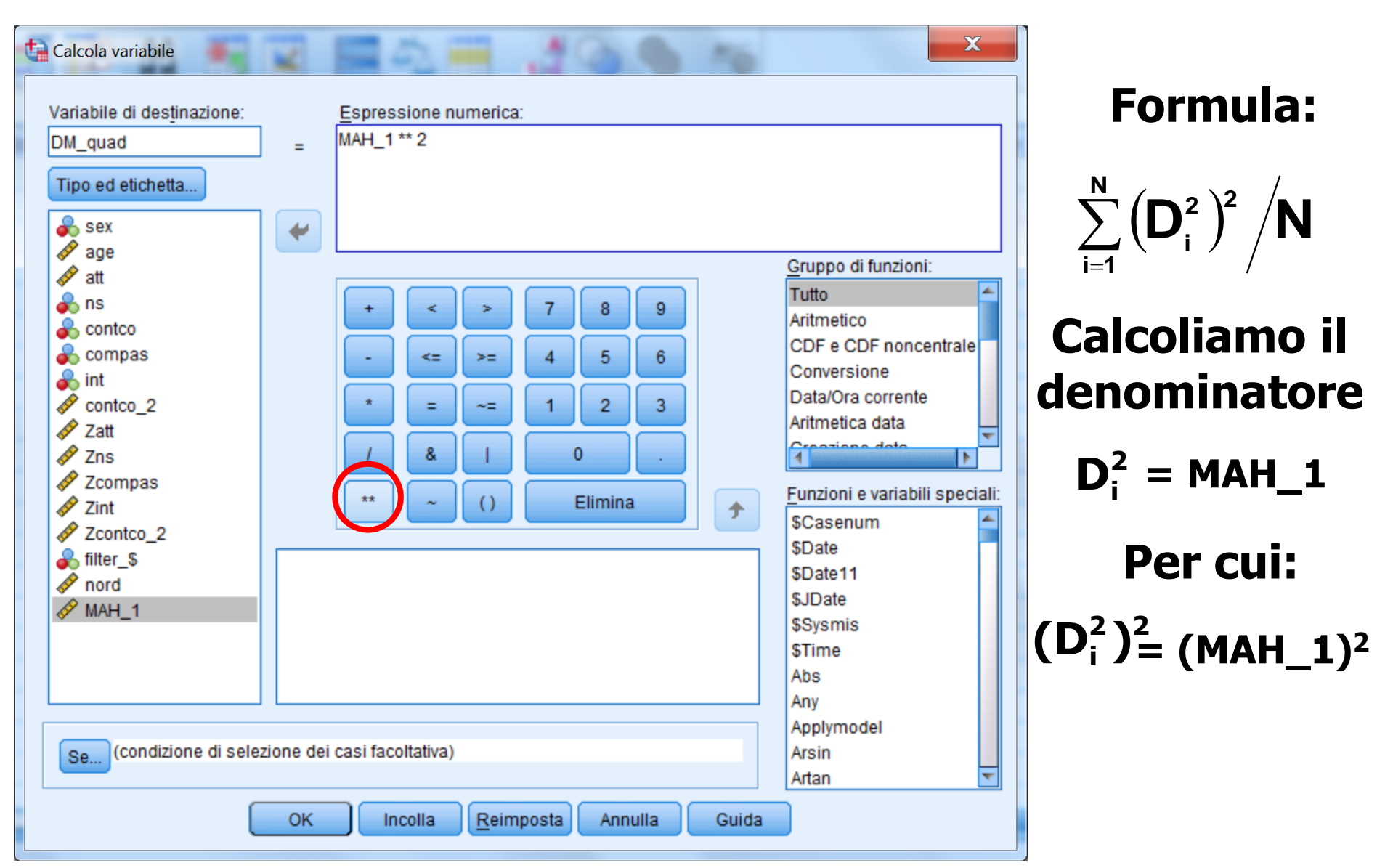

# Calcolo del coefficiente di curtosi multivariata

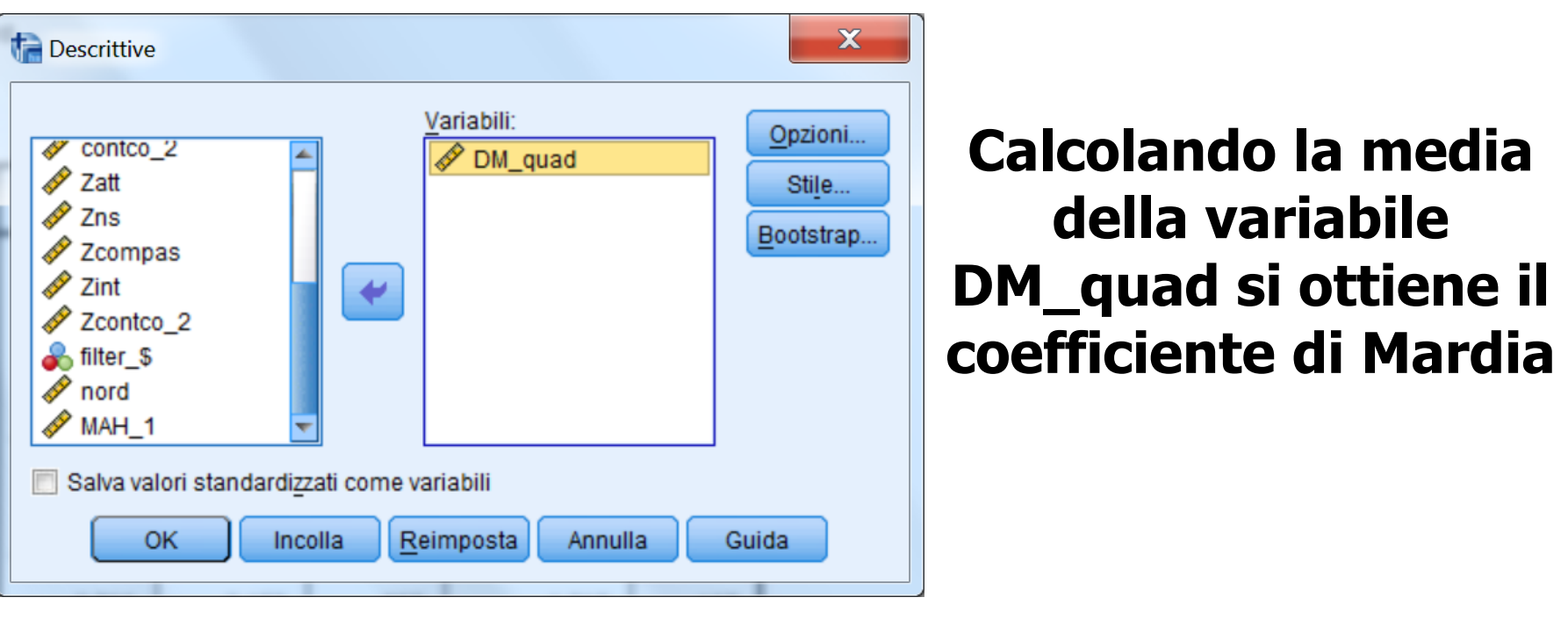

### Statistiche descrittive

|                   | N   | Minimo | Massimo | Media   | Deviazione<br>std. |
|-------------------|-----|--------|---------|---------|--------------------|
| DM_quad           | 197 | ,45    | 473,72  | 35,7249 | 53,18476           |
| Validi (listwise) | 197 |        |         |         |                    |

# Il coefficiente è 35.72, di poco superiore a 35 (=5\*7), il valore critico con 5 variabili.

# Esplorazione dei dati: individuare gli outlier multivariati

| STORE STORE |          |                         |   |
|-------------|----------|-------------------------|---|
| Guida       |          |                         |   |
|             | A#6      |                         |   |
|             |          | Y                       | N |
| nord        | MAH_1    |                         |   |
| 1,00        |          | Taglia                  |   |
| 2,00        | 21,76    | Copia                   |   |
| 3,00        | 10,37    | Incolla                 |   |
| 4,00        | 9,71     | Canc <u>e</u> lla       |   |
| 5,00        | 9,69     | Inserisci variabile     |   |
| 6,00        |          | Ordinamento crescente   | - |
| 7,00        | 12,99    |                         |   |
| 8,00        | 7,21     | Ordinamento decrescente |   |
| 9,00        | 14,27    | Statistica descrittiva  |   |
| 10,00       | 15,05    | Controllo ortografico   |   |
| 11,00       | 14,89854 | 221,97                  |   |
| 12,00       | 14,29484 | 204,34                  |   |
| 13,00       | 6,67944  | 44,61                   |   |

# Esplorazione dei dati: la normalità multivariata e outliers multivariati

|            | _0000           | 0002000               | Append Materia  | werker. |   |     |  |
|------------|-----------------|-----------------------|-----------------|---------|---|-----|--|
| narketing  | <u>G</u> rafici | Programmi di <u>u</u> | tilità Finestra | Guida   |   |     |  |
| <u>ا</u> ا |                 |                       | ▲               |         | • | ABG |  |

| int      | Zcontco_2 | filter_\$ | nord  | MAH_1    | DM_quad | var |
|----------|-----------|-----------|-------|----------|---------|-----|
| -1,68712 | 2,21750   | 1         | 2,00  | 21,76511 | 473,72  |     |
| -2,08026 | -,88476   | 1         | 10,00 | 15,05194 | 226,56  |     |
| ,27855   | ,75423    | 1         | 11,00 | 14,89854 | 221,97  |     |
| -1,29399 | ,14933    | 1         | 12,00 | 14,29484 | 204,34  |     |
| -2,08026 | ,75423    | 1         | 9,00  | 14,27052 | 203,65  |     |
| ,27855   | -,88476   | 1         | 14,00 | 14,09949 | 198,80  |     |
| -1,29399 | 2,01829   | 1         | 7,00  | 12,99378 | 168,84  |     |
| -,50772  | ,75423    | 1         | 15,00 | 12,84113 | 164,89  | 1   |

Vanno considerati come outliers multivariati i casi il cui valore risulta significativo al livello p<.001, considerando come distribuzione di riferimento quella del chi-quadrato con p gradi di libertà (dove p = numero di variabili). Con p = 5 (abbiamo infatti 5 variabili) il livello di significatività del  $\chi^2$  è 20.51, quindi c'è un possibile outlier multivariato.

# Filtrare i soggetti escludendo i due outliers uni- e l'outlier multi-variato

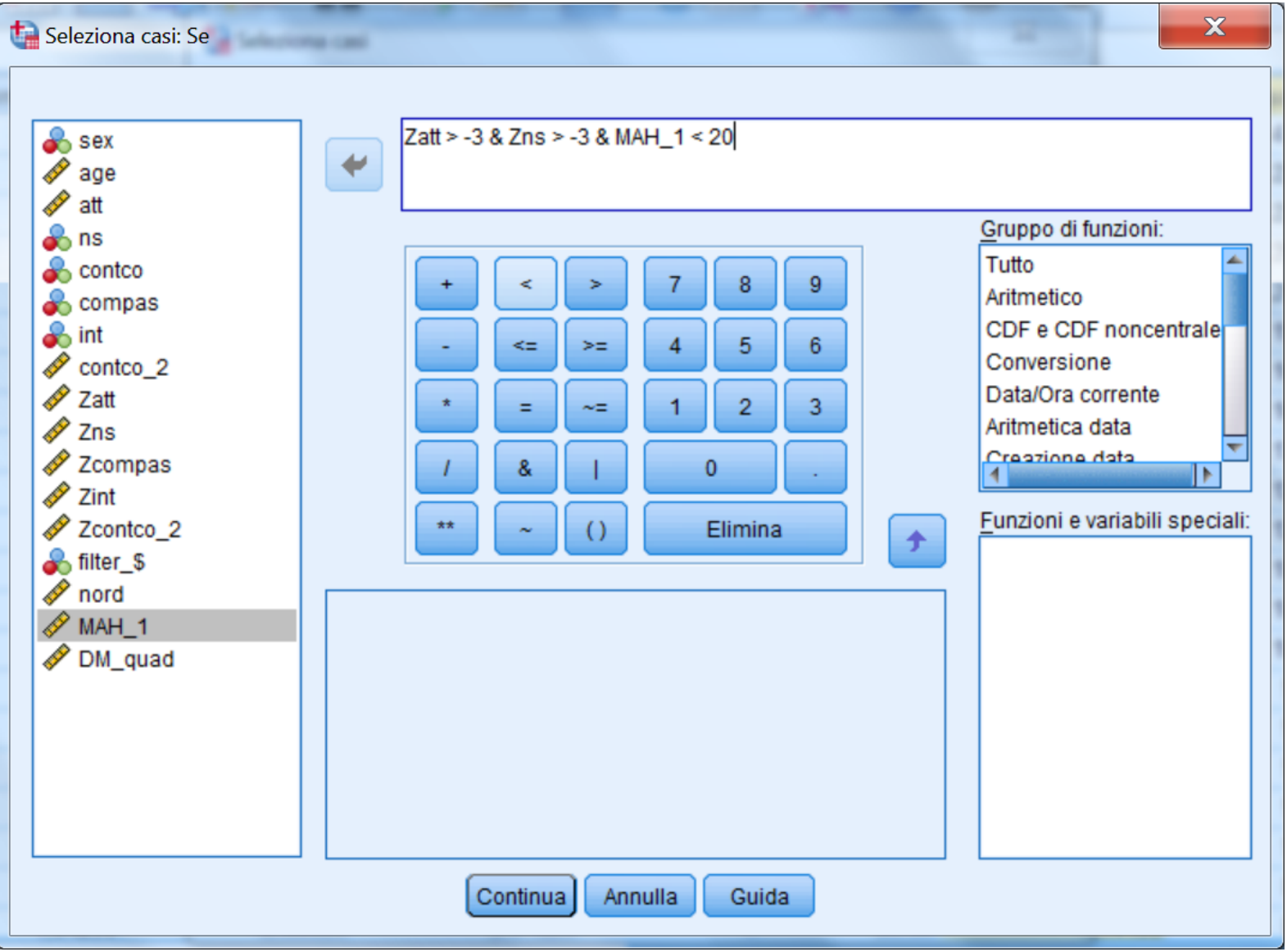

# Calcolo del coefficiente di curtosi multivariata

| Des | scrittive  sex age att ns contco compas int contco_2 Zatt salva valori standardizza | x<br>tioni<br>ti <u>l</u> e<br>strap |             |             |         |                    |
|-----|-------------------------------------------------------------------------------------|--------------------------------------|-------------|-------------|---------|--------------------|
|     |                                                                                     |                                      | Statistiche | descrittive |         |                    |
|     |                                                                                     | N                                    | Minimo      | Massimo     | Media   | Deviazione<br>std. |
|     | DM_quad                                                                             | 196                                  | ,45         | 226,06      | 33,4903 | 43,06171           |
|     | Validi (listwise)                                                                   | 196                                  |             |             |         |                    |

Il coefficiente è 33.49, ora inferiore a 35 (=5\*7). Ora i dati sono pronti per le analisi !!

### ESERCIZIO 1: TRATTAMENTI PRELIMINARI CON SPSS

Utilizzare i dati in formato testo nel file es1.xlsx

### VARIABILI: ATTEGGIAMENTO, NORME SOGGETTIVE, SENSO DI CONTROLLO, COMPORTAMENTO PASSATO, INTENZIONE. LA VARIABILE DIPENDENTE E' "INTENZIONE"

Verificare le caratteristiche distributive delle variabili, l'eventuale presenza di outlier, ed eventualmente trasformare le variabili non normali.

Salvare il file in formato .sav